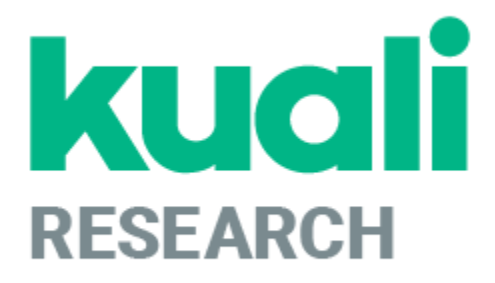

# Kuali Research: Proposal Development Guide

Kuali Research Help Contact: <u>kr-help@umd.edu</u> Last updated: 03/25/25

## **Table of Contents**

| Accessing Kuali Research                                                                                                    | 4  |
|----------------------------------------------------------------------------------------------------|----|
| Dashboard                                                                                                    | 5  |
| Proposals Routing to Me Card                                                                                                    | 5  |
| Proposals Not Routing Card                                                                                                    | 6  |
| Proposal Workload Card                                                                                                    | 7  |
| Searching for an Existing Proposal                                                                                                   | 8  |
| Creating a New Proposal                                                                                                    | 14 |
| Proposal Components and Navigation                                                                                                   | 16 |
| Proposal Data Entry                                                                                                    | 19 |
| Basic Section                                                                                                    | 19 |
| Proposal Details Subsection                                                                                                    | 19 |
| S2S Opportunity Search Subsection (if not S2S, skip to Delivery Info Subsection)                                                     | 20 |
| Delivery info Subsection                                                                                                    | 25 |
| Sponsor & Program information Subsection                                                                                             | 26 |
| Organization and Location Subsection                                                                                                 | 28 |
| Key Personnel Section                                                                                                    | 33 |
| Personnel Subsection                                                                                                    | 33 |
| Adding a UMD employee                                                                                                    | 33 |
| Adding a Non-UMD Employee (or future UMD Employee, not in PHR yet)<br>NOTE: Only use this when directed by ORA (see kr-help@umd.edu) | 35 |
| Create a Person in the Address Book                                                                                                  | 35 |
| Add Units to Personnel                                                                                                    | 38 |
| Certify Notification                                                                                                    | 40 |
| Credit Allocation Subsection                                                                                                    | 41 |
| Questionnaire Section                                                                                                    | 42 |
| Questionnaire Versions and Updating                                                                                                  | 43 |
| Compliance Section                                                                                                    | 44 |
| Attachments Section                                                                                                    | 45 |
| Attachments Tabs Use Overview                                                                                                    | 45 |
| Budget Section                                                                                                    | 49 |
| Creating a Summary Budget                                                                                                    | 52 |
| Creating a Detailed Budget                                                                                                    | 54 |
| Creating a Modular Budget                                                                                                    | 74 |
| Finalizing the Budget                                                                                                    | 78 |
| Access Section                                                                                                    | 80 |
| Sharing Access to a Proposal                                                                                                    | 81 |
| Supplemental Information Section                                                                                                    | 83 |
| Summary/Submit Section                                                                                                    | 84 |
| Notifications History                                                                                                    | 85 |
| Proposal Lock                                                                                                    | 87 |

| Submit for Review/Approval                                       | 89  |  |  |  |  |
|------------------------------------------------------------------|-----|--|--|--|--|
| Cancel the Development Proposal                                  | 90  |  |  |  |  |
| Check the Status of the Approval                                 | 90  |  |  |  |  |
| Updating Narrative Attachments                                   | 91  |  |  |  |  |
| Data Override                                                    | 92  |  |  |  |  |
| Recall Proposal                                                  | 93  |  |  |  |  |
| Copying the Proposal From Another Proposal                       | 93  |  |  |  |  |
| Development Proposal FAQs                                        | 95  |  |  |  |  |
| Appendix I - Questionnaire and Validation Requirements           | 105 |  |  |  |  |
| Funded Agreement Questionnaire                                   | 105 |  |  |  |  |
| Non-Funded Agreement Questionnaire                               | 109 |  |  |  |  |
| Data Use Agreement Questionnaire                                 | 111 |  |  |  |  |
| Material Transfer Agreement Questionnaire                        | 114 |  |  |  |  |
| Appendix II - KR Notification Emails                             | 117 |  |  |  |  |
| Appendix III - Investigator & Senior/Key Personnel Questionnaire |     |  |  |  |  |

# **Proposal Development**

The Proposal Development module contains records of proposals created for routing and submission. Users enter data in this module and are limited to the Department with which they have the appropriate rights.

This module is open to certain campus users based on specific need and is not open to general campus users as the data contained within this module may be sensitive or proprietary. Investigators listed on a proposal can view that record and certify the proposal. Departmental and College Approvers have access to view and approve the proposals.

Access to this module is provided at a unit level based on business needs. Once the proposal has been submitted to the sponsor, the proposal data in this module may not be edited. No data in the Proposal Development module are included in the Data Warehouse and thus are not included on any institutional reports.

#### Please note:

- **Personnel:** Investigators and Key Persons are in the same section. You can determine who gets UMD credit, regardless of their role on the proposal.
- **Certification:** All UMD personnel (PI, Co-I, Multiple PI, Key Persons) <u>must</u> certify their proposal BEFORE the proposal can be submitted for routing. This can not be delegated to another user, and it can be done at any point before submitting the proposal for approval.
- **NSF Science Codes:** NSF Science Codes are required. The PI provides the science code, which is then added to the proposal on the Sponsor and Program Information section.

#### Kuali Research terminology

• **Cancel** means to "totally cancel". If you do cancel a proposal accidentally, you may copy it, but you cannot un-cancel the same proposal.

#### **Browser Navigation**

• DO NOT USE the browser navigation options when using KR Proposal Development. Doing so will prevent KR from performing its normal saves and validation checks as you move through the proposal.

## **Accessing Kuali Research**

To access Kuali Research visit: http://kr.umd.edu

On the Select Campus page, choose "UMD - College Park."

You will be prompted to log in with your UMD directory ID and password via the Central Authentication Service (CAS).

| kuali         |                       |  |  |  |
|---------------|-----------------------|--|--|--|
| Select Campus |                       |  |  |  |
|               | UMaryland - Baltimore |  |  |  |
|               | UMD - College Park    |  |  |  |

## **Dashboard Home Page**

When you log in to Kuali Research, the system displays the Dashboard Home Page. This page contains Dashboard cards and an expandable navigation bar that allows users to access various resources.

| Navigation Bar                                        |                                                                                                    |                                                                                                    |                                                  |                                 | Fil                                                             | ter                                  |                                            |                                     |                                                 | Show/hid                                  | e cards                                  |
|-------------------------------------------------------|----------------------------------------------------------------------------------------------------|----------------------------------------------------------------------------------------------------|--------------------------------------------------|---------------------------------|-----------------------------------------------------------------|--------------------------------------|--------------------------------------------|-------------------------------------|-------------------------------------------------|-------------------------------------------|------------------------------------------|
| KUALI RESEARCH                                        | Dashboard                                                                                                    |                                                                                                    |                                                  |                                 |                                                                 |                                      |                                            |                                     |                                                 |                                           | Show/hide cards                          |
| <ul> <li>Dashboard</li> <li>Search Records</li> </ul> | Proposals rout                                                                                                    | ing to me                                                                                                    |                                                  | <b>▼</b> 2 F                    | ilter Applied   Sort by ~                                       | Propos                               | als not routing                            |                                     |                                                 |                                           | ▼ Filter   Sort by ~                     |
| <ul> <li>Common Tasks</li> <li>All Links</li> </ul>   | You're up!<br>Alternate                                                                                                    | You/reugit         Proposal #85198 - PI: Simon, Anne Elizabeth - Sponsor: USDA-Mational Institute of Food and Agric         Proposal         Proposal         But date: 701/2024         Last action: 7/01/2024 10:52 AM         Compliance |                                                  |                                 |                                                                 |                                      |                                            |                                     | DF - test proposal f                            |                                           |                                          |
| Reports     Configuration                             | You're up!<br>Alternate                                                                                                    | Proposal #84795 – PI: Simon, Jo<br>Due date: 7/01/2024 Last actio                                                                                                    | nathan Z – Sponsor: John<br>n: 6/20/2024 2:03 PM | is Hopkins Univer<br>Compliance | sity – Title: MEG Service                                       | Prop                                 | osal Proposal #8544<br>Due date: 10/31     | 4 – Pl. Varshney<br>/2024 Last ac   | y, Amitabh – Sponsor:<br>tion: 10/24/2024 4:28  | DOJ - US Department of J<br>PM Compliance | ustice – Title: Questi                   |
| •                                                     |                                                                                                    |                                                                                                    |                                                  |                                 | 1-2 < >                                                         | Prop                                 | osal Proposal #8544<br>Due date: 10/09     | 3 – PI: Fall, Djib<br>/2024 Last ac | y – Sponsor: NASA - N<br>tion: 10/24/2024 4:05  | Aanagement Office – Title:<br>PM          | DF - test proposal f                     |
|                                                       | Proposal Proposal #85442 - PI: None - Sponsor: NASA - Intragegement Office - Title: DF - test validations - L<br>Due date: 12/01/2024 Last action: 10/24/2024 3 56 MM |                                                                                                    |                                                  |                                 |                                                                 |                                      | - test validations – L                     |                                     |                                                 |                                           |                                          |
|                                                       |                                                                                                    | $\backslash$                                                                                                    |                                                  |                                 |                                                                 | Prop                                 | osal Proposal #8543<br>Due date: 12/15     | 9 – PI: Egloff, S<br>/2024 Last ac  | ally Louise – Sponsor:<br>tion: 10/24/2024 1:05 | US Department of the Inte                 | erior - National Park<br>1-5 of 2002 < > |
|                                                       | Proposal work                                                                                                    | load assignments                                                                                                    |                                                  |                                 |                                                                 |                                      |                                            |                                     |                                                 |                                           | ▼ 1 Filter Applied                       |
|                                                       | Proposal<br>Number                                                                                                    | Principal<br>Investigator                                                                                                    | Sponsor                                          | Lead<br>Unit                    | Title                                                           |                                      |                                            | Due<br>Date                         | ↓ Last Action                                   | Current<br>Request(s)                     | Assigned<br>Approver                     |
| 🔿 Help 🖸                                              | #84960                                                                                                    | Santamaria Artigas, Andres<br>Eduardo                                                                                                    | NASA - Goddard Space<br>Flight Center            | CC010769                        | Participation in the ESA Sentir<br>Ensure Surface Reflectance D | nel-3 NG Mission<br>ata Continuity o | n Advisory Group to<br>f NASA EOS Missions | 07/09/2024                          | 07/01/2024<br>5:44 PM                           | Hunsaker, Rebecca I                       |                                          |
| (i) About                                             | #85230                                                                                                    | Stewart, Kathleen E                                                                                                    | University of Maryland-<br>Baltimore             | CC010769                        | Epidemiological and ecological<br>knowlesi malaria in Thailand  | al determinants                      | of emerging Plasmodium                     | 07/03/2024                          | 06/26/2024<br>3:45 PM                           | Hunsaker, Rebecca I                       |                                          |
| ப் Logout                                             | <u>#79866</u>                                                                                                    | Becker-Reshef, Inbal                                                                                                    | Bill and Melinda Gates<br>Foundation             | CC010769                        | Enabling Crop Analytics at Sca                                  | ale II (FCDO-DF)                     |                                            | 01/15/2024                          | 11/29/2023<br>4:28 PM                           | Loboda, Tatiana V.                        |                                          |
| 🕤 Miller, Carolyn LaLumiere 🖸                         | <u>#72495</u>                                                                                                    | Potapov, Peter                                                                                                    | Amazon Web Services                              | CC010769                        | GLAD Amazon Web Service O                                       | pen Data Spons                       | orship Program                             | 12/14/2022                          | 12/12/2022<br>2:57 PM                           | Frankenfield, Jill Allane                 |                                          |
| Expand/Collapse                                       |                                                                                                    |                                                                                                    |                                                  |                                 |                                                                 |                                      |                                            |                                     |                                                 |                                           |                                          |

# Dashboard

After you log into Kuali Research, you will see the Dashboard Home page. There are three sections called "cards" presented, which are named "Proposals Routing to Me," "Proposals Not Routing," and "Proposal Workload" that all relate only to Proposal Development activities. You may elect to hide any cards you wish not to see by clicking on the "Show/Hide Cards" button and unchecking each.

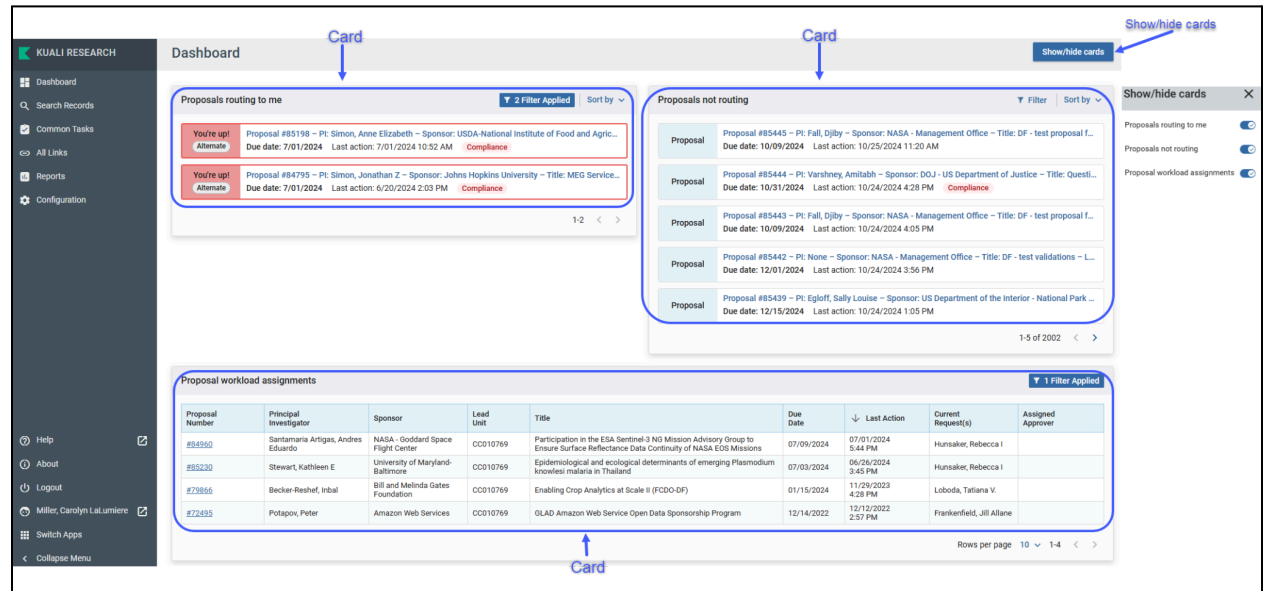

#### **Proposals Routing to Me Card**

This card allows Proposal Development Approvers to easily monitor proposals queued up for their approval and watch for proposals they will soon have to approve. If you are not an approver, you will not see any records in this card and may choose to hide it if you prefer.

#### **Proposals Not Routing Card**

Proposal Creators may use this card to monitor which proposals they are still working on and haven't been submitted for approval yet. This card also allows Proposal Development Approvers to monitor which proposals have been created and not yet submitted for their approval. To open a proposal to view or edit, click on the entry. If you are a Proposal Creator with edit rights in the Proposal's Lead Unit, you will be placed in edit mode after clicking on the entry.

|               |                                                                                                    |                        | F                                                   | ilter                   | So                   | rting Options                |  |
|---------------|----------------------------------------------------------------------------------------------------|------------------------|-----------------------------------------------------|-------------------------|----------------------|------------------------------|--|
| Proposals not | routing                                                                                                    |                        |                                                     |                         |                      | ▼ Filter Sort by ~           |  |
| Proposal      | Proposal #63162 - PI:<br>Due date: 10/28/2021                                                                                                    | Miller, Ca<br>Last act | <b>rolyn – Sponsor: DH</b><br>tion: 9/29/2021 8:19  | HS-Health R<br>AM Com   | esources<br>pliance  | and Services Administrati    |  |
| Proposal      | Proposal #63161 - PI:<br>Due date: 10/28/2021                                                                                                    | Miller, Ca<br>Last act | <b>rolyn – Sponsor: NA</b><br>tion: 9/28/2021 12:5: | SA - Propos<br>2 PM     | al Only –            | Title: Proposal for Investig |  |
| Proposal      | Proposal #63153 – PI: Miller, Carolyn – Sponsor: DHHS-Health Resources and Services Administrati<br>Due date: 10/28/2021 Last action: 9/28/2021 10:47 AM Compliance |                        |                                                     |                         |                      |                              |  |
| Proposal      | Proposal #63152 - PI:<br>Due date: 10/28/2021                                                                                                    | Miller, Ca<br>Last act | <b>rolyn – Sponsor: DH</b><br>tion: 9/28/2021 10:4: | HS-Health R<br>2 AM Cor | esources<br>npliance | and Services Administrati    |  |
| Proposal      | Proposal #63151 – PI:<br>Due date: 10/28/2021                                                                                                    | Miller, Ca<br>Last act | <b>Type</b><br>Human Subjects                       | Status<br>Not yet ap    | oplied               | and Services Administrati    |  |
|               |                                                                                                    | /                      | Financial COI                                       | Not yet ap              | oplied               | 1-5 of 1164                  |  |
| Com           | pliance Iter                                                                                                    | ns                     | View                                                | Addi                    | tion                 | al Records                   |  |

#### **Proposal Routing Card Features**

Both the "Proposals Routing to Me" and "Proposals Not Routing" cards have similar options that allow you to better utilize and tune the cards to better suit your needs.

#### **Compliance Items Tag**

If a proposal has a Compliance item listed, you may click on the "Compliance" Tag Compliance to get a quick view of each item and its status.

#### View Additional Records

Clicking on the directional buttons in the bottom right (\*) allows you to view the total number of records in each card and navigate through the full listing.

#### **Sorting Options**

You have options to sort the entries in each card based on your own preferences:

- **Deadline Date** Sort by the proposal deadline. This is a good option to prioritize proposals that will require approvals in the "Proposals Routing to Me" card or will need to be submitted for approval soon in the "Proposals Not Routing" card. (NOTE: If a deadline date wasn't added by the proposal creator it will be at the end of your list in both ascending and descending order)
- Last Action Taken Sort proposals by the most recently approved or saved activity.
- Principal Investigator Sort proposals by PI.
- Proposal Number Sort proposals by Proposal Number.
- **Sponsor Name** Sort proposals by Sponsor Name.
- **Step to Approve** (Only for "Proposals Routing to Me") Sort proposals by how many steps until they require your approval. This is also a good option that allows you to prioritize your view to show what proposals you may immediately act on to approve.

#### **Proposal Workload Card**

This card allows anyone with Proposal view access to see which proposals are still currently in the process of being approved across all routing stops. Unlike the "Proposals Routing to Me" card, you will see each proposal listed throughout the entire approval process once it has been submitted for approval. When viewing the "Current Request(s)" column you can observe who the current primary approver is (e.g. Chair, Dean, ORA Representative). The "Assigned Approver" field will always be blank. Once a proposal has been completely approved, it will be removed from this card. If a proposal is recalled or returned, it will also be removed from the card until it gets routed for approval again.

| Proposal<br>Number | Principal<br>Investigator             | Sponsor                                                | Lead<br>Unit | Title                                                                                                    | Due<br>Date | $\downarrow$ Last Action | Current<br>Request(s)             | Assig<br>Appr |
|--------------------|---------------------------------------|--------------------------------------------------------|--------------|----------------------------------------------------------------------------------------------------|-------------|--------------------------|-----------------------------------|---------------|
| <u>#85198</u>      | Simon, Anne Elizabeth                 | USDA-National Institute of<br>Food and Agriculture     | CC010861     | SP: Enhancing the efficacy of current treatments to provide a lasting<br>solution to HLB                                                                         | 07/01/2024  | 10/25/2024<br>2:00 PM    | McIver, Kevin S.                  |               |
| #84889             | Shi, Meiqing                          | NIH-Proposal Only                                      | CC010693     | Mechanisms of brain invasion by Cryptococcus neoformans                                                                                                    | 07/03/2024  | 10/15/2024<br>12:26 PM   | Vernon, Jessica A.                |               |
| #85269             | Hui, Bronson                          | Language Learning Journal                              | CC010739     | SLLC Language Learning Are Formulaic Sequences Actually Vocabulary:<br>A Perspective from Assessment and the Contributions of PSTM and<br>Exposure               | 07/15/2024  | 10/15/2024<br>12:15 PM   | Scullen, Mary Ellen               |               |
| #85139             | Ogawa, Sanshiroh                      | Educational Testing Service                            | CC010739     | SLLC ETS Evaluation of the Use of AI Voices in the TOEFL Junior<br>Standard Test Listening Section                                                               | 07/15/2024  | 07/01/2024<br>6:18 PM    | Wright, Julie O'Donnell           |               |
| #85397             | Sztein, Marcelo B.                    | NIH-National Institutes of<br>Health                   | 10218000     | Immune Mechanisms of Protection in Salmonella Infection and<br>Vaccination in Humans                                                                             | 07/05/2024  | 07/01/2024<br>5:52 PM    | UMB SOM Deans Office<br>Approvers |               |
| #84960             | Santamaria Artigas,<br>Andres Eduardo | NASA - Goddard Space<br>Flight Center                  | CC010769     | Participation in the ESA Sentinel-3 NG Mission Advisory Group to Ensure<br>Surface Reflectance Data Continuity of NASA EOS Missions                              | 07/09/2024  | 07/01/2024<br>5:44 PM    | Hunsaker, Rebecca I               |               |
| #85348             | Janowski, Miroslaw                    | University of Maryland,<br>College Park                | 10403000     | Automated Stem Cell Radiolabeling via 3D Microprinting-Enabled<br>Microfluidics                                                                                  | 07/02/2024  | 07/01/2024<br>5:41 PM    | UMB SOM Deans Office<br>Approvers |               |
| <u>#84881</u>      | Lee, Vincent T.                       | NIH-National Institutes of<br>Health (Other Institute) | CC010861     | Linear diribonucleotides regulation of bacterial physiology and chronic<br>biofilm infections                                                                    | 07/05/2024  | 07/01/2024<br>5:37 PM    | Peters, Stephanie L.              |               |
| #85338             | Agonafer, Damena                      | University of Kansas Center<br>for Research, Inc       | CC010925     | MOU for the Collaborative NSF EARTH Proposal (NSF 22-580) - Updated                                                                                              | 07/08/2024  | 07/01/2024<br>4:31 PM    | Egloff, Sally Lot                 |               |
| #85188             | Sin, Steve S                          | Culmen International                                   | CC010752     | Non-Disclosure Agreement between Culmen International and START<br>for the Biological Laboratory Network Mapping Assessment and<br>Optimization in Chile Project | 06/26/2024  | 07/01/2024<br>4:10 PM    | Egloff, Sally Lot 25              |               |
| Ĩ                  |                                       |                                                        |              |                                                                                                    | David       |                          | Rows per page 10 ~                | 1-10 c        |

#### **View Additional Records**

You can view how many records there are in the card and navigate through the full listing by clicking on the directional buttons in the bottom right (< >). You may also increase the number or records visible per page by clicking on the "Rows per Page" option and selecting a larger number.

#### **Sorting Options**

You may sort any of the columns by clicking the column header to view either in ascending or descending order.

#### Hints and Tips!

## C Refreshing

When you return to the Dashboard page after approving or taking action in a proposal, you may not see those changes instantly reflected on the Dashboard page. The Dashboard page will refresh automatically every 5 minutes. If you want to refresh your results sooner than that, you may click on the refresh button in your web browser. (Shortcut Keys: "F5" in Windows, "Command" + "R" on Macs).

**NOTE:** Clicking on the Dashboard button (1) does not refresh the page while you are on it.

## Missing Updates?

If you performed an action between 3:30 am and 5:30 a.m. ET, it may not be reflected on the dashboard or "Search Records" page results due to a KR job that runs overnight to re-index dashboard data. You may reference emails (which still get sent during this timeframe) or use the Common Tasks > "Search Proposal Development" page to retrieve and review your proposal. If the proposal is edited or approved, it will show back up on the dashboard and "Search Records" page results that day. Otherwise, the proposal will appear as expected after the nightly job runs again.

## **Searching for an Existing Proposal**

You may find and open proposals from several different areas, including within Dashboard Cards, the Search Records page, and the traditional proposal development search page.

### Searching for an Existing Proposal within Dashboard Cards

Sort

In any of the cards, you may sort in various ways to see what proposals are still being worked on and what proposals are in the approval process. To open a proposal to view or edit, click on the entry. If you are a Proposal Creator with edit rights in the Proposal's Lead Unit, you will be placed in edit mode after clicking on the entry.

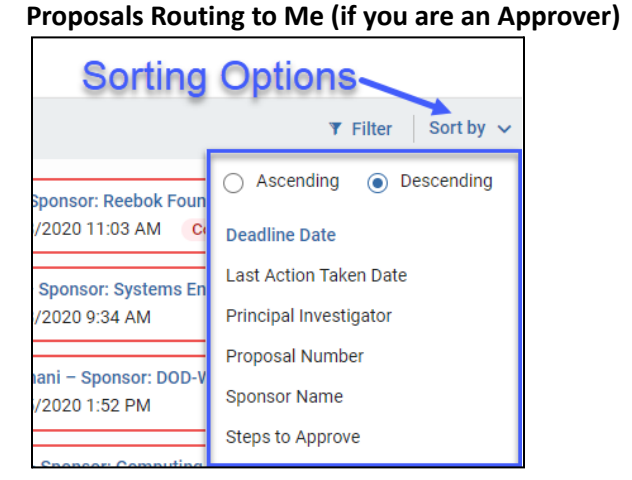

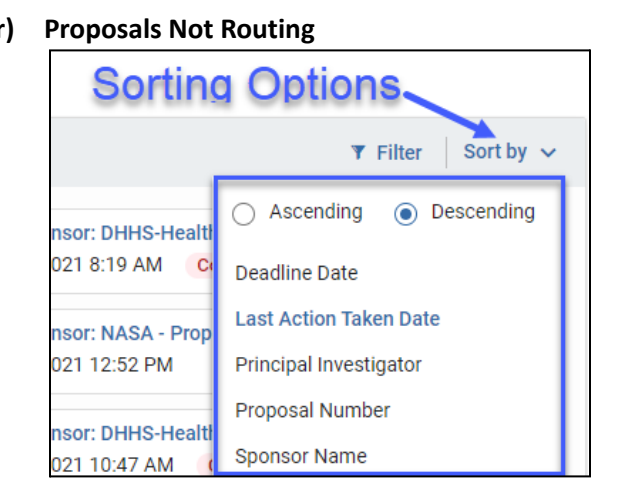

### **Proposal Workload Assignment**

| Proposal workload assignments Click Any Column Header to Sort |                                       |                                       |              |                                                                                                    |             |                       |                       | ▼ Filter             |  |
|---------------------------------------------------------------|---------------------------------------|---------------------------------------|--------------|----------------------------------------------------------------------------------------------------|-------------|-----------------------|-----------------------|----------------------|--|
| Proposal<br>Number                                            | Principal<br>Investigator             | Sponsor                               | Lead<br>Unit | Title                                                                                                    | Due<br>Date | ↓ Last Action         | Current<br>Request(s) | Assigned<br>Approver |  |
| #84960                                                        | Santamaria Artigas, Andres<br>Eduardo | NASA - Goddard Space<br>Flight Center | CC010769     | Participation in the ESA Sentinel-3 NG Mission Advisory Group to<br>Ensure Surface Reflectance Data Continuity of NASA EOS Missions | 07/09/2024  | 07/01/2024<br>5:44 PM | Hunsaker, Rebecca I   |                      |  |

#### Filter

In any of the cards, you may filter on various items. You can have multiple filters set simultaneously. To remove a filter, click on the X to the right of the filter.

| E                      | ilter Choices                    | Remove Filter              |
|------------------------|----------------------------------|----------------------------|
|                        |                                  | ▼ Filter Sort by ~         |
| Select 🗢               | contains                         |                            |
| Select                 |                                  | Landisclosure              |
| Activity Type          |                                  |                            |
| Deadline Date          | 3/25/2020 1:52 PM                | gwn rreugeerters Servi     |
| Initiator              |                                  |                            |
| Lead Unit Name         | hen – Sponsor: Honeywell Interna | ational – Title: Nondisclo |
| Lead Unit Number       | 3/07/2020 1:52 PM                |                            |
| Opportunity ID         | ny – Sponsor: Element Aero – Tit | le: Nondisclosure Agree    |
| Principal Investigator | 2/15/2021 4:23 PM Complianc      | е                          |
| Proposal Number        | ap – Sponsor: Computing Resear   | rch Association – Title: C |
| Sponsor                | 7/29/2021 1:41 PM                |                            |
| Sponsor Code           |                                  | 1-5 of 538                 |
| Title                  |                                  |                            |

Proposals Routing to Me and Proposals Not Routing have the same filters.

#### **Proposal Workload Assignment**

| ilter Choices          |                    | Remove Filte |
|------------------------|--------------------|--------------|
| 1                      |                    | Filter       |
| Select 🔶               | contains           | 8            |
| Select                 |                    |              |
| Activity Type          |                    |              |
| Assigned Approver      |                    |              |
| Current Request        | , Jessica L        |              |
| Deadline Date          | Jessica I          |              |
| Initiator              |                    |              |
| Lead Unit Name         | pmery, Wendy T.    |              |
| Lead Unit Number       | omery, Wendy T.    |              |
| Opportunity ID         |                    |              |
| Principal Investigator | 1 Michael D.       |              |
| Proposal Number        | Michael D.         |              |
| Sponsor                |                    |              |
| Sponsor Code           | okine, Busby Nii O |              |
| Title                  | Jessica A          |              |

#### Searching for an Existing Proposal Using the Search Records Page

You can search for Proposals by Proposal Number or Doc Number, for example, by using the Search Records page. If you are having trouble distinguishing the correct record, you may narrow your results by searching within specific categories like "Development Proposal Number" or showing additional columns.

| K | Search Records                |                 |                     |
|---|-------------------------------|-----------------|---------------------|
|   |                               |                 |                     |
| ۹ | Search everywhere 👻 56965     |                 |                     |
| 2 |                               |                 |                     |
| Θ | ↑ Development Proposal Number | Document Number | Document Type       |
|   | 56965                         | 3717284         | DevelopmentProposal |

#### Searching for an Existing Proposal from the Common Tasks

Click [Common Tasks] > click [Search Proposals] under [Proposal Development]

| KUALI RESEARCH | Common Tasks                        |
|----------------|-------------------------------------|
| Dashboard      | Proposal Development                |
| Common Tasks   | All My Proposals                    |
| cə All Links   | Create Proposal<br>Search Proposals |
|                |                                     |

This will open the Development Proposal Lookup screen. Typing in search variables in multiple fields acts as an AND operator. Click on the  $\bigcirc$  to do a secondary lookup for that particular field.

On this search page you may optionally use search operators below to further limit your results.

| Operator          | Name                        | Example                              | Comment                                                                                                    |  |  |  |  |
|-------------------|-----------------------------|--------------------------------------|----------------------------------------------------------------------------------------------------|--|--|--|--|
| *                 | Wildcard<br>Any Char        | Title: *apple*                       | Search for "apple" anywhere in the title, regardless of the number of characters                                                           |  |  |  |  |
|                   |                             | Title: apple*                        | Search for "apple" at the beginning of the title                                                                                           |  |  |  |  |
|                   |                             | Title *apple                         | Search for "apple" at the end of the title                                                                                                 |  |  |  |  |
| ?                 | Wildcard One<br>Char        | Title: ?ffect*                       | Search for a word that has any one character that precedes "ffect" (e.g. "affect" or "effect") in the beginning of a title                 |  |  |  |  |
| (Vertical<br>Bar) | OR                          | Lead Unit:<br>*apple* *orange*       | Search for "apple" OR "orange" in any order                                                                                                |  |  |  |  |
| &&                | AND                         | Title:<br>*apple*&&*honeycrisp*      | Search for "apple" AND "honeycrisp" in any order                                                                                           |  |  |  |  |
| !                 | NOT                         | Title: *apple*&&!*tree*              | Search for "apple" but not "tree"                                                                                                    |  |  |  |  |
| >=                | GREATER THAN<br>OR EQUAL TO | Lead Unit: >=CC010005                | Search records with Lead Unit Greater than or Equal to<br>"CC010005"                                                                       |  |  |  |  |
| >=                | LESS THAN OR<br>EQUAL TO    | Lead Unit: <=CC010005                | Search records with Lead Unit Less than or Equal to<br>"CC010005"                                                                          |  |  |  |  |
| >=&&<=            | SERIES                      | Lead Unit:<br>>=CC010782&&<=CC010828 | Search records with Lead Unit from "CC010782" to<br>"CC010828" (Just like combining Greater Than or Equal to<br>and Less Than or Equal to) |  |  |  |  |

**NOTE:** To ensure you get a complete set of UMD records returned, type in CC01\* | CC09\* in the Unit ID. The KR search algorithm limits the results to 500 records, so leaving this field blank may cause KR not to return all records.

Some older UMD development proposals (2007-2015) have UMCP as their lead unit. To include them in your broad search, type in UMCP | CC01\* | CC09\*

#### **Development Proposal Lookup Screen**

Using Kuali Research searching techniques, type in your search criteria and click on search. If you click on Cancel, the system will return you to the Welcome screen.

| Proposal Number:            |              | Proposal Number: internal tracking number for                                                 |
|-----------------------------|--------------|-----------------------------------------------------------------------------------------------|
| Proposal Type:              | select       | proposal, no leading zeros                                                                    |
|                             |              | pull down                                                                                     |
| Proposal State:             | select ~     | Proposal State: routing /approval status:                                                     |
| Project Title:              |              | pulldown                                                                                      |
| Proposal Person:            |              | ۹ Project Title: title of proposal Proposal Proposal                                          |
| Principal Investigator:     |              | <ul> <li>Person listed on proposal</li> </ul>                                                 |
| Aggregator:                 |              | Principal Investigator: search by name of UMD nerson with role of PL only.                    |
| Participant:                |              | Aggregator: name of a UMD person who has                                                      |
| Initiator Username:         |              | <ul> <li>rights to create/compile a proposal</li> <li>Participant: not used at UMD</li> </ul> |
| Sponsor Deadline Date:      |              | to Initiator Username: UMD directory ID of                                                    |
| Sponsor:                    |              | proposal creator                                                                              |
|                             |              | Sponsor Deadline Date: date proposal is due to                                                |
| Sponsor Name:               |              | sponsor                                                                                       |
| Prime Sponsor Code:         |              | Sponsor: sponsor code                                                                         |
|                             |              | Sponsor Name: name of the sponsor                                                             |
| Prime Sponsor Name:         | Q            | Prime Sponsor Code: prime sponsor code                                                        |
| Load Units                  |              | Prime Sponsor Name: name of the originating                                                   |
| Lead Unit:                  | CC01* CC09*  | q funding sponsor                                                                             |
| Lead Unit Name:             |              | Lead Unit: Unit ID: always include                                                            |
| Award ID:                   |              | CC01*   CC09* unless searching for a specific<br>UMD unit                                     |
| Opportunity ID:             |              | Lead Unit Name: name of the lead unit                                                         |
| opportunity ID.             |              | Award ID: ID of award tied to this record,                                                    |
| Hierarchy Status:           | ~            | Renewals or Continuations only                                                                |
| Proposal Create Date:       | to           | Opportunity ID: funding opportunity ID                                                        |
| OSP Administrator Username: |              | 0 Pronosal Create Date: date range of                                                         |
|                             |              | when proposal was created (inclusive)                                                         |
| Cancel Clear V              | alues Search | OSP Administrator Username: directory ID of                                                   |
|                             |              | ORA Contract Administrator                                                                    |

**NOTE:** To ensure you get a complete set of UMD records returned, type in CC01\* | CC09\* in Unit ID. The KR search algorithm limits the results to 500 records, so leaving this field blank may cause KR not to return all records.

There are some older UMD development proposals (2007-2015) that have UMCP as their lead unit. To include them in your broad search, type in UMCP | CC01\* | CC09\*.

After clicking "Search" your results list will be at the bottom of the Lookup screen. Click on "view" to open a selected proposal in view-only mode. Click on "edit" to open a selected proposal in edit mode.

| Show 10                | ¢ en               | tries                          |                  |                                 |                                                                                                    |                                   |                   |                      |                  |                                 | CS                                                     | v xml xls                   |
|------------------------|--------------------|--------------------------------|------------------|---------------------------------|----------------------------------------------------------------------------------------------------|-----------------------------------|-------------------|----------------------|------------------|---------------------------------|--------------------------------------------------------|-----------------------------|
| Actions                | Proposal<br>Number | Proposal<br>Document<br>Number | Proposál<br>Type | Proposal≎<br>State              | ≎<br>Project Title                                                                                               | Prev<br>Grants.Gov<br>Tracking ID | Opportunity<br>ID | Opportunity<br>Title | CFDA ≎<br>Number | Agency<br>Routing<br>Identifier | ≎<br>Sponsor Name                                      | Principal ≎<br>Investigator |
| view<br>copy<br>medusa | 37                 | 1839599                        | New              | Approved<br>Post-<br>Submission | A University-Public<br>School Partnership<br>Intervention on<br>Adolescent Obesity<br>and Physical<br>Inactivity |                                   |                   |                      |                  |                                 | NIH-National Institutes of<br>Health (Other Institute) | Ang Chen                    |
| view<br>copy<br>medusa | 370                | 1839949                        | New              | Approved<br>Post-<br>Submission | Power Harvesting<br>Magnetorheological<br>(MR) Dampers                                                           |                                   |                   |                      |                  |                                 | STMD-Maryland<br>Technology Development<br>Corporation | Norman M.<br>Wereley        |
| view<br>copy<br>medusa | 371                | 1839950                        | New              | Approved<br>Post-<br>Submission | Flight Dynamics<br>Simulation<br>Modeling of<br>Advanced Heavy-<br>Lift Rotocraft                                |                                   |                   |                      |                  |                                 | NASA - Ames Research<br>Center                         | Roberto Celi                |
| view<br>copy<br>medusa | 372                | 1839951                        | New              | Approved<br>Post-<br>Submission | Integrative Summit<br>on Substance Use<br>and Anxiety<br>Comorbidity<br>(ISSAC)                                  |                                   |                   |                      |                  |                                 | NIH-National Institutes of<br>Health (Other Institute) | Carl W.<br>Lejuez           |
| view<br>copy<br>medusa | 373                | 1839952                        | New              | Approved<br>Post-<br>Submission | ITQ: Enhancing<br>Language and<br>Cultural<br>Competencies for                                                   |                                   |                   |                      |                  |                                 | STMD-Maryland Higher<br>Education Commission           | Perla Blejer                |

NOTE: Search results may display proposals you don't have the rights to view. If you try to open a proposal such as this, you will receive an error "Error Message: user 'username' is not authorized to open document..."

# **Creating a New Proposal**

#### **Creating a New Proposal**

Click [Common Tasks] > click [Create Proposal] under [Proposal Development]

| KUALI RESEARCH             | Common Tasks                        |  |  |
|----------------------------|-------------------------------------|--|--|
| Dashboard Q Search Records | Proposal Development                |  |  |
| Common Tasks               | All My Proposals                    |  |  |
| ☞ All Links                | Create Proposal<br>Search Proposals |  |  |

On the Create Proposal page, all fields with an asterisk (\*) must be completed before you are allowed to save. Once data has been entered, click [Save and Continue]. If you click on Cancel, the system will return to the Welcome screen without saving any information you have typed.

| Create Proposal<br>* indicates required fields |                                                |     |                           |   |
|------------------------------------------------|------------------------------------------------|-----|---------------------------|---|
| Proposal Type: *                               | New                                            |     |                           | ~ |
| Lead Unit: *                                   | CC010728 - ARHU-History                        |     |                           |   |
| Activity Type: *                               | Research - Basic 🗸                             |     |                           |   |
| Project Dates: *                               | 07/01/2025                                     |     | 06/30/2027                |   |
| Project Title: *                               | Sample Proposal for Proposal Development Guide |     |                           |   |
|                                                |                                                |     |                           | 1 |
| Sponsor: *                                     | 000088                                         |     | Naval Research Laboratory | ۹ |
|                                                |                                                |     |                           |   |
|                                                | Cancel Save and Contin                         | nue |                           |   |

Proposal Type (required): Please choose only from these proposal types:

- **New**: An application is submitted for funding for the first time.
- **Continuation**: A non-competing application for additional funding within the previously approved funding period.
- Pre proposal: as defined by the sponsor
- **Renewal**: (formerly called competing continuation) Previous years : The project has been funded for only a few years, and this proposal seeksing to continue the project.
- Resubmission (for S2S): (formerly called revision or amended application) Application previously submitted and reviewed by the sponsor but not funded. Used for System-to-System applications only.
- **Revision**: (formerly called supplement for NIH): An application that proposes a significant change in an existing award, change in scope of work, etc

**Lead Unit (required)**: If you have the rights to create proposals in more than one unit, a list of units will appear on the drop-down menu. Select the lead unit for the proposal.

NOTE: The Lead Unit can't be changed after a proposal is created; if it needs to be changed, a new or copied proposal must be created. Activity type (required): choose the correct award type from the drop-down box.

- **Research Basic:** a systematic study directed toward fuller knowledge or understanding of the fundamental aspects of phenomena and of observable facts without specific applications towards processes or products in mind.
- **Research Applied:** research assessing and using some part of accumulated theories, knowledge, methods, and techniques for a specific driven purpose.
- **Research Development:** systematic application of knowledge or understanding, directed toward producing useful materials, devices, and systems or methods including design, development, and improvement of prototypes and new processes to meet specific requirements.
- **Clinical Trial:** research studying the effectiveness of a particular device/therapy/drug on humans.
- Training/Instruction: projects, which incorporate mainly teaching.
- **Fellowship:** projects which provide a stipend to faculty or students in support of their undirected research or advanced study.
- **IPA:** Intergovernmental Personnel Assignments of personnel on temporary assignment to federal agencies.
- Services/Other Sponsored Activities: projects, which involve the performance of work other than instruction/training and research. Examples of such projects are health and community service projects.

Project Dates (required): Enter the start and end dates for the proposal.

Project Title (required): Enter the title of the proposal. This is limited to 200

characters for Grants.gov proposals. Some sponsors require shorter titles. Do not use special characters in the title, use "smart quotes," or copy and paste text from other word processing programs such as MS Word.

**Sponsor (required)**: Start typing theType the sponsor's. Alternatively, you may click the looking glass icon next to the field to search for the sponsor. Select the spo or and click ok.

• **Proposal-OnOK Sponsors**: For some sponsors, we always will use "Proposal Only" when selecting them because we may not be sure which division may manage it if awarded. Please use this sponsor for these agencies.

| Acronym | Sponsor Name       | Sponsor Code |
|---------|--------------------|--------------|
| DOE     | DOE-Proposal Only  | 202510       |
| NASA    | NASA-Proposal Only | 205429       |
| NIH     | NIH-Proposal Only  | 012336       |
| USDA    | USDA-Proposal Only | 208634       |

If you can't locate the sponsor, search for the Temp Sponsor in the Sponsor Code column (Temp Sponsor – ORA will review) or search for Sponsor ID: 207756. Email <u>kr-help@umd.edu</u> with the sponsor information and it will be created.

Click [Save and Continue]. Once it is saved, the Proposal Number will be assigned by Kuali.

# **Proposal Components and Navigation**

After creating a proposal, the Proposal Details screen is displayed. The screen has three parts - the Document Reference Information Box, the Proposal Sections Panel, and the tab bar for additional actions.

## **Document Reference Information Box (top right)**

Shows information about the document for this version of the Proposal Development record. S2S Connected: did/will this proposal be submitted directly to Grants.gov?

Initiator: directory ID of proposal creator

Status: status of the proposal - In Progress: not yet routed; Approval Pending: proposal is being routed

|                                | -                              |
|--------------------------------|--------------------------------|
| Document Info                  | Document Info                  |
| Doc Nbr: 1850646               | Doc Nbr: 1867241               |
| S2S Connected: no              | S2S Connected: yes             |
| Initiator: ssimmon1            | Initiator: dgriffi1            |
| Status: Approved and Submitted | Status: Approved and Submitted |
| more                           | more                           |
|                                |                                |

You can click on [more...] to see more information about the document. This contains more reference detail information for this development proposal. Click anywhere off the panel to close it.

|                        | more                                                                                                    |
|------------------------|----------------------------------------------------------------------------------------------------|
|                        |                                                                                                    |
| 1850646                |                                                                                                    |
| ssimmon1               |                                                                                                    |
| Approved and Submitted |                                                                                                    |
| Joseph F. JaJa         |                                                                                                    |
| 02:29 PM 01/24/2011    |                                                                                                    |
| 2011-01-26 14:09:03.0  |                                                                                                    |
| 10506                  |                                                                                                    |
| NSF                    |                                                                                                    |
|                        | 1850646<br>ssimmon1<br>Approved and Submitted<br>Joseph F. JaJa<br>02:29 PM 01/24/2011<br>2011-01-26 14:09:03.0<br>10506<br>NSF |

Doc Nbr: internal tracking number for this document Initiator: directory ID of person who created the proposal Status: current status of the proposal PI: name of PI assigned to the proposal Created: date and time proposal was created Updated: date and time proposal was last updated Proposal Nbr:internal tracking number for this proposal (note no leading zeroes) Sponsor Name: name of sponsor that this proposal will be/was submitted to 🗸 Data Validation (off) 🖶 Print 👁 Copy 🗮 Medusa 🗮 Hierarchy 💷 Budget Versions 🔗 Link 😨 Help 🗸

| Tab bar for additional actions |                                                                                                    |  |  |  |
|--------------------------------|----------------------------------------------------------------------------------------------------|--|--|--|
| Icons                          | Description                                                                                                    |  |  |  |
| ✓ Data Validation (off)        | Turn on and off validations, which will flag issues prior to submission.                                                                                                    |  |  |  |
| 🖶 Print                        | Displays the printable materials.                                                                                                    |  |  |  |
| 👁 Сору                         | Allows you to create a copy of the current proposal.                                                                                                    |  |  |  |
| ■ Medusa                       | Opens the Medusa Window – Award, Institute Proposal, Subcontract and<br>Development proposal links to show the relationship among them. Allows<br>one to move from one module to the next without searching within each<br>separate module. |  |  |  |
| ≣ Hierarchy                    | UMD does not use this feature.                                                                                                    |  |  |  |
| Budget Versions                | Displays all budget versions. It allows you to create, finalize, and select a specific budget version for proposal submission.                                                                                                    |  |  |  |
| & Link                         | Displays the proposal link.                                                                                                    |  |  |  |
| Help +                         | Displays the Kuali Research guidebook, not specific to UMD.                                                                                                    |  |  |  |

### Navigation Buttons (on bottom)

| Action Buttons    | Description                                                                                                    |
|-------------------|----------------------------------------------------------------------------------------------------|
| Back              | Click to navigate to the previous listing on the left menu                                                                |
| Save              | Click to save any entered data and to stay on the same screen                                                             |
| Save and Continue | Click to save and continue button to navigate to the next section of the proposal/budget as listed in the navigation menu |
| Close             | Click to close and exit the proposal                                                                                      |

#### ALWAYS CLICK THE "CLOSE" BUTTON WHEN FINISHED

When you are finished editing a proposal, you must click the "Close" button at the bottom of the Proposal Development page in order to release the proposal lock.

WARNING: If you close your web browser or web browser tab while editing a proposal, this does NOT release the lock, and another aggregator in your department will be unable to edit the proposal so it's important that you click on the "Close" button when finished editing. For more information on proposal locks and how to clear them, see <u>Proposal Lock</u>.

## Proposal Sections (on left)

| Proposal sections              |                 |                                                                                                    |  |  |
|--------------------------------|-----------------|----------------------------------------------------------------------------------------------------|--|--|
| Left icon                      | Sub menu        | Description                                                                                                    |  |  |
| Basics                         |                 | includes Proposal Details, S2S Opportunity Search, Delivery info,                                                                                                    |  |  |
| Dreneral D                     | atalla          |                                                                                                    |  |  |
| Proposal D                     |                 | Displays details of the proposal                                                                                                    |  |  |
| S2S Opport                     | unity Search    | Displays the S2S opportunity and forms                                                                                                    |  |  |
| Delivery In                    | 0               | Displays the delivery information                                                                                                    |  |  |
| Sponsor &                      | Program Info    | Displays information the sponsor needs or for routing                                                                                                    |  |  |
| Organizatio                    | on and Location | Displays the organization and performance sites                                                                                                    |  |  |
| L Key Personne                 | əl              | Includes the Personnel and Credit Allocation                                                                                                    |  |  |
| Personnel                      |                 | Displays PI, Co-I and/or Key personnel                                                                                                    |  |  |
| Credit Allo                    | ation           | Displays the Credit Split                                                                                                    |  |  |
| Questionna                     | ire             | Display any questionnaires applicable to proposal                                                                                                    |  |  |
| <ul> <li>Compliance</li> </ul> |                 | Displays the Special Reviews                                                                                                    |  |  |
| S Attachment                   | S               | Displays the narrative, personnel (CV/CP), Internal attachments                                                                                                    |  |  |
| Budget                         |                 | Displays the list of the budget versions created for this proposal,<br>and serves as a portal to navigate to the Budget via selecting an<br>existing version or creating new version by adding or copying a<br>budget |  |  |
| Access                         |                 | Displays users or modify permissions of current users of the proposal                                                                                                    |  |  |
| Supplemental Information       |                 | Displays F&A rates and account includes admin cost                                                                                                    |  |  |
| Summary/S                      | Submit          | Reviews the summary for completion prior to using the Submit<br>for Review button as well as using the View Route Log button to<br>preview the approval routing prior to submission                                   |  |  |
| Notifications                  |                 | Displays all notifications that have been generated for the proposal.                                                                                                    |  |  |

# **Proposal Data Entry**

If you are in the view mode, click on the edit button at the bottom of the screen to put the proposal in edit mode. Once in edit mode, you can make changes as needed. If you leave the screen without saving, Kuali Research will automatically save the proposal. If you click on [Save and Continue], Kuali Research will save the proposal and go to the next logical screen.

## **Basic Section**

### **Proposal Details Subsection**

Open the [Basics] section > Open [Proposal details] subsection Edit any fields and add a Prime Sponsor Code, if applicable.

| Proposal Deta               | ails                                 |            |                           |   |  |
|-----------------------------|--------------------------------------|------------|---------------------------|---|--|
| * indicates required fields |                                      |            |                           |   |  |
| Proposal Type: *            | New                                  | New        |                           |   |  |
| Lead Unit:                  | CC010728 - ARHU-History              |            |                           |   |  |
| Activity Type: *            | Research - Basic                     |            |                           | ~ |  |
| Project Dates: *            | 07/01/2025                           | to         | 06/30/2027                |   |  |
| Project Title: *            | Sample Proposal for Proposal Develop | oment Guid | le                        | / |  |
| Sponsor: *                  | 000088                               |            | Naval Research Laboratory | Q |  |
| Prime Sponsor Code:         |                                      |            |                           | ۹ |  |

After creating the proposal and entering in all the required fields you will have additional fields available on the Basics page:

• **Prime Sponsor Code**: prime sponsor code and name of the organization providing funds to the sponsor of the proposed project

NOTE: If you selected a Proposal Type of Renewal, Resubmission(for S2S), Revision, or Pre Proposal you will see two additional fields to provide information on a related record if applicable:

- Award ID: for proposed projects with a previous award, enter the Kuali Research award ID
- **Original Institutional Proposal ID**: if a renewal or resubmission, enter the institutional proposal ID of the original proposal.

## S2S Opportunity Search Subsection (if not S2S, skip to Delivery Info Subsection)

If the proposal is an S2S proposal, select the S2S Opportunity information in this subsection. Click on Find an opportunity to identify the funding opportunity for this proposal.

### **Opportunity Tab**

### Add a Grants.gov opportunity

- Open [Basics] section > Open [S2S opportunity search] subsection
- Click Click Find an opportunity > Update the Search Domain to [Grants.Gov]
- Search by either the [Package ID] or [Opportunity ID] or the [AL Number] field > Click [Search]

| Opportunity Search        |                |
|---------------------------|----------------|
| Search Domain *           | Grants.Gov 🗸 🔍 |
| Package ID                |                |
| Opportunity ID            |                |
| Competition ID            |                |
| Assistance Listing Number |                |

Search Domain: Select Grants.gov (Research.gov is not yet available)

**Package ID:** Package Identifier (PKG########) similar to the Opportunity ID, which allows you to retrieve a grant opportunity.

**Opportunity ID**: Funding opportunity number, which is the most common method for searching and may use many different formats depending on the sponsor (e.g. PAR-18-914, DE-FOA-0001986, USDA-NIFA-AFRI-006609, etc.).

**Competition ID:** For Opportunities that list multiple Competition IDs you may optionally include a Competition ID in your search to be more specific. This field cannot be searched on alone. **Assistance Listings Number:** ALN (formerly CFDA) represents federal agencies and programs (##.####), searches here will retrieve those available opportunities.

| Actions | Opening<br>Date           | Closing<br>Date | Package ID  | Opportunity<br>ID           | Opportunity<br>Title                                                            | Competition<br>ID | Competition<br>Title | Schema      | URL                          |
|---------|---------------------------|-----------------|-------------|-----------------------------|---------------------------------------------------------------------------------|-------------------|----------------------|-------------|------------------------------|
| select  | 08/01/2022                | 08/01/2025      | PKG00093302 | PA-HO-K23                   | G.g.<br>Training and<br>NIH Ext-UAT<br>FOA (K23-<br>Clinical Trial<br>Optional) | FORMS-H           | Forms-H              | https://tra | iningapply.grants.gov/apply/ |
|         | Assistance Listing Number |                 |             |                             |                                                                                 |                   |                      |             | ALN Program Title Name       |
|         | 93.855                    |                 |             | Allergy and Infectious Dise |                                                                                 |                   |                      |             |                              |

In the search results, click on the Select button to choose the funding opportunity for the proposal.

On the Opportunity Search page > Opportunity Tab details are displayed about the opportunity. Review the grants.gov submission details and confirm the correct opportunity has been selected. The instruction page is also available to be downloaded here. CFDA is now ALN. instruction page is also available to be downloaded here. CFDA is now ALN.

| Opportu            | unity S     | earch             |                                                 |  |  |  |  |
|--------------------|-------------|-------------------|-------------------------------------------------|--|--|--|--|
| Opportunity        | Forms       | Submission Detail | User Attached Forms                             |  |  |  |  |
| Opportur           | nity        |                   |                                                 |  |  |  |  |
| Package ID         |             | PKG0026152        | 1                                               |  |  |  |  |
| Opportunity ID     |             | CAG-ML-FY2        | 0                                               |  |  |  |  |
| Opportunity Tit    | le          | IMLS CARES        | Act Grants for Museums and Libraries            |  |  |  |  |
| Submission Ty      | pe:         | Application       |                                                 |  |  |  |  |
| S2S Revision Type: |             |                   |                                                 |  |  |  |  |
| Competition ID     |             | CAG-ML-FY2        | CAG-ML-FY20                                     |  |  |  |  |
| Competition Tit    | tle         | IMLS CARES        | IMLS CARES Act Grants for Museums and Libraries |  |  |  |  |
| Opening Date       |             | 05/08/2020        | 05/08/2020                                      |  |  |  |  |
| Closing Date       |             | 06/12/2020        |                                                 |  |  |  |  |
| Instruction Pag    | le:         | Download Ins      | tructions                                       |  |  |  |  |
| Schema URL:        |             | View schema       |                                                 |  |  |  |  |
| S2S Provider       |             | Grants.Gov        |                                                 |  |  |  |  |
| ▼ CFDA             |             |                   |                                                 |  |  |  |  |
| Assistance         | Listing Num | ber               | ALN Program Title Name                          |  |  |  |  |
| 45.312             |             |                   | National Leadership Grants                      |  |  |  |  |

#### Forms Tab

On the Opportunity Forms Tab, check the checkboxes for any optional forms required per the funding opportunity instructions.

- Mandatory forms will always be marked to be included (has "YES" under [Include])
- Optional Forms may need to be added based on the Funding Opportunity and the details of the application. Click the appropriate checkbox under the Include column to ensure they will be submitted as part of the application.
- Click [Save] or [Save and Continue]

| Opportunity Search                  |              |           |                    |            |
|-------------------------------------|--------------|-----------|--------------------|------------|
| ■ Remove opportunity                |              |           |                    |            |
| Opportunity Forms Submission Detail | User Attache | d Forms   |                    |            |
| Forms                               | Mandatory    | Include - | Description        | Select +   |
| PHS_AssignmentRequestForm           | No           | No        | Unavailable        |            |
| PHS_Fellowship_Supplemental_3_1     | No           |           | Available          |            |
| PHS_Inclusion_Enrollment_Report     | No           |           | User Attached Form |            |
| RR_SF424_2_0-V2.0                   | Yes          | Yes       | Available          |            |
| SF424C_2_0-V2.0                     | No           | No        | Unavailable        |            |
|                                     |              |           | Create XML         | Create PDF |
| Back Save Save and Continue         | Close        |           |                    |            |

- If you need to include any forms that have a description of "Unavailable," you will need to go to the User Attached Forms tab to address those.
- After uploading a User Attached form, the optional forms will show as "User Attached Form" and not "Unavailable."

| Forms                           |           |           |                    |          |
|---------------------------------|-----------|-----------|--------------------|----------|
| Form Name                       | Mandatory | Include 🗸 | Description        | Select - |
| PHS_Inclusion_Enrollment_Report | No        |           | User Attached Form |          |
| PerformanceSite_2_0             | No        | Π         | Available          |          |
| RR_SF424_2_0-V2.0               | Yes       | Yes       | Available          |          |
| SF424C_2_0-V2.0                 | No        | No        | Unavailable        |          |

#### **User Attached Forms Tab**

The User Attached Forms tab allows you to manually attach any missing forms unavailable to Kuali Research.

| Opportunity Search                   |                   |                     |  |  |
|--------------------------------------|-------------------|---------------------|--|--|
| (i) Document was successfully saved. |                   |                     |  |  |
|                                      |                   |                     |  |  |
| Opportunity Forms                    | Submission Detail | User Attached Forms |  |  |
| User Attached Forms                  |                   |                     |  |  |

• If you need to add a User Attached Form, note the form name(s) on the Forms Tab.

- Visit <u>https://www.grants.gov/web/grants/forms/r-r-family.html#sortby=1</u>
- Identify the form(s) needed; if not found, click through the different form families on the left until you find them.
- Click on the PDF link to download the form.

These are unstitched forms that will allow you to enter data and upload to Kuali Research.

| R&R Family      | R&R Family Forms:                                           |               |                |                              |               |               | Export Data       |
|-----------------|-------------------------------------------------------------|---------------|----------------|------------------------------|---------------|---------------|-------------------|
| Agency<br>Owner | ▲ Form Name                                                 | Adobe<br>Form | Form<br>Schema | Form<br>Items<br>Description | GG<br>Version | OMB<br>Number | OMB<br>Expiration |
| HHS             | AENT Program Specific Data Forms                            | PDF           | Schema         | FID                          | 1.0           | 0930-0367     | 06/30/2020        |
| USDA            | AFRI PROJECT TYPE                                           | PDF           | Schema         | FID                          | 1.0           | 0524-0039     | 10/31/2018        |
| HHS             | ANEW Program Specific Data Forms                            | PDF           | Schema         | FID                          | 1.0           | 0930-0367     | 06/30/2020        |
| Grants.gov      | Assurances for Non-Construction<br>Programs (SF-424B - R&R) | PDF           | Schema         | FID                          | 1.1           | 4040-0007     | 01/31/2019        |
| Grants.gov      | Attachments                                                 | PDF           | Schema         | FID                          | 1.2           |               |                   |
| Grants.gov      | Budget Information for Construction<br>Programs (SF-424C)   | PDF           | Schema         | FID                          | 2.0           | 4040-0008     | 01/31/2019        |
| 000             | 00544 5                                                     |               |                |                              |               |               |                   |

• If the version of the form is not displayed and you need an older version, click on the FID link for the desired form.

| R&R Family Forms: |                                                             |               |                |                              |               |               | Export Data       |
|-------------------|-------------------------------------------------------------|---------------|----------------|------------------------------|---------------|---------------|-------------------|
| Agency<br>Owner   | ▲ Form Name                                                 | Adobe<br>Form | Form<br>Schema | Form<br>Items<br>Description | GG<br>Version | OMB<br>Number | OMB<br>Expiration |
| HHS               | AENT Program Specific Data Forms                            | PDF           | Schema         | FID                          | 1.0           | 0930-0367     | 06/30/2020        |
| USDA              | AFRI PROJECT TYPE                                           | PDF           | Schema         | FID                          | 1.0           | 0524-0039     | 10/31/2018        |
| HHS               | ANEW Program Specific Data Forms                            | PDF           | Schema         | FID                          | 1.0           | 0930-0367     | 06/30/2020        |
| Grants.gov        | Assurances for Non-Construction<br>Programs (SF-424B - R&R) | PDF           | Schema         | FID                          | 1.1           | 4040-0007     | 01/31/2019        |
| Grants.gov        | Attachments                                                 | PDF           | Schema         | FID                          | 1.2           |               |                   |
| Grants.gov        | Budget Information for Construction<br>Programs (SF-424C)   | PDF           | Schema         | FID                          | 2.0           | 4040-0008     | 01/31/2019        |

 On the Form Items Description (FID) page, click on the "Download PDF" link for the version you need.

| FORM ITE                                               | FORM ITEMS DESCRIPTION (FID)                           |          |                                           |  |  |
|--------------------------------------------------------|--------------------------------------------------------|----------|-------------------------------------------|--|--|
| Budget Information for Construction Programs (SF-424C) |                                                        |          |                                           |  |  |
| VERSION(S):<br>Version                                 | Name                                                   | Status   | Actions                                   |  |  |
| 2.0                                                    | Budget Information for Construction Programs (SF-424C) | Active   | View Schema   Download PDF Download DAT   |  |  |
| 1.0                                                    | Budget Information for Construction Programs (SF-424C) | Inactive | View Schema   Download PDF   Download DAT |  |  |

- Once you've downloaded the unstitched form(s), perform the necessary data entry on each.
- After the forms have been completed, they are ready to be uploaded via the User Attached Forms Tab.

#### **Adding User Attached Forms**

Click User Attached Forms tab > Click the button [+ Add User attached Form]

| Opportunity Search                  |                     |  |  |  |
|-------------------------------------|---------------------|--|--|--|
| ■ Remove opportunity                |                     |  |  |  |
| Opportunity Forms Submission Detail | User Attached Forms |  |  |  |
| User Attached Forms                 |                     |  |  |  |
| + Add User Attached Form            |                     |  |  |  |

Enter a description and attach a COMPLETED PDF file > Click [Add]

| Add User Attached Form               | × |
|--------------------------------------|---|
| Description: *                       |   |
| SF424C_UMD_TESTs                     |   |
| File: *                              | _ |
| Choose File SF424C_2_0_V20UMDTST.pdf |   |
|                                      |   |
| Add                                  |   |

You will see the form now listed in the User Attached Forms list. If you need to edit the [Description] after uploading, click [Action] > Click [edit] If you need to view the PDF at any point, click on the Actions pulldown and click View PDF

| User Attached Forms |                                                   |            |                          |                                       |               |
|---------------------|---------------------------------------------------|------------|--------------------------|---------------------------------------|---------------|
| + Add User Attache  | d Form                                            |            |                          |                                       |               |
| Description         | Namespace                                         | Form Name  | File Name                | Actions                               | Actions       |
| SF424C_UMD_TESTs    | http://apply.grants.gov/forms/SF424C_2_0-<br>V2.0 | SF424C_2_0 | SF424C_2_0_V20UMDTST.pdf | Action-<br>View XM<br>View PD<br>Edit | 面<br>AL<br>DF |

### **Delivery info Subsection**

| Delivery Info              |                         |
|----------------------------|-------------------------|
| Submission By:             | select                  |
| Submission Type:           | select                  |
| Submission Account ID:     |                         |
| Submission Name & Address: | Change Clear            |
| Number of copies:          |                         |
| Submission description:    |                         |
|                            | 1                       |
| Back Save                  | Save and Continue Close |

**Submission by:** if the proposal will be sent electronically, select "OSP" (ORA) or if it is to be mailed, select "Department"

**Submission Type:** If the proposal is to be submitted electronically (e.g. grants.gov, email), select "Electronic", if it is to be mailed select "Regular", we do not use "Delivery Service"

Submission Account ID,

Submission Name & address,

Number of copies: not used at UMD Submission description: describe the electronic delivery method used for submission system (e.g. Grants.gov, Research.gov, email address, or instructions for ORA)

| polisor & Program mormation subsection |                                                                 |                                       |         |  |  |  |
|----------------------------------------|-----------------------------------------------------------------|---------------------------------------|---------|--|--|--|
| Sponsor & Program Infor                | mation                                                          |                                       |         |  |  |  |
| (i) Document was successfully saved.   |                                                                 |                                       |         |  |  |  |
|                                        |                                                                 |                                       |         |  |  |  |
| Sponsor Deadline Type:                 | Receipt                                                         |                                       |         |  |  |  |
| Sponsor deadline:                      | 03/01/2024                                                      |                                       | 5:00 PM |  |  |  |
| Notice of Opportunity:                 | Federal Solicitation                                            |                                       |         |  |  |  |
| Opportunity ID:                        | PA-HO-K23                                                       |                                       |         |  |  |  |
| Opportunity Title:                     | G.g. Training and NIH Ext-UAT FOA (K23-Clinical Trial Optional) |                                       |         |  |  |  |
| Subawards:                             | : • Yes, this proposal includes subaward(s)                     |                                       |         |  |  |  |
| Sponsor Proposal ID:                   |                                                                 |                                       |         |  |  |  |
| Sponsor Div Code:                      |                                                                 |                                       |         |  |  |  |
|                                        | Must be 8 characters long                                       |                                       |         |  |  |  |
| Sponsor Program Code:                  |                                                                 |                                       |         |  |  |  |
| NSE Science Code:                      | Computer and Information Sciences                               | A 01                                  |         |  |  |  |
|                                        |                                                                 |                                       |         |  |  |  |
| Anticipated Award Type:                | Grant                                                           |                                       |         |  |  |  |
| Agency Routing Identifier:             |                                                                 |                                       |         |  |  |  |
| Prev Grants.Gov Tracking ID:           |                                                                 |                                       |         |  |  |  |
|                                        |                                                                 |                                       |         |  |  |  |
| ALN                                    |                                                                 |                                       |         |  |  |  |
| Assistance Listing Number              |                                                                 | ALN Program Title Name                |         |  |  |  |
| 93.855                                 |                                                                 | Allergy and Infectious Diseases Resea | arch    |  |  |  |

### Sponsor & Program information Subsection

**Sponsor deadline:** type in date. If there is no deadline date, enter 1/1/2099.

Enter deadline time in either in 24h format or use AM/PM. This is the Eastern time zone. 5:00 pm is 17:00.

**Sponsor deadline type:** Select Postmark, Receipt or Target, (Target: no deadline; if submitted early; subaward & etc)

Notice of opportunity: select type of solicitation

**Opportunity ID:** already entered based on Grants.gov opportunity previously selected

Opportunity Title: already entered based on Grants.gov opportunity previously selected

Subawards: Check yes if this project will include subawards

Sponsor Proposal ID: complete if directed to do so in FOA

**NSF Science Code**: see full listing on next page

**Anticipated Award Type:** select award type. Note that this selection determines the type of Questionnaire you will be required to answer.

Agency Routing Identifier complete if directed to do so in FOA

**Prev Grants.Gov Tracking ID:** used for Changed/Corrected or Resubmission S2S applications only **Assistance Listings Number:** completed based on Grants.gov opportunity

#### NSF Science Code (REQUIRED FOR ALL PROPOSALS): complete based on PI input; one code/one project

A.01 Computer and Information Sciences: A.01 B.01 Aerospace, Aeronautical, and Astronautical Engineering - Engineering: B.01 B.02 Bioengineering and Biomedical Engineering - Engineering: B.02 B.03 Chemical Engineering - Engineering: B.03 B.04 Civil Engineering - Engineering: B.04 B.05 Electrical, Electronic, and Communications Engineering - Engineering: B.05 B.06 Industrial and Manufacturing Engineering - Engineering: B.06 B.07 Mechanical Engineering - Engineering: B.07 B.08 Metallurgical and Materials Engineering - Engineering: B.08 B.09 Other Engineering - Engineering: B.09 C.01 Atmospheric Science and Meteorology - Geosciences, Atmospheric, and Ocean Sciences: C.01 C.02 Geological and Earth Sciences - Geosciences, Atmospheric, and Ocean Sciences: C.02 C.03 Ocean Sciences and Marine Sciences - Geosciences, Atmospheric, and Ocean Sciences: C.03 C.04 Other Geosciences, Atmospheric and Ocean Sciences - Geosciences, Atmospheric, and Ocean Sciences: C.04 D.01 Agricultural Sciences - Life Sciences: D.01 D.02 Biological and Biomedical Sciences - Life Sciences: D.02 D.03 Health Sciences - Life Sciences: D.03 D.04 Natural Resources and Conservation - Life Sciences: D.04 D.05 Other Life Sciences - Life Sciences: D.05 E.01 Mathematics and Statistics: E.01 F.01 Astronomy and Astrophysics - Physical Sciences: F.01 F.02 Chemistry - Physical Sciences: F.02 F.03 Materials Science - Physical Sciences: F.03 F.04 Physics - Physical Sciences: F.04 F.05 Other Physical Sciences - Physical Sciences: F.05 G.01 Psychology: G.01 H.01 Anthropology - Social Sciences: H.01 H.02 Economics - Social Sciences: H.02 H.03 Political Science and Government - Social Sciences: H.03 H.04 Sociology, Demography, and Population Studies - Social Sciences: H.04 H.05 Other Social Sciences - Social Sciences: H.05 I.01 Other Sciences: I.01 J.01 Education - Non-S&E Fields: J.01 J.02 Law - Non-S&E Fields: J.02 J.03 Humanities - Non-S&E Fields: J.03 J.04 Visual and Performing Arts - Non-S&E Fields: J.04 J.05 Business Management and Business Administration - Non-S&E Fields: J.05 J.06 Communication and Communications Technologies - Non-S&E Fields: J.06 J.07 Social Work - Non-S&E Fields: J.07 J.08 Other Non-S&E Fields - Non-S&E Fields: J.08

## **Organization and Location Subsection**

This section allows you to add Performance Sites and Subawardees if applicable to the proposal.

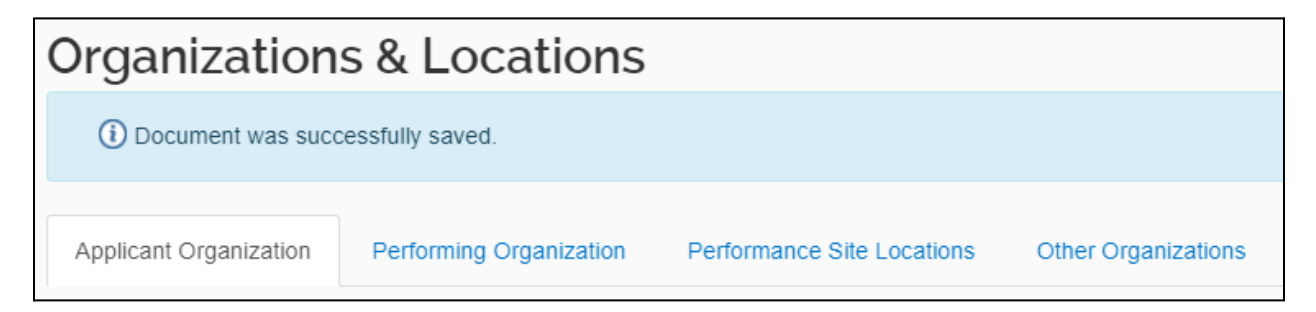

#### **Applicant Organization Tab**

The applicant organization cannot be changed in the proposal. Do not edit.

#### **Performing Organization Tab**

Performing organization: this should remain University of Maryland with the ORA address. Do not edit. **Performance Site Locations Tab** 

Performance Site(s) must be listed for any of the following instances identified for the project:

- an off-campus site where UMD work will take place for a minimum of three consecutive months
- a field work location

This tab is NOT for subawardees. The Address Book is used to lookup or create new entries that you may add to the Performance Site list.

 If an Address Book record already exists: Click [Performance Site Locations] tab > Click [Add Performance Site] > Search [address book] > Select the organization by clicking the box > Click [return selected]

#### **Create a New Performance Site in the Address Book**

If an Address Book does NOT exist, you may create one.
 Click on Add New Address Book to create a new entry in the Address Book.

| Lookup              |                      |
|---------------------|----------------------|
| Address Book Lookup |                      |
|                     | Add New Address Book |
| Address Book Id:    |                      |
| Sponsor Code:       | ٩                    |
| Sponsor:            | Q                    |
| Country             |                      |
| Close               | /alues Search        |

#### Address Book Document Overview Panel

Enter your initials or name of the performance site in the description field for the Address Book entry. This is a mandatory field that is not included when submitting to a sponsor.

|                                     |         |              | * indicates required field |
|-------------------------------------|---------|--------------|----------------------------|
| <ul> <li>Document O</li> </ul>      | verview |              |                            |
| Description: *                      |         | Explanation: |                            |
| Organization<br>Document<br>Number: |         |              | k                          |

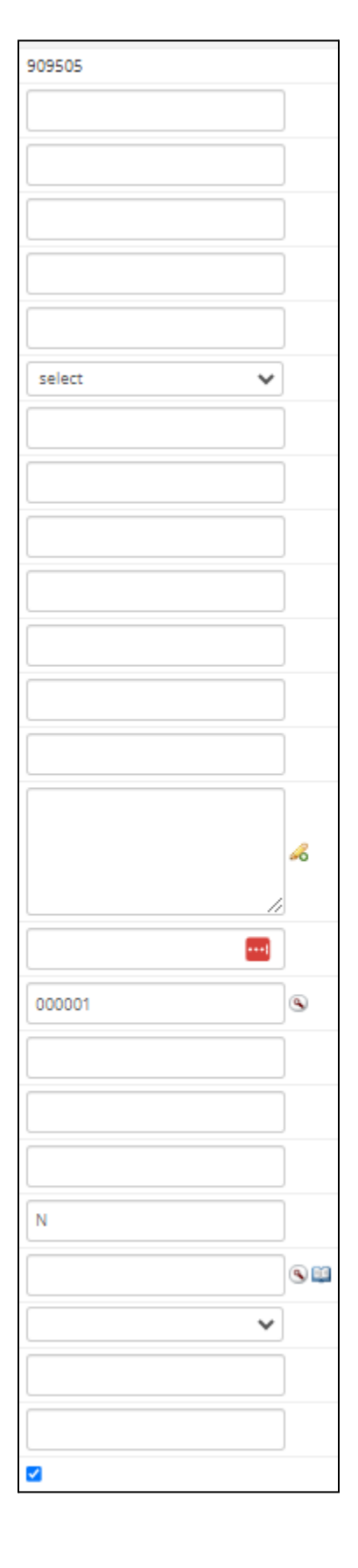

**Address Book - Performance Site** Address Book ID: internally assigned number Address Line 1/2/3 (Line 1 REQUIRED): address lines (only enter data in address line 1 and 2), City (REQUIRED): city name Comments: not used at UMD Country Code (REQUIRED): dropdown menu County: not used at UMD Delete Flag: not used at UMD Email Address: email of individual or organization **Fax Number:** fax phone number First name: first name of individual Middle name: middle name of individual Last name: last name of individual Organization (REQUIRED): name of organization for individual or performance site Owned by Unit (REQUIRED): enter "000001" Phone Number (REQUIRED): phone number of individual or organization Postal Code (REQUIRED): for US zip codes include the Zip+4 or for NON-US enter foreign postal code Prefix: prefix salutation (e.g. Mr., Mrs., Dr.) **Sponsor Code**: do not use, used only by sponsor records in KR State (REQUIRED if US or CANADA): drop-down, select state

**Suffix:** suffix salutations (e.g. Jr, Sr., III,) **Title:** title of the individual Once you add the performance site, you will need to add the congressional district.

| Organization Name:           | Olivetti Foundation |
|------------------------------|---------------------|
| City:                        |                     |
| State:                       |                     |
| Address Line 1:              |                     |
| Address Line 2:              |                     |
| Postal Code:                 |                     |
| + Add Congressional District |                     |

#### How to Lookup the Congressional District

<u>https://www.house.gov/representatives/find-your-representative</u> - zip code search <u>https://www.govtrack.us/congress/members</u> - by address

Select the state, then put the district number.

The format of the District Number must be three digits with zero(s) in the front. (5th congressional district would be 005; 11th district would be 011)

| Add Line                   | ×          |
|----------------------------|------------|
| State:<br>District Number: | ▼          |
|                            | Cancel Add |

#### **Other Organizations Tab (Subaward)**

Use this tab to add subaward organizations if applicable to your proposal.

#### Add Organization

To add an Organization click [Add Organization]

| Organizations &           | & Locations             |                            |                     |
|---------------------------|-------------------------|----------------------------|---------------------|
| Applicant Organization    | Performing Organization | Performance Site Locations | Other Organizations |
| Other Organiza            | tions                   |                            |                     |
| <b>Q</b> Add Organization |                         |                            |                     |

#### **Search Organization**

Search for the Subawardee by the Organization Name using an \* as a wildcard before and after (e.g. \*California\*) and click the Search button.

| Lookup                  |               |  |  |  |  |  |
|-------------------------|---------------|--|--|--|--|--|
| Organization Lookup     |               |  |  |  |  |  |
|                         |               |  |  |  |  |  |
| Organization Id:        | I             |  |  |  |  |  |
| Organization Name:      |               |  |  |  |  |  |
| Address:                |               |  |  |  |  |  |
| Federal Employer Id:    |               |  |  |  |  |  |
| Congressional District: |               |  |  |  |  |  |
| DUNS Number:            |               |  |  |  |  |  |
| DUNS Plus Four Number:  |               |  |  |  |  |  |
| Human Sub Assurance:    |               |  |  |  |  |  |
| CAGE Number:            |               |  |  |  |  |  |
| DODAC Number:           |               |  |  |  |  |  |
| Number Of Employees:    |               |  |  |  |  |  |
|                         |               |  |  |  |  |  |
| Close Clear V           | Values Search |  |  |  |  |  |

NOTE: The organization name is the official legal name and may not be what is commonly used. (e.g. UCLA's legal name is the Regents of the University of California). If you're having trouble finding an organization, try trimming down your search to one word with the \* before and after.

Once you've found the desired organization, check the include box and click [return selected]. You may also click the Refine Search button to try searching again.

| Lookup            |                                                              |                                                         |               |        |       |              |        |        |     |
|-------------------|--------------------------------------------------------------|---------------------------------------------------------|---------------|--------|-------|--------------|--------|--------|-----|
| 00001399          | The Regents of the<br>University of<br>California - ANR      | ANR Building,<br>Hopkins Road, Davis,<br>CA 95616-5270  | 946036494     | CA-001 | 34903 | 047120084    |        |        |     |
| 000943            | The Regents of the<br>University of<br>California - Berkeley | 2150 Shattuck Ave<br>RM 313, Berkeley,<br>CA 94720-5940 | 956006145     | CA-009 | 33234 | 124726725    |        |        |     |
| Showing 1 to 10 c | of 20 entries                                                | re                                                      | turn selected |        |       | First Previo | us 1 2 | Next L | ast |
|                   |                                                              | < Refin                                                 | e Search      | Close  |       |              |        |        |     |

If the Organization you plan on issuing a subaward to is not listed in the Organization table, send an email with the Organization name, address, and URL to <u>kr-help@umd.edu</u>.

**NOTE:** if an organization's information changes while the proposal is "in progress," the information will be changed in the proposal. If the organization's information changes once the proposal's status is "approval pending" and beyond, the new information will NOT be reflected in the proposal. However, if the proposal is recalled/returned, the new organization information will become part of the proposal.

## **Key Personnel Section**

All UMD employees listed on the proposal as Investigator or Senior/Key Person named on the project must be added to this section. When you add a person, you will select an "Employee" from UMD. Once you've searched and retrieved a person, you will need to assign a role. The roles of PI/Contact and PI/Multiple are available only when the proposal sponsor is NIH.

UMD employees added to the proposal as Investigators or Key Persons must complete a Certification for each proposal. UMD Investigators will automatically be included in Credit Split Allocation by default, while UMD Key Persons are not automatically included.

| Non-NIH Sponsors                                                                                                    | NIH Sponsors                                                                                                    |
|----------------------------------------------------------------------------------------------------|----------------------------------------------------------------------------------------------------|
| <ul> <li>Principal Investigator: Lead PI of the project (must be UMD employee)</li> <li>Co-I (UMB Routing Req'd) :</li></ul>                                                                | <ul> <li>PI/Contact: Lead PI of the project(must be UMD employee)</li> <li>PI/Multiple: ONLY used for NIH Multi-PI projects, not applicable for other sponsors (must be UMD employee)</li> <li>Co-I (UMB Routing Req'd):</li></ul> |
| Co-Investigator (must be UMD employee) <li>Key Person: non-investigator role, once selected, you will need to add in a short description for this person's role (must be UMD employee)</li> | Co-Investigator (must be UMD employee) <li>Key Person: non-investigator role, once selected, you will need to add in a short description for this person's role (must be UMD employee)</li>                                        |

**NOTE**: In the Home Unit field, type in CC01\* | CC09\* to limit your search to UMD. UMD personnel who are assigned to a proposal and receiving credit (even if 0%) will be included in other UMD systems and reports.

If you need to add a Non-UMD investigator, consult <a href="mailto:kr-help@umd.edu">kr-help@umd.edu</a>.

## **Personnel Subsection**

#### Adding a UMD employee

Open [Key Personnel] section > Click [Personnel] subsection > Click [Add Personnel]

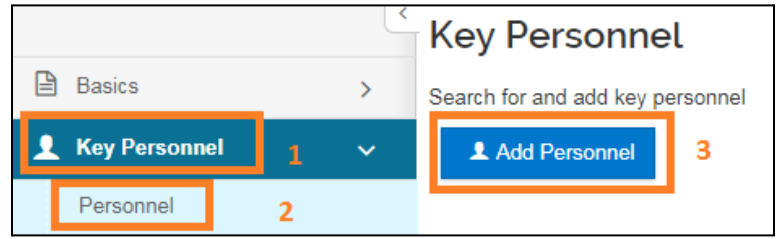

| Search for    | Employee Non Employee |          |        |
|---------------|-----------------------|----------|--------|
| Last Name     | kang                  |          |        |
| First Name    | C*                    |          |        |
| User Name     |                       |          |        |
| Email Address | user@domain.com       |          |        |
| Office Phone  |                       |          |        |
| Home Unit     | CC01* CC09*           |          |        |
| Campus Code   |                       | •        |        |
|               |                       |          |        |
|               |                       | Continue | Cancel |

Click [Employee] Radio Button > Enter search variables >Click [Continue] to execute the search If you click on Cancel, the system will return you to the Key Personnel screen without adding a person.

**NOTE**: In the Home Unit, type in CC01\*|CC09\* to limit your search to UMD.

You may also see the grad/undergrad students during searches. Please confirm your investigators by using the User Name/Email Address

| Ac   | ld Personne       | ۶l         |                         |       |                  |                |                      |                            |
|------|-------------------|------------|-------------------------|-------|------------------|----------------|----------------------|----------------------------|
|      |                   |            |                         |       |                  |                |                      |                            |
| Only | y the top 900 res | sults were | returned. If you cannot | find  | what you are loo | oking for, ple | ase refine the searc | ch criteria                |
| 0    | Full Name:        | User ID:   | Email Address:          | \$    | Unit Numbet:     | Unit Name      | : 0                  | Organization:              |
| 0    | Caleb Kang        | ckang3     | ckang3@terpmail.umd     | l.edu | CC010851         | CMNS-Mat       | hematics             | CMNS-Mathematics           |
| 0    | Christine Kang    | ckang1     | ckang1@umd.edu          |       | CC011075         | VPR-Resea      | arch Administration  | VPR-Research Administratio |
| Sho  | wing 1 to 2 of 2  | entries    |                         |       |                  |                |                      | First Previous             |
|      |                   |            |                         |       |                  |                |                      |                            |
|      |                   |            |                         | 0     | Continue         | Go back        | Cancel               |                            |

Add Personnel × Assign a role: \* Principal Investigator Co-I (UMB Routing Req'd) Key Person Add Person Go back Cancel Identify the correct person and click on the radio button next to the correct person. Click [Continue] Click [Go Back] to return to the search query and refine the search. If you click on Cancel, the system will return you to the Key Personnel screen without adding a person.

Click on the radio button next to the correct role for this Person > Click [Add Person]. Click [Go Back] to return to the search query and refine the search. If you click on Cancel, the system will return you to the Key Personnel screen without adding a person.

**Co-I (UMB Routing Req'd)** is Co-investigator. Please ignore the (UMB Routing Req'd) for UMD, College Park personnel.

#### Adding a Non-UMD Employee (or future UMD Employee, not in PHR yet) NOTE: Only use this when directed by ORA (see <u>kr-help@umd.edu</u>) Open [Key Personnel] section > Click [Personnel] subsection > Click [Add Personnel]

|   |              |    |   | < | Key Personnel                    |
|---|--------------|----|---|---|----------------------------------|
| Ē | Basics       |    |   | > | Search for and add key personnel |
| 2 | Key Personne | el | 1 | ~ | Add Personnel 3                  |
|   | Personnel    |    | 2 |   |                                  |

| Add Personnel |                                                      | ×                    |
|---------------|------------------------------------------------------|----------------------|
| Search for    | <ul> <li>⊖ Employee</li> <li>Non Employee</li> </ul> |                      |
|               |                                                      | Add New Address Book |
| First Name    |                                                      |                      |
| Middle Name   |                                                      |                      |
| Last Name     |                                                      |                      |
| Email Address | user@domain.com                                      |                      |
| Phone Number  |                                                      |                      |
| Organization  |                                                      |                      |
| Title         |                                                      |                      |
|               |                                                      |                      |
|               | Continue Cancel                                      |                      |

Add Personnel Only the top 500 results were returned. If you cannot find what you are looking for, please refine the search criteria Organization: Full Name: Email Address: Title: ٥ Doe, John jdown@umd.edu Statiscician Incorporated Inc. Showing 1 to 1 of 1 entries First Previous 1 Next Last Continue... Go back Cancel

Click [Non Employee] Radio Button > Enter search variables > Click [Continue] to execute the search.

If you cannot find the correct person you may click on [Add New Address Book] button to add a new person. After you've created the person, you'll need to search for them. If you click on Cancel, the system will return you to the Personnel screen without adding a person.

Click on the radio button next to the correct person > Click [Continue].

Click [Go Back] to return to the search query and refine the search. If you click on Cancel, the system will return you to the Personnel screen without adding a person.

Click on the radio button next to the correct role for this Person and click [Add Person] Click [Go Back] to return to the search query and refine the search

#### Create a Person in the Address Book

Before doing so consult <u>kr-help@umd.edu</u> to see if this is necessary. A person may be added to the Address Book only for the following reasons:

- A Non-UMD Person needs to added to the proposal (Non-UMD people should not need to be listed on non-S2S proposals)
- A UMD Person is being hired and not showing up as an Employee yet **AND** PHR cannot issue a non-paid appointment.

Open [Key Personnel] section > Click [Personnel] subsection > Click [Add Personnel]

| <              |   |                           | Key Personne    | l |
|----------------|---|---------------------------|-----------------|---|
| Basics >       |   | Search for and add key pe | rsonnel         |   |
| 👤 Key Personne | 1 | ~                         | ▲ Add Personnel | 3 |
| Personnel      | 2 |                           |                 |   |

Click on [Add New Address Book] button to add a new person.

| Add Personnel |  |                      |  |
|---------------|--|----------------------|--|
| Search for    |  |                      |  |
| Employee      |  |                      |  |
| Non Employee  |  | Add New Address Book |  |
| Document Overview                | ▼ hide   |           |
|----------------------------------|----------|-----------|
| Document Overview                |          |           |
| * Description:                   |          |           |
| Organization<br>Document Number: | Explanat | ion:<br>6 |
| Edit Address Book                | ▼ hide   |           |
| New                              |          |           |
| Address Book Id:                 | 421634   |           |
| Address Line 1:                  |          | ]         |
| Address Line 2:                  |          | ]         |
| Address Line 3:                  |          | ]         |
| City:                            |          | ]         |
| Comments:                        |          | ]         |
| Country Code:                    | <b>.</b> | ]         |
| County:                          |          | ]         |
| Delete Flag:                     |          | ]         |
| Email Address:                   |          | ]         |
| Fax Number:                      |          | ]         |
| First Name:                      |          | ]         |
| Middle Name:                     |          | ]         |
| Last Name:                       |          | ]         |
| * Organization:                  |          | ~         |
| * Owned By Unit:                 |          | ۹         |
| Phone Number:                    |          | ]         |
| Postal Code:                     |          | ]         |
| Prefix:                          |          | ]         |
|                                  | Ν        | ]         |
| Sponsor Code:                    |          | •         |
| State:                           |          | ]         |
| Suffix:                          |          | ]         |
| Title:                           |          | ]         |
| Active:                          | 8        |           |

## Adding Address Book Record for a Person

**Description**: Enter your initials or name of the performance site in the description field for the Address Book entry. This is a mandatory field that is not included when submitting to a sponsor.

Address Book ID: KR generated number (read-only) Address Line 1/2/3 (Line 1 REQUIRED): address lines (only enter data in address line 1 and 2) City (REQUIRED): city name Comments: not used at UMD Country Code (REQUIRED): dropdown menu County: not used at UMD Delete Flag: not used at UMD Email Address (REQUIRED): email of individual Fax Number: fax number First name (REQUIRED): first name of individual Middle name: middle name of individual Last name (REQUIRED): last name of individual Organization (REQUIRED): name of organization for individual or performance site Owned by Unit (REQUIRED): 000001 Phone Number (REQUIRED): phone number of individual or organization Postal Code (REQUIRED): for US zip codes include the Zip+4 or for NON-US enter foreign postal code Prefix: prefix salutation (e.g. Mr., Mrs., Dr.) Sponsor Code: do not use State (REQUIRED IF US or CANADA): drop-down, select state

**Suffix**: suffix salutations (e.g. Jr, Sr., III,) **Title (REQUIRED)**: title of the individual **Active:** keep checked

If you click on **Cancel**, you will lose all the data you have typed, and the system will return to the Add Personnel screen.

# **Review and Update Each Person's Other Attributes**

Open [Personnel] subsection > Click on the [ ▶ ] to the left of the person's name to show tabbed information specific to that person. All UMD person data are loaded from PHR information. If a person's email address is incorrect for example, you may correct this field on a per-proposal basis in KR. In order to get the correct information to show up consistently and automatically in KR, the associated person would need to update their information in Workday.

Click on each of the person's tabs and ensure all information is accurate for this person. If any information is incorrect, you may change it.

| Once | confirmed | CIICK | [Save] |  |
|------|-----------|-------|--------|--|
|      |           |       |        |  |

| • | John C. Down (PI/Contact ) (Certification Incomplete) |              |                  |         |              |                         | Notify John C. Down |
|---|-------------------------------------------------------|--------------|------------------|---------|--------------|-------------------------|---------------------|
|   | Details                                               | Organization | Extended Details | Degrees | Unit Details | Person Training Details | Certification       |

Details Tab:

- **IMPORTANT:** Enter the eRA Commons User Name for PIs on any NIH proposals.
- Include a Person in the Credit Split Allocation
   IMPORTANT: If this person is to be assigned DRIF/Credit, confirm the "Include in Credit Allocation" checkbox is checked and also ensure they answer the certification questions. The checkbox is checked by default for PIs and Co-I and is unchecked by default for any Key Persons.

| Christine Kang (PI/Multiple ) (Certification Incomplete) |             |                  |         |                          |                         | Î |
|----------------------------------------------------------|-------------|------------------|---------|--------------------------|-------------------------|---|
| Details Orga                                             | anization   | Extended Details | Degrees | unit Details             | Person Training Details |   |
| Certification                                            |             |                  |         |                          |                         |   |
| Details                                                  |             |                  |         |                          |                         |   |
| Proposal Person<br>Role Id:                              | PI/Multiple |                  |         |                          |                         |   |
| Full Name:                                               | Christine K | ang              |         | User Name:               | ckang1                  |   |
| First Name:                                              | Christine   |                  |         | Last Name:               | Kang                    |   |
| Middle Name:                                             |             |                  | e       | RA Commons<br>Jser Name: |                         |   |
| Include In Credit<br>Allocation:                         |             |                  |         |                          |                         |   |

**Organization Tab:** 

- **IMPORTANT:** Email address, Primary Title, Office Location Address Line 1,2, (not 3), Zip +4 are ALL required for Grants.gov proposals.
  - Extended Details Tab:
- Citizenship type populated as unknown by default, you may change if required for a proposal.

# **Degree Tab**

• Not populated from PHR

# **Unit Details Tab:**

- Add/change any units necessary for the person.
- The PI/Contact must always have the lead unit included.
- Only UMD units should be added (use 000000 in Organization ID to limit to UMD units)
- IMPORTANT: For MPowering the State (MTS) proposals, which are collaborations between UMCP and UMB campuses, the unit CC011087 : VPR-MPowering the State should be added as a secondary unit for <u>all personnel receiving credit</u> (MTS receives 0% credit split)
- Key Persons must have at least one unit assigned and be UMD employees to be included in Credit Allocation.

# Add Units to Personnel

• Underneath the Unit Details title, click the "Lookup/Add Multiple Lines"

| •                                                               | Christine | Christine Kang (Principal Investigator) (Certification Incomplete) |                  |             |              |                         |                | Notify Christine Kang |
|-----------------------------------------------------------------|-----------|--------------------------------------------------------------------|------------------|-------------|--------------|-------------------------|----------------|-----------------------|
|                                                                 | Details   | Organization                                                       | Extended Details | Degrees     | Unit Details | Person Training Details | Investigator C | ertification          |
| Unit Details<br>Lookup/Add Multiple Lines<br>Show 10  v entries |           |                                                                    |                  |             |              |                         | csv xml        |                       |
| I                                                               | Unit Name |                                                                    | Unit Number      | \$          | Lead Unit?   |                         | \$             | Actions               |
| ARHU-History CC010728                                           |           |                                                                    | Lead Unit - Ca   | nnot delete |              | Delete                  |                |                       |

• Search by the Unit Number or Unit Name, type in 000000 in the Organization ID (campus code 01 does NOT work here)

| Lookup              |                   |
|---------------------|-------------------|
| Unit Lookup         |                   |
|                     |                   |
| Unit Number:        |                   |
| Parent Unit Number: | Q                 |
| Organization Id:    | 000000 <b>Q</b>   |
| Unit Name:          | ARHU*             |
| Campus Code:        |                   |
| Active:             | ● Yes ○ No ○ Both |

• Check the include checkbox and click [return selected] button

| Show 10 v entries                                      |                 |                                |                                      |                                    |         | xIIS   |  |  |
|--------------------------------------------------------|-----------------|--------------------------------|--------------------------------------|------------------------------------|---------|--------|--|--|
| •                                                      | Unit Number     | Parent Unit 🗘                  | Organization \$                      | Unit Name                          | \$      | Active |  |  |
|                                                        | CC010707        | University of MD, College Park | University of Maryland, College Park | ARHU-Dean-College of Arts & Humani | ties    | true   |  |  |
| Showing 1 to 1 of 1 entries First Previous 1 Next Last |                 |                                |                                      |                                    | xt Last |        |  |  |
|                                                        | return selected |                                |                                      |                                    |         |        |  |  |

# Person Training Details Tab

• Not used at UMD.

# **Certification Tab**

• Displays the certification. (See <u>Certify</u>)

# Certify

ALL UMD Investigators and UMD Key Persons MUST certify each proposal they are listed on. In KR, you can send a notification to the UMD Investigators and UMD Key Persons to inform them this proposal requires their certification. Non-Employees should not be listed on the proposal unless it's S2S. Consult <u>kr-help@umd.edu</u> if you believe this to be necessary.

| SPONSOR | Role                     | UMD EMPLOYEE | NON-EMPLOYEE                                                                                           |
|---------|--------------------------|--------------|----------------------------------------------------------------------------------------------------|
| Non-NIH | Principal Investigator   | Must Certify | Not Allowed                                                                                            |
|         | Co-I (UMB Routing Req'd) | Must Certify | Not Allowed                                                                                            |
|         | Key Person               | Must Certify | UMD person must certify,<br>non-UMD person does not<br>certify and should not be listed<br>unless S2S. |
| NIH     | PI/Contact               | Must Certify | Not Allowed                                                                                            |
|         | PI/Multiple              | Must Certify | Not Allowed                                                                                            |
|         | Co-I (UMB Routing Req'd) | Must Certify | Not Allowed                                                                                            |
|         | Key Person               | Must Certify | UMD person must certify,<br>non-UMD person does not<br>certify and should not be listed<br>unless S2S. |

# **Certify Notification**

There are two ways to trigger a certification notification to be sent out to UMD personnel listed. The Notify button next to their name or the Notify All button.

Open [Personnel] section

1.) Click [Notify *NAME*] to send a message to that person's email as recorded in PHR that he/she needs to review the proposal and answer the certification questions. This method will send out a notification regardless of the status (complete or incomplete) of the certification.

|  | John C. Down (PI/Contact) (Certification Incomplete) | Notify John C. Down |
|--|------------------------------------------------------|---------------------|
|--|------------------------------------------------------|---------------------|

OR

2.) Alternatively, you can click on Notify All and then select which investigators to notify.

| Key Personnel                                   |            |
|-------------------------------------------------|------------|
| Document was successfully saved.                | Х          |
| Search for and add key personnel  Add Personnel | Notify All |

Check the boxes for selected investigators and key persons and click on the Notify button.

| Notify A | Notify All               |                     |  |  |  |  |  |
|----------|--------------------------|---------------------|--|--|--|--|--|
|          |                          |                     |  |  |  |  |  |
|          |                          |                     |  |  |  |  |  |
|          | Name                     | Last Notification   |  |  |  |  |  |
|          | Sally Egloff             | 04/16/2024 01:48 PM |  |  |  |  |  |
|          | Carolyn LaLumiere Miller |                     |  |  |  |  |  |
|          | Dave Fall                | 04/16/2024 01:48 PM |  |  |  |  |  |
|          |                          | Notify              |  |  |  |  |  |

**IMPORTANT:** If you would like to resend a certification request after a person has already certified so that they may make a change to their answers, you must use the "Notify" button listed next to that person's name. The "Notify All" button will NOT resend a certification request if that person has already certified.

You will see a date timestamp next to their name once they have completed the certification questionnaire. You may click on the Certification tab of that person to see their recorded answers, or if they have not yet answered some or all of the questions.

NOTE: All UMD Personnel (investigators and key persons) need to certify, and they must perform the certification themselves. This may not be delegated to anyone else. This must be completed before the proposal can be routed for approval.

# **Credit Allocation Subsection**

Enter Credit Split info for the project and all investigators.

Open [Credit Allocation] > Click editable boxes to change the credit allocation > Click [save] Investigator totals must equal 100%, Unit totals for each investigator must also equal 100%

|                                                   |                                                   | Recognition |                                                    |
|---------------------------------------------------|---------------------------------------------------|-------------|----------------------------------------------------|
|                                                   | Christine Kang                                    | 75          |                                                    |
| The Investigator<br>rows Must add                 | CC010707 - ARHU-Dean-College of Arts & Humanities | 50          | Each Investigator's                                |
| up to 100% in<br>the Investigator<br>Total at the | CC010728 - ARHU-History                           | 50          | units must add up to<br>100% for the Unit<br>Total |
| Bottom                                            | Unit Total:                                       | 100         |                                                    |
|                                                   | John C. Down                                      | 25          |                                                    |
|                                                   | CC010728 - ARHU-History                           | 25          |                                                    |
|                                                   | CC011075 - VPR-Research Administration            | 75          | _                                                  |
|                                                   | Unit Total:                                       | 100         |                                                    |
|                                                   | Investigator Total:                               | 100         |                                                    |
|                                                   |                                                   |             |                                                    |
|                                                   | Back   Save   Save and Continue   Close           |             |                                                    |

All individuals who have the "Include in Credit Allocation" box checked on the Person's Details tab will be displayed here along with each of his/her units. Including an individual in Credit Allocation means that Credit/DRIF returns will be calculated based on this information AND this proposal and resulting awards will be included in standard and institutional reports for the person, department, and college. Not including someone in Credit Allocation means that the person will only be included on specific report requests for all Key Personnel and not official University reports.

If you are not seeing a person show up on the Credit Allocation, confirm that the person has at least one unit assigned. You can add units in the <u>Add Units to Personnel</u> section.

# **Questionnaire Section**

There will always be one or more questionnaires to answer based on:

- Anticipated Award Type selected on the <u>Sponsor and Program</u> Section
- If it's an S2S Grants.gov Proposal and/or S2S Fellowship

| Based on Anticipated Award Typ | Based on S2S                     |                                                   |
|--------------------------------|----------------------------------|---------------------------------------------------|
| Funded Questionnaire           | Non Funded Questionnaire         | Grants.gov S2S                                    |
| Grant                          | Non-Disclosure Agreement         | Questionnaire                                     |
| Contract                       | Teaming Agreement                | S2S Funding Opp Assigned                          |
| Indefinite Delivery Contract   | Equipment Loan                   |                                                   |
| Cooperative Agreement          | Memorandum of Understanding      | Fellowship Questionnaire                          |
| Consortium Membership          |                                  | S2S Funding Opp Assigned                          |
| Other Transaction Agreement    |                                  | AND Fellowship                                    |
| Intergovernmental Personnel    | MTA Questionnaire                |                                                   |
|                                | Material Transfer Agreement      | EDSF424 Supplement 4.0                            |
|                                |                                  | Questionnaire                                     |
|                                | Data Use Agreement Questionnaire |                                                   |
|                                | Data Use Agreement               | S2S Funding Opp Assigned<br>and Dept of Education |

NOTE: All Questionnaires must be answered except for the "Proposal Converted YNQs."

# **Answer Questionnaire Questions**

Click on the appropriate Questionnaire Tab and answer each question.

Click the Save button once complete. **Complete** will be displayed for completed questionnaires.

If you need to update any of your answers, go to the appropriate question as needed.

To start over or clear all of your answers, click on the Clear button.

Print generates a PDF of the questionnaire.

| Funded Agreement 🛩                                                                                                    |  |
|----------------------------------------------------------------------------------------------------|--|
| Funded Agreement (Incomplete) Is this a pre-proposal submission? (i) Yes No                                                                                                    |  |
| Is this a MPowering the State (MTS) proposal? ()<br>O Yes<br>O No                                                                                                    |  |
| Is part of this project to be subcontracted to another organization, as defined by the distinguishing factors<br>between a subcontractor vs. vendor vs. consultant document? Available here: ORA Subawards ④<br>O Yes<br>O No |  |
| Is any of the UM portion of this project to take place off-campus for a minimum of 3 consecutive months? ③<br>○ Yes<br>○ No                                                                                                   |  |

# **Questionnaire Versions and Updating**

ORA updates questionnaires as the need arises. When this happens, any proposals in progress where a questionnaire had previously been answered will show an [Update Available] button to inform you that a newer version of the questionnaire is available. You will also see the [Update Available] button if you've copied a proposal that used an older version of the questionnaire. Please update the questionnaire if you see this button available. The [Update Available] button will be found on the right top corner of the Questionnaire Section on the previously answered Questionnaire.

• Click on the [Update Available]

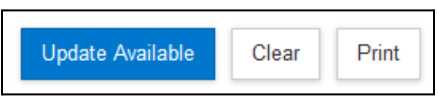

• Two options will be available to select:

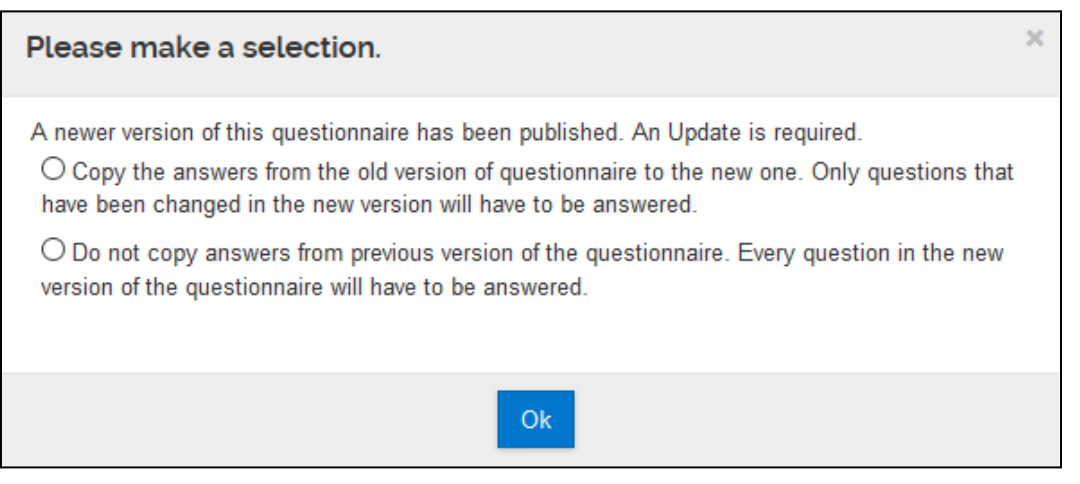

#### • Copy the Answers

If you select "Copy the answers from the old version of questionnaire to the new one. Only questions that have been changed in the new version will have to be answered." your previous answers will be applied to the new questionnaire. Any new questions will need to be answered.

• Do Not Copy Answers

If you select "Do not copy answers from previous version of the questionnaire. Every question in the new version of the questionnaire will have to be answered." your previous answers will be lost, and you will have to answer all questions again.

• Once you've completed the updated questionnaire, you will see a green (Complete) next to the funded agreement. The questionnaire has been completed.

# **Compliance Section**

The Compliance section lists special review items for the proposal. Special Review Items available for use:

- Human Subjects
- Animal Subjects
- Biological Materials
- Boats Used in Research
- Chemicals
- Conflict of Interest
- e-Verify
- Export Control
- F&A Waiver
- Financial COI

- GDPR data
- Highly Toxic Gases
- Indirect Cost Waiver
- Lab/Safety
- Open Access Blanket UM IP Waiver
- Proprietary Information
- Radioactive Materials IONIZING
- Radioactive Materials NON-IONIZING
- Recombinant DNA
- Scientific Diving
- Select Agent Toxins

## Add compliance

Click [Compliance] Section > Click [+ Add compliance entry]

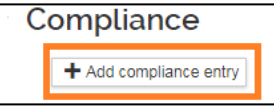

Complete the required fields > Click [Add Entry]. If you click Cancel, the system will return to the Compliance screen.

| Add Compliance E   | intry            | × |
|--------------------|------------------|---|
| Type: *            | select v         | ۹ |
| Approval Status: * | select •         | ۹ |
| Protocol Number:   |                  |   |
| Application Date:  |                  |   |
| Approval Date:     |                  |   |
| Expiration Date:   |                  |   |
| Exemption #:       | Nothing selected | • |
| Comments:          |                  | 1 |
|                    | Add Entry Cancel |   |

Type: Select an appropriate compliance

**Approval Status:** always select Pending or Not Yet Applied for all types unless type is Human Subjects AND is exempt - select Exempt and state reason in Comments

Protocol No: leave blank

**Comments:** If the title of the protocol differs from the proposal title, enter the protocol title in the Comments.

**Reminder:** Some sponsors require investigators and senior/key personnel to complete a Financial Conflict of Interest disclosure prior to proposal submission, regardless of presence of potential conflict. If the proposal's sponsor or prime sponsor has this requirement, include the Financial COI item with the approval status set as Pending.

Sponsor requirements may change, but these often require FCOI disclosure prior to submission: Public Health Service (including NIH), NASA, NSF, and DOE.

# **Attachments Section**

The Attachments section has individual tabs for Proposal, Personnel, and Internal attachments. Proposal and Personnel attachments will be submitted to the Sponsor for S2S proposals when the appropriate forms are included. Internal attachments are always used for departmental and ORA use. UMD does not use Abstracts (with exception noted below) or Notes. **The attachment file size is limited to 25 MB**.

| Attachm      | nents         |               |               |           |
|--------------|---------------|---------------|---------------|-----------|
| Attachme     | ents          |               |               |           |
| Proposal (0) | Personnel (0) | Abstracts (0) | Internal (11) | Notes (0) |
|              |               |               |               |           |

# Attachments Tabs Use Overview

| N          | on-S2S Proposals                                                                                               |
|------------|----------------------------------------------------------------------------------------------------|
|            | Proposal – DO NOT USE                                                                                          |
|            | Personnel – DO NOT USE                                                                                         |
|            | Abstracts – DO NOT USE                                                                                         |
|            | Notes – DO NOT USE                                                                                             |
|            | <ul> <li>Internal – for UMD use only, not all files are submitted to the sponsor</li> </ul>                    |
|            | <ul> <li>Required: ALL proposal documents, 2 UM - ORA/SPA Placeholders/Final Proposal</li> </ul>               |
|            | marked as draft, UM - Departmental Budget, UM- Funding opp/BAA,                                                |
|            | <ul> <li>Encouraged: UM - inTERP Disclosure Verification</li> </ul>                                            |
|            | <ul> <li>Check with your departmental supervisor and CA for other required internal files</li> </ul>           |
|            |                                                                                                    |
| <b>S</b> 2 | 2S Proposals                                                                                                   |
|            | <ul> <li>Proposal – required Grants.gov attachments to be sent to the sponsor</li> </ul>                       |
|            | <ul> <li>Personnel – required Grants.gov personnel-specific attachments to be sent to the sponsor</li> </ul>   |
|            | <ul> <li>Abstracts – Use only for SF424 Short Form - type in project description in Project Summary</li> </ul> |
|            | Abstract Type.                                                                                                 |
|            | Notes – DO NOT USE                                                                                             |
|            | <ul> <li>Internal – for UMD use only, is not submitted to the sponsor</li> </ul>                               |
|            | <ul> <li>Required: 2 UM - ORA/SPA Placeholders/Final Proposal marked as draft, UM -</li> </ul>                 |
|            | Departmental Budget, UM - Funding opp/BAA                                                                      |
|            | <ul> <li>Check with your departmental supervisor and CA for other required internal files</li> </ul>           |
| NO         | TE: Please add UM - Scope of Work for Non Monetary Agreements on the Attachment Section >                      |
| Inte       | ernal tab with the appropriate file attached.                                                                  |
|            |                                                                                                    |
| A-         | the character Mountings                                                                                        |
| A          | ttachments warnings                                                                                            |
|            | Disclosure Verification attachment.                                                                            |

**For Placeholder:** Please include (2) "UM - ORA/SPA Placeholder/Final Proposal" Narrative type attachments in the Attachments section.

**For inTerp Disclosure Verification**: There is not a narrative type "UM - inTERP Disclosure Verification" included in this proposal. Adding the verification at the routing stage can streamline the compliance process required for proposal submission. More details available on the inTERP site (https://research.umd.edu/resources/research-compliance/conflicts-interest-coi/disclose-interp)

**Proposal Tab (use only for S2S proposals)** The Proposal Tab is where you attach all non-personnel documents that will be included in the Grants.gov package for an S2S proposal.

# Add Attachments:

Click [+Add ] to add a single attachment -OR-Click [Upload & Add] to add multiple documents at once Enter data for Attachment Type, Status, Description on each Under File > Click the [Choose File] Button to attach a file Click [Save]

NOTE: All filenames should be unique and not contain spaces or special characters.

| Details                    | ×   |
|----------------------------|-----|
| Attachment Type: *         |     |
| select                     | •   |
| Status: *                  |     |
| select                     | •   |
| Contact Name:              |     |
|                            |     |
| Email Address:             |     |
|                            |     |
| Phone Number:              |     |
|                            |     |
| Comments:                  |     |
|                            | 11  |
| Description:               | _   |
|                            | -11 |
|                            | _   |
| Choose File No file chosen |     |
| Save                       |     |

Attachment type (Narrative type): Select appropriate attachment type Status: Select appropriate status for the document.

**Description**: Add title for narrative type; no spaces or special characters in title, descriptions MUST be unique

How Do I Know Which Attachment Types to Use for my S2S Grants.gov Proposal? Use the <u>Kuali Research Attachment Types</u> and Grants.gov Crosswalk!

Use this spreadsheet by filtering on each Grants.gov form to see which attachment types will feed to which Grants.gov form. Not all types are required, review your FOA instructions to confirm.

# Shortcut!

By using "Set All Statuses," you can quickly set all statuses in this section to Final or Draft.

# Personnel Tab (use only for S2S proposals)

Final

Set All Statuses

The Personnel Tab is where you attach all personnel documents that will be included in the Grants.gov package for an S2S proposal. Examples are Biosketch, Current & Pending Reports, etc.

| Attachments                                             |               |               |              |           |
|---------------------------------------------------------|---------------|---------------|--------------|-----------|
| Proposal (0)                                            | Personnel (0) | Abstracts (0) | Internal (0) | Notes (0) |
| Personnel (o)                                           |               |               |              |           |
| Add attachments to this proposal<br>Add<br>Upload & Add |               |               |              |           |

## Add Attachments:

Click [+Add ] to add a single attachment -OR-

Click [Upload & Add] to add multiple documents at once Enter data for Attachment Type, Status, Description on each Under File > Click the [Choose File] Button to attach a file Click [Save]

| Details                    |
|----------------------------|
| Person: *                  |
| Type: *                    |
| select                     |
| Description:               |
|                            |
| File:                      |
| Choose File No file chosen |
|                            |
| Save                       |

**Person:** Select the appropriate person from the [personnel] selection **Type:** Select the appropriate type of document

How Do I Know Which Personnel Attachments are Required?

Review your FOA instructions to confirm what types of Personnel Attachments are required for your proposal.

# Abstract Tab

Do not use it unless this is an NSF proposal that would be submitted by grants.gov or the opportunity uses the SF 424 Short Form.

# Internal Tab (all attachments for non-S2S proposals)

The Internal Tab is where you attach all documents that do NOT need to be submitted to the sponsor and are for departmental and ORA use only. Some documents are required for every proposal by ORA while others your department/college may mandate need to be included.

| Attachments  |               |               |              |           |
|--------------|---------------|---------------|--------------|-----------|
| Proposal (0) | Personnel (0) | Abstracts (0) | Internal (0) | Notes (0) |
| Internal (d  | )             |               |              |           |
| + Add        |               |               |              |           |
| Upload & Add |               |               |              |           |

**ORA Required Types** 

- UM Departmental Budget
- UM Funding Opp/BAA
- UM ORA/SPA Placeholder/Final Proposal (Include 2 ORA/SPA Placeholder/Final Proposal Files for ORA Usage, Placeholder files must have some text and may be a PDF)
- For Non-S2S Proposal Grants.gov proposals, include the Adobe Package (generated from Workspace).
- UM Scope of Work for Nonmonetary Agreements (requirement for the Non-Funded/MTA/DUA Questionnaires)

Department/College Required Types:

• See your departmental contact.

#### Add Attachments:

Click [+Add ] to add a single attachment -OR-Click [Upload & Add] to add multiple documents at once Under File > Click the [Choose File] Button to attach a file Click [Save]

| Details                    |      |  | ×  |
|----------------------------|------|--|----|
| Type: *                    |      |  |    |
|                            |      |  | •  |
| Status: *                  |      |  |    |
| select                     |      |  |    |
| Description:               |      |  |    |
|                            |      |  |    |
|                            |      |  |    |
|                            |      |  | 1. |
| File:                      |      |  |    |
| Choose File No file chosen |      |  |    |
|                            |      |  |    |
|                            | Save |  |    |

Type: Select appropriate attachment type Status: Select appropriate status Description: Enter a description

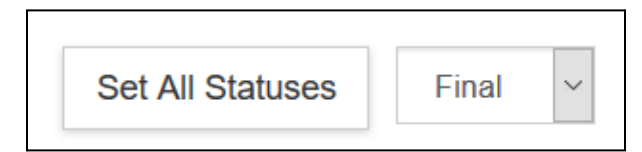

#### Shortcut!

Using "Set All Statuses" you can quickly set all statuses in this section to Final or Draft.

#### Notes Tab

Auto populated by the system to track return/recall individual, date, and time.

#### View/edit rights

This will give rights to view and edit the attachment.

The list of people from the department/college/ORA will show up and you may edit as needed.

|   | File             | Type *                                    | Status * | Description          | Uploaded By                  | Timestamp              | Actions                  |
|---|------------------|-------------------------------------------|----------|----------------------|------------------------------|------------------------|--------------------------|
| 1 | Placeholder1.pdf | UM - ORA/SPA Placeholder/Final Proposal 👻 | Draft 🗸  | place holder for ORA | Miller, Carolyn<br>LaLumiere | 10/28/2024 01:14<br>PM | Details view/edit rights |

# **Budget Section**

| Section menu                |                                                                                                    |  |  |
|-----------------------------|----------------------------------------------------------------------------------------------------|--|--|
| Icons                       | Description                                                                                                    |  |  |
| « Return to proposal        | Takes you back to the proposal page.                                                                                                    |  |  |
| ↓ <b>₽</b> Periods & Totals | Displays the budget periods and project cost information.                                                                                                    |  |  |
| Rates                       | Sync or adjust the rates (F&A, Fringe Benefits, and Inflations) as needed.                                                                                      |  |  |
| Personnel Costs             | Setup and budget for Personnel. Add and view persons who need to be budgeted for project activities.                                                            |  |  |
| Non-Personnel Costs         | Setup and budget for the non-personnel costs (equipment, materials and etc) in line items of the detailed budget.                                               |  |  |
| Not Subawards               | Displays the uploaded subaward form and inserts<br>system-generated line items for subaward funding values for<br>each project period into the proposal budget. |  |  |
| Institutional Commitments   | Displays Cost Sharing.                                                                                                    |  |  |
| Project Income              | Optional. If a proposed project activity will generate some kind of revenue.                                                                                    |  |  |
| ✓ Modular                   | Setup and create a modular budget on an existing detail budget or directly build a Modular Budget.                                                              |  |  |
| Budget Notes                | Add notes to the Budget as well as consolidate individual expense justifications entered at the line item level.                                                |  |  |
| Budget Summary              | Provides a snapshot view of the entire budget.                                                                                                    |  |  |

| Top menu                |                                                                                                    |
|-------------------------|----------------------------------------------------------------------------------------------------|
|                         | Description                                                                                                    |
| Icons                   |                                                                                                    |
| ✓ Data Validation (off) | Turn on/run Budget specific validations, located at the top of the navigation bar                                                                   |
| Budget Settings         | Basic summary information about the Budget such as status,<br>dates, costs, rates, and totals. This is also where Budget<br>Comments may be entered |
| I≡ Hierarchy            | Displays the information on whether this budget is part of a proposal hierarchy.                                                                    |
| Summary                 | Displays a budget summary of each personnel, non-personnel and total                                                                                |
| Budget Versions         | Displays all budget versions. Allow to create, finalize and include the budget version of user's choice on to the proposal                          |
|                         | generates the remaining budget periods with details                                                                                                 |
| ⑦ Help -                | Displays guidebook                                                                                                    |

# Creating a Budget - Summary vs detail

- For S2S submissions, a detailed budget is required unless it's an NIH Modular Budget. Refer to the funding opportunity instructions to determine budget requirements.
- For non-S2S submissions, a summary budget is required.

## Create a New budget

On the Proposals Sections menu (left) > Click on the [Budget] section. This takes you to the Budget Versions page > Click on the [+ Add Budget] button.

| R  | Ide |    | c  |
|----|-----|----|----|
| DU | iug | je | LS |

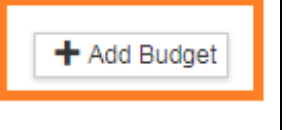

The Create a Budget Version menu displays.

The following budgets are linked to this proposal.

- Budget Name: Enter a description for your budget, this will come in handy if you create different versions of your budget to cover different scenarios. You cannot change the name of the budget or delete the budget after it is created.
- Detailed Budget or Summary?
  - Select "Start a Detailed Budget" for S2S Submissions
  - Select "Start a Summary Budget" for NON-S2S Submissions
- Modular Budget?
  - Select "Yes" if proposal is for a NIH and Modular Budget is Required and Select "Start a Summary Budget" above
- Click [Create Budget] Button. If you click on Cancel, the system returns to the Budgets screen and no data is saved.
- You cannot delete a budget. Only one budget can be marked "For Submission." All others are ignored.

| Create a Budget Version                                                | × |
|------------------------------------------------------------------------|---|
| Proposal:<br>37220<br>Budget Name: "                                   |   |
| Detailed Budget - 2 GAs                                                |   |
| Would you like to create a detailed budget or enter a summary only?: * |   |
| Will this be a modular budget?: "<br>Yes   No                          |   |
| Create Budget Cancel                                                   |   |

#### **Budget Document**

After creating a budget, the Budget Document Page will load.

| Proposal #37220 > Budget #1<br>Budget #1: Deta        | tiled Buc              | lget - 2<br>archy ® Summa | GAs<br>₁y ▣ ε   | 3<br>Budget Ver          | sions 😂         | <sup>≩</sup> Autocalci | Marked For S<br>Created: 08/0<br>Proposal: #3;<br>more | ubmissio<br>6/2017<br>7220<br>⑦ Help | n: No   |
|-------------------------------------------------------|------------------------|---------------------------|-----------------|--------------------------|-----------------|------------------------|--------------------------------------------------------|--------------------------------------|---------|
| « Return to proposal                                  | Periods 8              | Totals                    |                 | [                        | Recalculate     | e with chan;           | ges Reset to p                                         | eriod defai                          | ults    |
| Rates                                                 | Period Start<br>Date * | Period End o              | ்<br>Months     | Total<br>Sponsør<br>Cost | Direct:<br>Cost | F&A<br>Cost            | Unrecovered<br>F&A                                     | Cost<br>Sharing                      | Cos     |
| Personnel Costs                                       | 08/01/2017             | 07/31/2018                | 12.0            | 0.00                     | 0.00            | 0.00                   | 0.00                                                   | 0.00                                 | 0       |
| Non-Personnel Costs                                   | 08/01/2018             | 07/31/2019                | 12.0            | 0.00                     | 0.00            | 0.00                   | 0.00                                                   | 0.00                                 | 0       |
| Subawards                                             | 08/01/2019             | 07/31/2020                | 12.0            | 0.00                     | 0.00            | 0.00                   | 0.00                                                   | 0.00                                 | 0       |
| Institutional Commitments     Project Income          |                        |                           | Total:<br>36.00 | Total:<br>0.00           | Total:<br>0.00  | Total:<br>0.00         | Total: 0.00                                            | Total:<br>0.00                       | To<br>( |
| <ul> <li>✓ Modular</li> <li>■ Budget Notes</li> </ul> |                        |                           |                 |                          |                 |                        |                                                        |                                      |         |
| Budget Summary                                        | J                      |                           |                 |                          |                 |                        |                                                        |                                      |         |

#### **Sections Menu**

Budget-specific Section Menu Buttons on the left-hand side.

#### **Budget Toolbar**

A series of budget-specific toolbar options will be listed at the top of the page.

**NOTE:** You may return back the Proposal details at any point by clicking the "Return to Proposal" button.

## **Budget Settings**

Budget Settings must be completed for both Summary or Detailed Budget. This should be done prior to entering any budget data. You may also mark a budget final within Budget Settings.

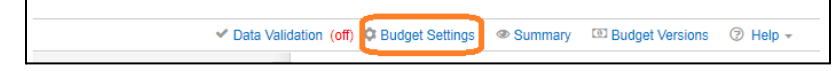

| Budget Settings                                                                                                    |                                                                                                    | Total Direct Cost Limit: optional<br>Budget Status : complete/incomplete                                                                                                    |
|----------------------------------------------------------------------------------------------------|----------------------------------------------------------------------------------------------------|----------------------------------------------------------------------------------------------------|
| Project Start Date<br>Project End Date<br>Total Direct Cost<br>Limit<br>Budget Status<br>On/Off Campus<br>Residual Funds<br>Total Cost Limit<br>Unrecovered F & A<br>Rate Type<br>F&A Rate Type<br>Comments | 08/01/2017<br>07/31/2020<br>0.00<br>Incomplete \$<br>Default \$<br>0.00<br>0.00<br>MTDC-On or Off-Adjacent \$<br>MTDC-On or Off-Adjacent \$ | <ul> <li>on/off campus         <ul> <li>Default: use when the budget is charging both on and off rates</li> <li>ALL on: use only on-campus rate</li> <li>ALL off: use only off-campus rate</li> </ul> </li> <li>Residual Funds: not used</li> <li>Total Cost Limit : optional</li> <li>F&amp;A rate type: select applicable</li> <li>Comments: optional</li> <li>Modular budget: check if applicable (NIH only)</li> <li>Submit Cost sharing: check if applicable</li> </ul> |
| Modular Budget:<br>Submit Cost<br>Sharing:                                                                                                    | Apply Changes Close                                                                                                    |                                                                                                    |

# Creating a Summary Budget

If your proposal is a non-S2S proposal, you will create a summary budget.

# 1. Configure Budget Settings

- Click on "Budget Settings" in the top toolbar to ensure you have the correct configurations set for:
- On/Off Campus Flag
- F&A Rate Type

|             | Budget Settings                                       |                           |
|-------------|-------------------------------------------------------|---------------------------|
|             | Project Start Date                                    | 12/01/2019                |
|             | Project End Date                                      | 11/30/2022                |
|             | Total Direct Cost<br>Limit                            | 0.00                      |
|             | Budget Status                                         | Incomplete v              |
|             | On/Off Campus                                         | All On 🔻                  |
|             | <b>Residual Funds</b>                                 | 0.00                      |
|             | Total Cost Limit                                      | 0.00                      |
| <sup></sup> | Unrecovered F & A<br>≀ate Type                        | MTDC-On or Off-Adjacent   |
|             | F&A Rate Type                                         | MTDC-On or Off-Adjacent v |
|             | Comments                                              |                           |
|             | Modular Budget:                                       | 6                         |
|             | Submit Cost<br>Sharing:                               | 8                         |
|             | Exclude Subcontract<br>F&A from Direct<br>Cost Limit: |                           |
|             |                                                       | Apply Changes Close       |

# 2. Configure Rates for F&A

If our institutional rates are being used on the project then no changes to the rates section are required. Please see **ORA's F&A Information page** for details on current institutional rates.

However, if the sponsor mandates a rate lower than our institutional rates (but greater than 0%) you will need to enter that value in the applicable rates column on the appropriate on/off campus rows. This will ensure the correct rate gets pulled into the Institutional Proposal when generated later. Also, be sure to include the appropriate documentation on the sponsor mandated F&A rate requirement in the attachment section of the proposal if an institutional rate is not being used.

NOTE: If a rate type of 0% is mandated by the sponsor then the F&A Rate Type of Other is used and already reflects 0% under applicable rates sections.

| « Return to proposal        |   | Verify the default rates set by your in<br>Research - Basic F & A Fring | stitution. You c | n override the | n if necessary by | clicking | g the edit icon to th | e right of eacl | n row.          |                     |                        |
|-----------------------------|---|-------------------------------------------------------------------------|------------------|----------------|-------------------|----------|-----------------------|-----------------|-----------------|---------------------|------------------------|
| Rates V                     |   | Research - Basic F 8                                                    | δA               |                |                   |          |                       |                 | Sync to Current | Institutional Rates | Reset to Default Rates |
| Personnel Costs             | > | Description                                                             | 0 On Can         | pus 0          | Fiscal Year       | ٥        | Start Date            | 0 Institu       | te Rate         | Applicable          | Rate * 0               |
| Non-Personnel Costs         |   | MTDC - On or Off Adjacent - DOD                                         | Contract         |                |                   |          |                       |                 |                 |                     | Check                  |
| 🕅 Subawards                 |   | MTDCA DOD Contract                                                      | No               |                | 2020              |          | 07/01/2019            | 30.00           |                 | 30.00               | Applicable             |
| A Institutional Commitments | > | MTDCA DOD Contract                                                      | Yes              |                | 2020              |          | 07/01/2019            | 57.00           |                 | 57.00               | Rates                  |
| Project Income              |   | MTDCA DOD Contract                                                      | No               |                | 2021              |          | 07/01/2020            | 30.00           |                 | 30.00               |                        |
| ✔ Modular                   | C | MTDCA DOD Contract                                                      | Yes              |                | 2021              |          | 07/01/2020            | 57.00           |                 | 57.00               |                        |
| Budget Notes                |   | MTDCA DOD Contract                                                      | No               |                | 2022              |          | 07/01/2021            | 30.00           |                 | 30.00               |                        |
| Budget Summary              |   | MTDCA DOD Contract                                                      | Yes              |                | 2022              |          | 07/01/2021            | 57.00           |                 | 57.00               |                        |

# 3. Create the Summary Budget

On the Periods and Totals Tab, populate the amount fields for Direct Costs and F&A Costs. If your project has Cost Sharing, enter amounts as needed. If there is Cost Sharing, fill out the <u>Cost Share Subsection</u> as well.

| « Return to proposal        | < Periods 8 + Add Budget F | Totals          |                 |                        | Ļ                      | +                    |                    | Recz ulate                   | with changes    | Reset to perio       | od defaults |
|-----------------------------|----------------------------|-----------------|-----------------|------------------------|------------------------|----------------------|--------------------|------------------------------|-----------------|----------------------|-------------|
| 1: Periods & lotals         | Period Start<br>Date *     | Period End Date | Months          | Total Sponsor<br>Cost  | Direct Cost            | F&A Cost             | Unrecovered<br>F&A | Cost<br>Sharing <sup>©</sup> | Cost ்<br>Limit | Direct Cost<br>Limit | Actions     |
| Personnel Costs             | 12/01/2019                 | 11/30/2020      | 12.0            | 495,620.00             | 400,000.00             | 95,620.00            | 0.00               | 0.00                         | 0.00            | 0.00                 | 8           |
| Non-Personnel Costs         | 12/01/2020                 | 11/30/2021      | 12.0            | 534,292.00             | 450,000.00             | 84,292.00            | 0.00               | 0.00                         | 0.00            | 0.00                 | Û           |
| N Subawards                 | 12/01/2021                 | 11/30/2022      | 12.0            | 411,657.00             | 325,000.00             | 88,857.00            | 0.00               | 0.00                         | 0.00            | 0.00                 | 8           |
| ↓ Institutional Commitments | >                          |                 | Total:<br>38.00 | Total:<br>1,441,569.00 | Total:<br>1,175,000.00 | Total:<br>266,569.00 | Total: 0.00        | Total:<br>0.00               | Total:<br>0.00  | Total: 0.00          |             |

# Creating a Detailed Budget

# **Periods & Totals Section**

The Periods & Totals tab pre-populates with a row for each 12-month budget period, defaulting with the Project Start Date and End Date found back on the Proposal Details section. You may adjust the period boundaries here but cannot change the overall Initial Project Start Date or overall Project End Date, to do so you will need to return to the Proposal Details section and update the State and End dates there.

| Periods &              | lotals          |        |                       |             |            |                    | Recalculate wit | h changes       | Reset to perio | d defaults |
|------------------------|-----------------|--------|-----------------------|-------------|------------|--------------------|-----------------|-----------------|----------------|------------|
| + Add Budget Per       | iod             |        |                       |             |            |                    |                 |                 |                |            |
| Period Start<br>Date * | Period End Date | Months | Total Sponsor<br>Cost | Direct Cost | F&A Cost   | Unrecovered<br>F&A | Cost Sharing    | Cost<br>Limit ≎ | Direct Cost    | Action     |
| 08/01/2017             | 07/31/2018      | 12.0   | 194,980.01            | 130,500.00  | 64,480.01  | 0.00               | 9,500.00        | 0.00            | 0.00           | Î          |
| 08/01/2018             | 07/31/2019      | 12.0   | 202,627.21            | 135,620.00  | 67,007.21  | 0.00               | 9,880.00        | 0.00            | 0.00           | Î          |
| 08/01/2019             | 07/31/2020      | 12.0   | 210,580.29            | 140,944.80  | 69,635.49  | 0.00               | 10,275.20       | 0.00            | 0.00           | Ħ          |
|                        |                 | Total: | Total:                | Total:      | Total:     | Total: 0.00        | Total:          | Total:          | Total: 0.00    |            |
|                        |                 | 36.00  | 608,187.51            | 407,064.80  | 201,122.71 |                    | 29,655.20       | 0.00            |                |            |

#### Confirm date boundaries are correct. Do NOT enter in amounts.

**Project Start and End Dates:** In between the overall predefined project start and end dates you may update the period boundaries if necessary.

• Add Budget Period: If needed, you may insert a period in between the overall predefined project start and end dates using the [+ Add Budget Period] Button

#### Direct Cost, F&A Cost, and Cost Sharing

If this is an S2S Detailed Budget, do NOT enter in details for Direct Cost, F&A Cost, and Cost Sharing. These totals will accumulate here automatically as you enter line items to the detailed budget.

**Cost Limit, Direct Cost Limit (optional):** You may optionally set cost limits to alert you when you've exceeded predefined amounts if you wish.

This page has 2 warnings
 The Period 1 Cost Limit has been exceeded.
 The Period 1 Direct Cost Limit has been exceeded.

## **Rates Section**

If our institutional rates are being used on the project, then no changes to the rates section are required. Please see **ORA's F&A Information page** for details on current institutional rates.

However, if the sponsor mandates a rate lower than our institutional rates (but greater than 0%), you will need to enter that value in the applicable rates column on the appropriate on/off campus rows. This will ensure the correct rate gets pulled into the Institutional Proposal when generated later. Also, be sure to include the appropriate documentation on the sponsor mandated F&A rate requirement in the attachment section of the proposal if an institutional rate is not being used.

NOTE: If a rate type of 0% is mandated by the sponsor, then the F&A Rate Type of Other is used and already reflects 0% under applicable rates sections.

| Rates                    | vourior | titution You can | 01/07   | ide them if nec |       | n by dicking l  | the e | dit icon to the right   | Refre  | sh All Rates Sync / | NI Rates  |
|--------------------------|---------|------------------|---------|-----------------|-------|-----------------|-------|-------------------------|--------|---------------------|-----------|
| Research - Basic F & A   | Fringe  | Benefits I       | nflatir |                 |       | iy uy closing i | 110 0 | at itom to the right    | UI GAN | arrow.              |           |
|                          |         |                  |         |                 |       |                 |       |                         |        |                     |           |
| Research - Basi          | c F 8   | κA               |         |                 |       |                 | Syr   | no to Current Instituti | onal R | ates Reset to Defai | ult Rates |
| Description              | ¢       | On Campus        | ¢       | Fiscal Year     | ¢     | Start Date      | 0     | Institute Rate          | 0      | Applicable Rate *   | c         |
| MTDC - On or Off Adjacen | t - DOD | Contract         |         |                 |       |                 |       |                         |        |                     |           |
| MTDCA DOD Contract       |         | No               |         | 2020            |       | 07/01/2019      |       | 30.00                   |        | 30.00               |           |
| MTDCA DOD Contract       |         | Yes              |         | 2020            |       | 07/01/2019      |       | 57.00                   |        | 57.00               |           |
| MTDCA DOD Contract       |         | No               |         | 2021            |       | 07/01/2020      |       | 30.00                   |        | 30.00               |           |
| MTDCA DOD Contract       |         | Yes              |         | 2021            |       | 07/01/2020      |       | 57.00                   |        | 57.00               |           |
| MTDC - On or Off Remote  | - DOD C | ontract          |         |                 |       |                 |       |                         |        |                     |           |
| MTDCR DOD Contract       |         | No               |         | 2020            |       | 07/01/2019      |       | 28.50                   |        | 28.50               |           |
| MTDCR DOD Contract       |         | Yes              |         | 2020            |       | 07/01/2019      |       | 57.00                   |        | 57.00               |           |
| MTDCR DOD Contract       |         | No               |         | 2021            |       | 07/01/2020      |       | 28.50                   |        | 28.50               |           |
| MTDCR DOD Contract       |         | Yes              |         | 2021            |       | 07/01/2020      |       | 57.00                   |        | 57.00               |           |
| Back S                   | ave     | Save and Contin  | nue     | Complete Bu     | idgel | Close           |       |                         |        | 51.00               |           |

Description: describes the type of rate being used
On Campus: if yes, rate is for campus, if no, rate is for off-campus
Fiscal year: fiscal year of the period
Start Date: start date of fiscal year
Institute Rate: formally negotiated rate for UMD
Applicable Rate: rate that is used for this proposal

[Refresh All Rates]: replaces all manually changed Applicable Rates to the Institute rate [Sync All Rates]: updates a copied or older proposal document with current institutional rates [Sync to Current Institutional Rates]: appears on each rate class tab (F&A, Fringe Benefits, and Inflation) and allows you to revert the Applicable Rates back to the Institutional Rates on each rate class tab. [Reset to Default Rates]: appears on each rate class tab (F&A, Fringe Benefits, and Inflation) and allows you to reset all "applicable rate" fields to match the rates listed within the current "institute rate" fields (whether or not the institute rates are current).

#### Research, Basic F&A Tab

Click the [Research, basic F&A] tab > click the [Applicable rate] field > Enter the rate to be applied > click [Save]

#### **Fringe benefits Tab**

Fringe benefits may be viewed but are not to be changed.

#### Inflation Tab: has only one rate

Click the [Inflation] tab > click the [Applicable rate] field > Enter the rate to be applied > click [Save]

# **Personnel Costs Section**

The Personnel Costs Section contains two areas to manage Personnel Costs:

- Project Personnel: allows you to set salary, appointment types, and when to trigger inflation on salaries for each person. You may also add "To Be Named" personnel (GAs, Post Docs, FRAs, etc).
- Assign Personnel to Periods: allows you to choose which Personnel you would like added to each period, assign a cost element type, set % effort and % charged percentages.

٠

#### **Project Personnel Subsection**

All Personnel that were added back on the actual Proposal will be listed here by default, but they do not all necessarily have to be used. You may add additional people such as To Be Named personnel or Employees and Non-Employees that were not originally listed on the proposal. This section is essentially a picklist that you will utilize later when assigning personnel to periods.

| Project Personn<br>Personnel added to the propo | iew, configure, and add a | Add Personnel<br>dditional personr | Sync from Proposal nel to the budget. |         |
|-------------------------------------------------|---------------------------|------------------------------------|---------------------------------------|---------|
| Person                                          | Job Code 🗘                | Appointment Type 🗘                 | Base Salary                           | Actions |
| From Proposal Developme                         | nt                        |                                    |                                       |         |
| Christine Kang (MPI)                            | DEFAULT (AA000)           | 12M EMPLOYEE                       | 0.00                                  | Details |
| Zachary I Friedman (PI)                         | DEFAULT (AA000)           | 12M EMPLOYEE                       | 0.00                                  | Details |

#### Review all Personnel listed and add any missing people.

#### Adding To Be Named Personnel

Click the [+Add Personnel] button > Change the Search For field to "To Be Named." If you click on Cancel, the system will return to the Project Personnel screen.

| Add Personnel |               |
|---------------|---------------|
| Search for *  | Employee      |
| Last Name     | select        |
| First Name    | Employee      |
| User Name     | Non Employee  |
| Email Address | To Be Named   |
| Office Phone  |               |
| Home Unit     |               |
| Campus Code   |               |
|               |               |
|               | Search Cancel |

The screen will refresh and provide a list of To Be Named categories.

Enter the quantity for the appropriate person category > Click [Add TBN personnel to Budget] button.

| Add Personnel                                                       |                       | × |
|---------------------------------------------------------------------|-----------------------|---|
| Search for *                                                        |                       |   |
| To Be Named                                                         |                       | • |
| Select the quantity of each 'to be named' person categ your budget. | ory to be returned to |   |
| Person Category                                                     | Quantity              | ÷ |
| TBA, Administrative Assistant                                       | 0                     |   |
| TBA, Administrative Manager                                         | 0                     |   |
| TBA, Administrative/Clerical                                        | 0                     |   |
| TBA, Assistant Director                                             | 0                     |   |
| TBA, Bioinformatic Analyst                                          | 0                     |   |
| TBA, Bioinformatic Scientist                                        | 0                     |   |
| TBA, Biostatistician                                                | 0                     |   |
| TBA, Budget Analyst                                                 | 0                     |   |
| TBA, Clinical Faculty                                               | 0                     |   |

The TBN person(s) will now be listed in the Project Personnel list.

| Project Personnel<br>Personnel added to the proposal a | + Ad            | d Personnel        | Sync from Proposal |         |
|--------------------------------------------------------|-----------------|--------------------|--------------------|---------|
| Person                                                 | Job Code 🗘      | Appointment Type 🗘 | Base Salary        | Actions |
| From Proposal Development                              |                 |                    |                    |         |
| Mosi A Skerritt (PI)                                   | DEFAULT (AA000) | 12M EMPLOYEE       | 0.00               | Details |
| Other Personnel                                        |                 |                    |                    |         |
| TBA, Graduate Assistant - 1                            |                 | 12M EMPLOYEE       | 0.00               | Details |

Once you've confirmed all people needed for the project budget are listed in the Project Personnel list, you will need to edit details for EACH person to set salary, appointment type, and when to trigger inflation on salary if applicable. Click on [Details] to edit the details for each person.

| Edit Personnel               |                     |
|------------------------------|---------------------|
| John C. Down<br>Details Sala | ry by Period        |
| Details                      |                     |
| Rol                          | le: PI/Contact      |
| Job Code                     | * AA000             |
| Job Tit                      | e: DEFAULT          |
| Appointment Typ              | e: 12M EMPLOYEE     |
| Salary Effective<br>Date:    | 08/01/2017          |
| Salary Anniversary<br>Date:  |                     |
| Base Salar                   | <b>y:</b> 0.00      |
|                              | Save Changes Cancel |

Job Code: Leave current job code assigned, if missing enter "AA000" placeholder Appointment Type: This is the time interval for their Base Salary. Select appropriate type TMP (1 month), SUM (3 months), REG and 12M are the same (12 months).

Salary effective date: The date a person can start working and we can start charging salary. Usually matches the start date of the project. Salary anniversary date: The date the salary will start to inflate; typically this is the start of budget period 2. If left blank, KR will apply inflation on July 1, the start of the fiscal year.

If you click on Cancel, the system returns to the Project Personnel screen.

Click the [Save Changes] button once complete.

| Edit Personnel                                      |        |  | ×  |  |
|-----------------------------------------------------|--------|--|----|--|
| TBA, Post-Doc - 1 Details Salary by                 | Period |  |    |  |
| Salary by Period<br>Show 10 entries csv _ xml _ xis |        |  |    |  |
| Period                                              | Salary |  | \$ |  |
| 1                                                   | 0.00   |  |    |  |
| 2                                                   | 0.00   |  |    |  |

**Salary By Period:** By clicking on the Salary by Period Tab you may enter values that will display as the Base Salary field on certain S2S budget forms such as the R&R Budget. This is typically a cosmetic field and is not required unless explicitly stated in the funding opportunity instructions.

# After each person has been set up in the Project Personnel section, you are ready to actually assign Personnel as needed for each project period. Assign Personnel to Periods Subsection

# Adding personnel line items

Click [Assign Personnel to Periods] subsection > Click on the appropriate period tab if needed Click [Assign Personnel] on the right top

| Assign Personnel to Periods                                               |          |                          |                  |  |  |  |
|---------------------------------------------------------------------------|----------|--------------------------|------------------|--|--|--|
| Assign personnel to one or all periods and configure efforts and charges. |          |                          |                  |  |  |  |
| Period 1                                                                  | Period 2 | Period 3                 |                  |  |  |  |
| Period 1                                                                  | L        | Calculate Current Period | Assign Personnel |  |  |  |

#### Add Personnel to Period Menu

Select the correct Person and update fields. Once done, click [Add Non-Personnel Item to Period #]. If you click on Cancel, no assignment is made, and the system returns to the Assign Personnel to Periods screen.

| Add Personnel to Period   |                           |  |  |  |
|---------------------------|---------------------------|--|--|--|
| Person: *                 | Select                    |  |  |  |
| Appointment Type:         |                           |  |  |  |
| Salary Effective<br>Date: |                           |  |  |  |
| Object Code: *            | select                    |  |  |  |
| Group:                    | Default                   |  |  |  |
| Start Date: *             | 09/01/2017                |  |  |  |
| End Date: *               | 08/31/2018                |  |  |  |
| Effort %:                 | 0.00                      |  |  |  |
| Charged %:                | 0.00                      |  |  |  |
| Period Type:              | Calendar                  |  |  |  |
|                           | Assign to Period 1 Cancel |  |  |  |

**Person:** Select the person you would like to add to the budget period from this dropdown. Only people in the Personnel subsection that were previously identified will be available. See <u>Project Personnel</u> on how to add missing people.

**Object Code:** Select the appropriate Cost Element Object Code. This drives the type of Fringe Rate that will be applied (Faculty, Staff, Legislated, Limited).

Group: Optionally used for organizing people. Start and End Date: Update if needed. Effort %: Enter Percentage for Effort.

Charged %: Enter Percentage for Charged.

- Effort % can never be less than Charged %. (This would be indicating you are getting paid for doing less work).
- If Effort % is greater than Charge % then this is a form of Cost Sharing (You are saying you will do more work for less money).

**Period Type:** Academic, Calendar, or Summer. Will be displayed as indicated on GGov forms.

Groups

| Add             | Personnel to   | Period                                                    | × |
|-----------------|----------------|-----------------------------------------------------------|---|
|                 | Person: *      | John C. Down (AA000)                                      | • |
| Арр             | ointment Type: | 12M EMPLOYEE                                              |   |
| Salary<br>Date: | Effective      | 01/01/2018                                                |   |
|                 | Object Code: * | A1011 - A Faculty Salary - Tenured, Academic Faculty Rate | ۹ |
|                 | Group:         | Create New Group                                          | • |
| Nev             | w Group Name:  |                                                           |   |
|                 | Start Date: *  | 01/01/2018                                                |   |
|                 | End Date: *    | 12/31/2018                                                |   |
|                 | Effort %:      | 0.00                                                      |   |
|                 | Charged %:     | 0.00                                                      |   |
| Rec             | uested Salary: | 0.00                                                      |   |
|                 | Period Type:   | Calendar                                                  | • |
|                 |                | Assign to Period 1 Cancel                                 |   |

Use groups to organize AND to allow you to uncheck fringe, F&A rates and inflation.

Click [Assign Personnel to Periods] subsection > Click [Assign Personnel] button on the right > [Add Personnel to period] window comes out, select [Person] > select [Object Code] > select "Create New Group" to create one under [Group] drop-down menu> Enter necessary information > Click [Assign to period #] > Group is created.

| Click [Details & Rates] | under Actions   |
|-------------------------|-----------------|
| of each group to chan   | ge the settings |

| \$ Person              | \$tart        | End <sup>\$</sup> | Effort    | ¢<br>Charged | Period<br>Type | Requested<br>Salary | Calculated<br>Fringe | Actions         |
|------------------------|---------------|-------------------|-----------|--------------|----------------|---------------------|----------------------|-----------------|
| A1011 - A Faculty Sala | ry - Tenured, | Academic Fa       | aculty Ra | ite          |                |                     |                      | Details & Rates |
| Sally Egloff           | 01/01/2020    | 12/31/2020        | 10.00     | 10.00        | Calendar       | 10,000.00           | 3,500.00             | Details         |
| A1012 - A Faculty Sala | ry - Tenured, | 12 mos Facu       | ulty Rate |              |                |                     |                      | Details & Rates |
| John C. Down           | 01/01/2020    | 12/31/2020        | 10.00     | 10.00        | Calendar       | 9,000.00            | 3,150.00             | Details         |

# **Details Tab**

| Details & Rates     |                  |                        |                 | × |
|---------------------|------------------|------------------------|-----------------|---|
| General Rate        | 95               |                        |                 |   |
| General             |                  |                        |                 |   |
| Budget Category     | y: Senior Person | nel                    | •               | Q |
| Unrecovered F&/     | A: 0.00          |                        |                 |   |
| Cost Sharing        | g: 0.00          |                        |                 |   |
| Notes               | s:               |                        |                 |   |
|                     |                  |                        |                 | 1 |
| Group Description   | n:               |                        |                 |   |
|                     |                  |                        |                 |   |
| # of Persons        | s: 0             |                        |                 |   |
| Inflation Ra        | ites             |                        |                 |   |
| Description         | Start Date       | Institution Rate       | Applicable Rate |   |
| Inflation           | 07/01/2017       | 4.00                   | 4.00            |   |
| Inflation           | 07/01/2018       | 4.00                   | 4.00            |   |
| Apply Inflation     | n: 🔲             |                        |                 |   |
| Submit cost sharing | g: 🔲             |                        |                 |   |
| On Campus           | s: 🔲             |                        |                 |   |
| Sa                  | ave Changes      | Apply To Later Periods | Cancel          |   |

This tab allows you to check/uncheck the inflation, submit for the cost sharing and on/off-campus. If you click on Cancel, the system returns to the Project Personnel screen, and no changes are saved.

# **Rates Tab**

| Details & Rates             |                                 |                |                      | >              |
|-----------------------------|---------------------------------|----------------|----------------------|----------------|
| General Rates               |                                 |                |                      |                |
| Rates                       |                                 |                |                      |                |
| Class                       | ≎                               | Rate<br>Cost ≎ | Rate Cost<br>Sharing | Apply<br>Rate? |
| Employee Benefits           | Primary Research Fringe<br>Rate | 12,835.00      | 0.00                 |                |
| MTDC-On or Off-<br>Adjacent | MTDC                            | 28,921.54      | 0.00                 |                |
|                             |                                 |                |                      |                |
| Save                        | Changes Apply To Late           | er Periods     | Cancel               |                |

This tab allows you to check/uncheck the rates for the fringe benefits and F&A rates. If you click on Cancel, the system returns to the Project Personnel screen, and no changes are saved.

## Modify the Assigned Personnel

After adding Personnel to a Project Period, you may edit Personnel Details if needed by clicking on the Details button.

Click [Personnel] section > Click [Assigned Personnel to Periods] subsection > Click [Details]

| \$ Person                                                                 | Start <sup>0</sup> | ¢ End      | Effort | Charged | Period $\Diamond$<br>Type | Requested $\Diamond$<br>Salary | Calculated $\Diamond$<br>Fringe | Actions |
|---------------------------------------------------------------------------|--------------------|------------|--------|---------|---------------------------|--------------------------------|---------------------------------|---------|
| A1011 - A Faculty Salary - Tenured, Academic Faculty Rate Details & Rates |                    |            |        |         |                           |                                |                                 |         |
| Sally Egloff                                                              | 01/01/2020         | 12/31/2020 | 10.00  | 10.00   | Calendar                  | 10,000.00                      | 3,500.00                        | Details |

On the Edit Assigned Personnel menu, you may edit any of the details you previously set during the initial personnel assignment. Once done, click the [Save Changes] button.

| Edit Assigne          | ed Personnel         |   |                              |            | X |
|-----------------------|----------------------|---|------------------------------|------------|---|
| John C. Dow           | /n                   |   |                              |            |   |
| Person: *             | John C. Down (AA000) | ۳ | Role:                        | PI/Contact |   |
| Appointment<br>Type:  |                      |   | Salary<br>Effective<br>Date: |            |   |
| Period Type:          | Calendar             | ۳ | Start Date: *                | 08/01/2017 |   |
| End Date: *           | 07/31/2018           |   | Effort:                      | 50.00      |   |
| Charged:              | 50.00                |   | Requested<br>Salary:         | 50,000.00  |   |
| Calculated<br>Fringe: | 15,000.00            |   | Cost Sharing<br>Amount:      | 0.00       |   |
| Unrecovered<br>F&A:   | 0.00                 |   | Person<br>Months:            | 6.00       |   |
| Description:          |                      |   |                              |            |   |
|                       | Save Changes         |   | Calculate                    | ancel      |   |

#### Delete a Personnel Line Item

| \$ Person         | \$ Start     | End <sup>\$</sup> | Effort   | ¢<br>Charged | Period<br>Type | Requested<br>Salary | Calculated<br>Fringe | Actions     |
|-------------------|--------------|-------------------|----------|--------------|----------------|---------------------|----------------------|-------------|
| A1011 - A Faculty | Salary - Ten | ured, Acader      | nic Facu | Ity Rate     |                |                     | Deta                 | ils & Rates |
| Sally Egloff      | 01/01/2020   | 12/31/2020        | 10.00    | 10.00        | Calendar       | 10,000.00           | 3,500.00             | Details     |

You may completely remove a personnel line item from a period if needed by clicking the trash can icon

for the associated line. Click 🔳 under Actions

#### **Non-Personnel Costs Selection**

You may add all non-personnel lines items such as equipment, travel, etc. in the Non-Personnel Costs section.

#### Add Assigned Non-Personnel

Click on the [Assign Non-Personnel] button from the Non-Personnel Cost section.

| Non-Pe<br>Add and confi | ersonnel | Costs<br>onnel items for this budget period. |
|-------------------------|----------|----------------------------------------------|
| Period 1                | Period 2 | Period 3                                     |
| Period                  | 1        | Assign Non-Personnel                         |

Complete the required fields > Click [Add Non-Personnel Item to #]

#### Modifying the Assigned Non-Personnel Item

After adding a Non-Personnel item to a Project Period, you may edit the Details of the item if needed by clicking on the [Details] button.

| Open [Non-Personnel Costs] section > Click [Details] under actions of the item that needs |
|-------------------------------------------------------------------------------------------|
| modification > modify as needed > Click [Save changes]                                    |

| Edit Assigned No     | n-Personnel    |                       |                              | ×   |
|----------------------|----------------|-----------------------|------------------------------|-----|
| Details Cost Sh      | naring Rates   |                       |                              |     |
| Details              |                |                       |                              |     |
| Start Date: *        | 08/01/2017     |                       |                              |     |
| End Date: *          | 07/31/2018     |                       |                              |     |
| Category Type:       | Equipment      |                       |                              | ٠   |
| Category:            | Equipment      |                       | •                            | ۹   |
| Object Code Name:    | C40612 - C Con | nputers, Academic/Res | earch, \$5000 or more        |     |
| Total Base Cost:     | 6,500.00       |                       |                              |     |
| Quantity:            | 1              |                       |                              |     |
| Description:         |                |                       |                              |     |
|                      |                |                       |                              | 1   |
| Inflation Rate       | es             |                       |                              |     |
| Description          | Start Date     | Institution Rate      | Applicable Rate              |     |
| Inflation            | 07/01/2017     | 4.00                  | 4.00                         |     |
| Inflation            | 07/01/2018     | 4.00                  | 4.00                         |     |
| Apply Inflation:     |                |                       |                              |     |
| Submit cost sharing: |                |                       |                              |     |
| On Campus:           |                |                       |                              |     |
|                      |                |                       |                              |     |
| Save Changes         | Save And Apply | To Other Periods      | nc To Period Direct Cost Lin | hit |
|                      | 0 m T C        |                       |                              |     |
|                      | Sync to Perio  | Canc                  | 61                           |     |

| Please Select ×                                                                                                    |
|----------------------------------------------------------------------------------------------------|
| Period direct cost is greater than the direct<br>cost limit for this period. Do you want to<br>reduce this line item cost to make the period<br>direct cost the same as the period direct cost<br>limit? |
| No Yes                                                                                                    |

#### **Details Tab**

Start and End date: default is project start and end date, but can be modified if necessary, Category Type, Category: If you want to change where this line item will feed to the RR Budget Other Direct Cost section.

**Total Base Cost:** updated if needed **Quantity:** Do Not Use, Will Not Autocalculate **Description:** Update description if needed (will not feed to forms)

Inflation Rates: viewable inflation rates for each period allows you to see how inflation will impact the item's cost if applicable. If you need to adjust the inflation rate see <u>Rates Section</u>. Apply Inflation: Default is checked; uncheck the box if this line item should not inflate in later periods. Do this before auto-generating periods. Submit Cost Sharing: Default is checked; any cost sharing incurred for this line will be fed to Grants.gov forms.

**On-Campus**: Check for On-Campus, Uncheck for Off-Campus. This will allow you to apply either an on-campus or off-campus rate to the item.

Save and Apply to Other Period: If you are adding the item after generating all the periods (autocalculate), this button can be used for adding new items and applying them to later periods.

# Sync to Period Direct Cost Limit (Optional), Sync to Period Cost Limit (Optional):

Recalculates the budget using this line item to receive the warning, when the total cost base to meet the period cost limits entered in the Periods & Totals Section for this budget period.

# **Cost Sharing Tab**

Enter a cost sharing value if you plan to apply cost sharing to this item.

| Edit Assig    | ned Non-Pers   | sonnel                     |                                  |
|---------------|----------------|----------------------------|----------------------------------|
| Travel to (   | Conference     |                            |                                  |
| Details       | Cost Sharing   | Rates                      |                                  |
| Cost Shai     | ring           |                            |                                  |
| Cost Sharin   | g:             |                            |                                  |
| 0.00          |                |                            |                                  |
| Unrecovered   | d F&A:         |                            |                                  |
| 0.00          |                |                            |                                  |
| Justificatior | 1:             |                            |                                  |
|               |                |                            |                                  |
|               |                |                            |                                  |
|               |                |                            |                                  |
| Save C        | Changes Save A | And Apply To Other Periods | Sync To Period Direct Cost Limit |
|               | Syr            | nc To Period Cost Limit    | Cancel                           |

# **Cost Sharing Tab**

Enter a cost sharing value if you plan to apply cost sharing to this item.

**Cost Sharing:** enter a value in the field to represent the contributed cost sharing amount

Unrecovered F&A: not used at UMD

**Justification:** use this text box to record notes about this line item expense. This will not feed to Grants.gov Forms. You can accumulate these notes in the Budget Section.

| Edit Assigned No    | on-Pers | onnel     |                 |                        | >             |
|---------------------|---------|-----------|-----------------|------------------------|---------------|
| Travel to Confere   | nce     |           |                 |                        |               |
| Details Cost S      | haring  | Rates     |                 |                        |               |
| Rates               |         |           |                 |                        |               |
| Class               |         | Type 🗘    | Rate Cost≎      | Rate Cost Sharing 🗘    | Apply Rate? 0 |
| MTDC-On or Off-Adja | acent   | MTDC      | 1,040.00        | 0.00                   |               |
| Save Changes        | Save A  | And Apply | To Other Period | ds Sync To Period Dire | ct Cost Limit |

#### **Rates Tab**

You can view what the rate class, rate type, and rate cost are for the line item.

You may uncheck the box in the "Apply Rate?" Column to remove that rate application. This will generate under-recovery (forgone F&A).

# Autocalculate all budget periods

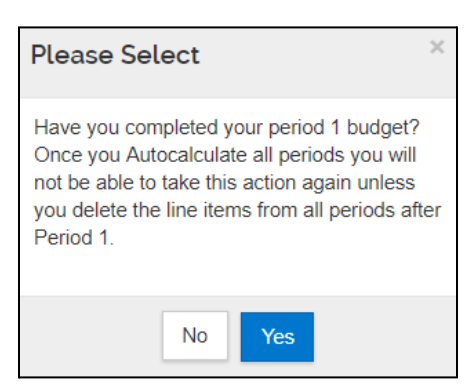

After finalizing all expenses in period 1 of the budget, use the [Autocalculate periods] to generate the remaining budget periods with details. The autocalculate periods function can be performed only **ONCE** per budget version.

Click the [Autocalculate periods] at the top of the budget screen Click [Yes] to confirm that you have completed your Period 1 budget.

Click [NO] to confirm that you have not completed your Period 1 budget.

| Periods &              | (Totals         |                 |                            |                      |                      | Re                 | calculate with o   | hanges          | Reset to perior        | d defaults |
|------------------------|-----------------|-----------------|----------------------------|----------------------|----------------------|--------------------|--------------------|-----------------|------------------------|------------|
| + Add Budget P         | eriod           |                 |                            |                      |                      |                    |                    |                 |                        |            |
| Period Start<br>Date * | Period End Date | ¢<br>Months     | Total<br>Sponsor ≎<br>Cost | ≎<br>Direct Cost     | ≎<br>F&A Cost        | Unrecovered<br>F&A | Cost ≎<br>Sharing  | Cost ≎<br>Limit | Direct ≎<br>Cost Limit | Actions    |
| 08/01/2017             | 07/31/2018      | 12.0            | 393,567.99                 | 261,149.99           | 132,418.00           | 0.00               | 9,500.00           | 0.00            | 0.00                   | Î          |
| 08/01/2018             | 07/31/2019      | 12.0            | 0.00                       | 0.00                 | 0.00                 | 0.00               | 0.00               | 0.00            | 0.00                   | Ê          |
| 08/01/2019             | 07/31/2020      | 12.0            | 0.00                       | 0.00                 | 0.00                 | 0.00               | 0.00               | 0.00            | 0.00                   | Ē          |
|                        |                 | Total:<br>36.00 | Total:<br>393,567.99       | Total:<br>261,149.99 | Total:<br>132,418.00 | Total: 0.00        | Total:<br>9,500.00 | Total:<br>0.00  | Total:<br>0.00         |            |

| Periods &              | Totals               |        |                       |             |                        | F                  | Recalculate with           | changes F  | Reset to period      | defaults |
|------------------------|----------------------|--------|-----------------------|-------------|------------------------|--------------------|----------------------------|------------|----------------------|----------|
| + Add Budget Pe        | riod                 |        |                       |             |                        |                    |                            |            |                      |          |
| Period Start<br>Date * | Period End<br>Date * | Months | Total Sponsor<br>Cost | Direct Cost | F&A Cost <sup>\$</sup> | Unrecovered<br>F&A | Cost<br>Sharing $\diamond$ | Cost Limit | Direct<br>Cost Limit | Actions  |
| 08/01/2017             | 07/31/2018           | 12.0   | 393,567.99            | 261,149.99  | 132,418.00             | 0.00               | 9,500.00                   | 0.00       | 0.00                 |          |
| 08/01/2018             | 07/31/2019           | 12.0   | 409,158.75            | 271,496.01  | 137,662.74             | 0.00               | 9,880.00                   | 0.00       | 0.00                 | Î        |
| 08/01/2019             | 07/31/2020           | 12.0   | 425,373.06            | 282,255.83  | 143,117.23             | 0.00               | 10,275.20                  | 0.00       | 0.00                 | Û        |
|                        |                      | Total: | Total:                | Total:      | Total:                 | Total: 0.00        | Total:                     | Total:     | Total:               |          |
|                        |                      | 36.00  | 1,228,099.80          | 814,901.83  | 413,197.97             |                    | 29,655.20                  | 0.00       | 0.00                 |          |

## **Subawards Section**

If your proposal has subawards, you will need to download the appropriate subaward budget form from Grants.gov, complete data entry, and import the form(s) into the Proposal Budget Subaward Section. Please perform this process for each funding opportunity to ensure you include the correct form and have a successful proposal submission.

# Extracting the Subaward budget form

1. Click on the [SEARCH GRANTS] tab.

|          |                |               |              |            |                  |         |               |               | HELP          | REGISTER   LOGIN |
|----------|----------------|---------------|--------------|------------|------------------|---------|---------------|---------------|---------------|------------------|
|          | GRANTS.C       | SOV™          |              |            |                  | SEA     | RCH: Grant Op | portunities 🔻 | Enter Keyword | GO               |
| FIND. AP |                |               |              |            |                  |         |               |               |               |                  |
| HOME     | LEARN GRANTS - | SEARCH GRANTS | APPLICANTS - | GRANTORS - | SYSTEM-TO-SYSTEM | FORMS - | CONNECT -     | SUPPORT       |               |                  |
|          |                |               |              |            |                  |         |               |               |               |                  |

 Enter the Funding Opportunity number that you wish to apply to in the Basic Search Criteria: Funding Opportunity Number field in Grants.gov
 OR

Enter the Assistance Listings Number for the agency you wish to apply to in the **Basic Search Criteria: Assistance Listings Number** field in Grants.gov

- 3. Click on the **Title of the Application** to reach the synopsis page.
- 4. On the [Package] tab, click on the [Preview] link.

| SYNOPSIS                                                         | VERSION HISTORY REL                                                                               | ATED DOCUMENTS PACKAG                             | <b>GE</b>                                                                                                |                                                                                                 |                                                                                          |                                                            |                                           |
|------------------------------------------------------------------|---------------------------------------------------------------------------------------------------|---------------------------------------------------|----------------------------------------------------------------------------------------------------|-------------------------------------------------------------------------------------------------|------------------------------------------------------------------------------------------|------------------------------------------------------------|-------------------------------------------|
|                                                                  |                                                                                                   |                                                   |                                                                                                    |                                                                                                 |                                                                                          | Print Pa                                                   | ckage List                                |
| elect Grant (                                                    | Opportunity Package                                                                               |                                                   |                                                                                                    |                                                                                                 |                                                                                          |                                                            |                                           |
| READ BELL<br>Before you<br>incompatib<br>Adobe Rea<br>Compatibil | can view and complete no<br>ple versions of Adobe Reader.<br>der. If more than one person<br>ity. | VAILABLE FOR THIS FUNDING G                       | ve Adobe Reader installed. Pi<br>s now recommended you uni<br>kage, ALL applicants must b<br>PPORTUNITY: | ackages are posted in Adobe<br>Istall any earlier versions of A<br>e using the same software ve | Reader format. You may re<br>Adobe Reader and install th<br>rsion. Click for more inform | eceive a validatio<br>ne latest compati<br>nation on Adobe | n error using<br>ble version of<br>Reader |
| CFDA                                                             | Competition ID                                                                                    | Competition Title                                 | Opportunity Package ID                                                                                   | Opening Date                                                                                    | Closing Date                                                                             | Workspace<br>Compatible                                    | Actions                                   |
|                                                                  | FORMS-E                                                                                           | Use for due dates on or after<br>January 25, 2018 | PKG00236881                                                                                              | 01/05/2018                                                                                      | 01/07/2021                                                                               | Yes                                                        | Preview App                               |

#### 5. Copy the name of the subaward form that you need.

| Preview Opportunity Package Details                                                                                                    |                                                                                                    |
|----------------------------------------------------------------------------------------------------|----------------------------------------------------------------------------------------------------|
| Click on the Mandatory or Optional Form to preview the form and on the Download Instructions button                                                                                                    | to download the Opportunity Package instructions.                                                                                                    |
| PACKAGE FORMS:                                                                                                    | Download Instructions                                                                                                    |
| Mandatory Forms                                                                                                    | Optional Forms                                                                                                    |
| <ul> <li>sF424 (R &amp; R) [V2.0]</li> <li>&gt; FHS 398 Cover Page Supplement [V4.0]</li> <li>&gt; Research And Related Other Project Information [V1.4]</li> <li>&gt; Project/Parformance Site Location(s) [V2.0]</li> <li>&gt; Research and Related Senior/Key Person Profile (Expanded) [V2.0]</li> <li>&gt; PHS Siman SubjectS and Clinical Trials Information [V1.0]</li> </ul> | Research & Related Burdnet IVI 41     R & R Subaward Budget Attachment(s) Form 5 YR 30 ATT [V1.4]     * FNS 396 modular Bouget [V1.2]     * FNS 396 modular Bouget [V1.2]     * PHS Assignment Request Form [V2.0] |

6. On the top ribbon, hover your mouse cursor over the [Forms] tab and click on [R&R Family].

| 5                                                                                                    | GRANTS.             | GOV™               |              | SEAI       | RCH: Grant Op     | portunities 🔻                                                                                     | Enter Keyword            | GO           |   |              |
|----------------------------------------------------------------------------------------------------|---------------------|--------------------|--------------|------------|-------------------|---------------------------------------------------------------------------------------------------|--------------------------|--------------|---|--------------|
|                                                                                                    | PLY. SUCCEED."      |                    |              |            |                   |                                                                                                   |                          |              |   |              |
| HOME                                                                                                    | LEARN GRANTS -      | SEARCH GRANTS      | APPLICANTS - | GRANTORS - | SYSTEM-TO-SYSTEM* | FORMS -                                                                                           | CONNECT -                | SUPPORT      | • |              |
| GRANTS.                                                                                                    | GOV 👌 Search Grants |                    |              |            |                   | GRANT FORMS                                                                                       |                          |              |   |              |
| VIEW                                                                                                    | GRANT OPP           | PORTUNITY          |              |            |                   | <ul> <li>» R&amp;R Family</li> <li>» SF-424 Family</li> <li>» SF-424 Individual Family</li> </ul> |                          |              |   |              |
| AND LERVICES                                                                                                   | DA 40.404           |                    |              |            |                   |                                                                                                   |                          |              |   | « Back LLink |
| and and a second second second second second second second second second second second second second second se | Preview Opportur    | nity Package Detai | ls           |            |                   | » SF-424 M                                                                                        | andatory Family          |              |   |              |
| Contraction of the second                                                                                      |                     |                    |              |            |                   | » SF-424 Sr<br>» Post-Awar<br>» Retired For                                                       | rd Reporting Form<br>rms | Family<br>15 |   | 2            |

7. Look for the form (without the version # e.g. [1.4]) by using the [CTRL + F]. Make sure the version number is correct under the version number.

| Grants | s.gov | R & R Subaward Budget Attachment(s)<br>Form 10 YR 30 ATT | PDF | Schema | FID | 1.4 | 4040-0001 | 10/31/2019 |  |
|--------|-------|----------------------------------------------------------|-----|--------|-----|-----|-----------|------------|--|
| Grants | s.gov | R & R Subaward Budget Attachment(s)<br>Form 5 YR 30 ATT  | PDF | Schema | FID | 1.4 | 4040-0001 | 10/31/2019 |  |

- 8. Download the form by clicking on the **[PDF]** link next to the correct form and version.
- 9. If you need an older version of the same form, then click on the FID link to access previous versions of that form.
- 10. Open the PDF and click on the [Click here to extract the R&R subaward budget attachment] button.

| R&R SU                                                                              | JBAWARD BUDGET ATTACHMENT(S) FORM                                                                                                    |
|-------------------------------------------------------------------------------------|----------------------------------------------------------------------------------------------------|
| Instructions: On this form, you will attac<br>accordance with the R&R budget instru | th the R&R Subaward Budget flies for your grant application. Complete the subawardee budget(s) in<br>ctions. Please remember that any flies you attach must be a PDF document. |
|                                                                                     | Click here to extract the R&R Subaward Budget Attachment                                                                                                    |

- 11. After you extract the subaward form and it opens, be sure to enter all necessary information then save it with a unique name.
  - Make sure that the period dates in the Subaward Budget form are exactly the same as the period dates on the proposal.
  - If the Subaward Budget does not have any money for a given period, you must include the period with zero dollars in the budget.
  - When you add the budget justification to the subaward budget form, ensure you use a unique filename that is not used on any other attachments within your proposal (e.g. BudgetJustification\_PennState.pdf)
- 12. Once you have completely entered all data onto the subaward form, you may upload it into KR.

# Attaching the subaward budget to the KR

# [Budget] Section > Open [Subawards] > Click [+Add Subward]

| Subawards<br>Upload a pre-formatted budget document for a subawardee<br>organization or enter details manually. |                            |   |  |  |  |  |  |
|----------------------------------------------------------------------------------------------------|----------------------------|---|--|--|--|--|--|
| Add Subaward                                                                                                    |                            | 5 |  |  |  |  |  |
| Organization Id:                                                                                                |                            | Q |  |  |  |  |  |
| File Name:                                                                                                    | Choose File No file chosen |   |  |  |  |  |  |
| Comments:                                                                                                    |                            |   |  |  |  |  |  |
|                                                                                                    |                            | / |  |  |  |  |  |
|                                                                                                    |                            |   |  |  |  |  |  |
|                                                                                                    | Cancel Add Subaward        |   |  |  |  |  |  |

| Subawards                                                                                       |            |                           |   |                |  |  |  |  |  |
|-------------------------------------------------------------------------------------------------|------------|---------------------------|---|----------------|--|--|--|--|--|
| Upload a pre-formatted budget document for a subawardee organization or enter details manually. |            |                           |   |                |  |  |  |  |  |
|                                                                                                 |            |                           |   | + Add Subaward |  |  |  |  |  |
| Organization Id                                                                                 | $\diamond$ | File Name                 | ٥ | Actions        |  |  |  |  |  |
| Yale University (000329)                                                                        |            | Subaward_Yale_Aug2017.pdf |   | Details        |  |  |  |  |  |

| Organization Name:                     | Yale University                               |             |                                    |                   | Form Name:   | RR_Budget_1_                                                          | 3                                    |   |  |
|----------------------------------------|-----------------------------------------------|-------------|------------------------------------|-------------------|--------------|-----------------------------------------------------------------------|--------------------------------------|---|--|
| Subaward PDF File<br>Name:             | Subaward_Yale_A                               | Aug2017.pd  | lf                                 | Pdf La            | ast Updated: | OBIO6/2017 11:17 PM  T This subaward has the following comment listed |                                      |   |  |
| Xml Last Updated:                      | 08/06/2017 11:17                              | PM          |                                    | Subaware<br>Code: | d Status     |                                                                       |                                      |   |  |
|                                        | http://apply.grants                           | .gov/forms/ | RR_Budget_1_3-                     |                   | Comments:    |                                                                       |                                      |   |  |
| Namespace:                             | V1.3                                          |             |                                    |                   |              | listed                                                                |                                      |   |  |
| Namespace:<br>Details                  | V1.3                                          | 0           | F&A Cost                           | 0                 | Cost Sharing | listed                                                                | Total Cost                           |   |  |
| Namespace:<br>Details<br>Budget Period | V1.3<br>Direct Cost<br>32,825.00              | \$          | F&A Cost<br>21,829.00              | \$                | Cost Sharing | listed                                                                | Total Cost<br>54,654.00              | 0 |  |
| Namespace:<br>Details<br>Budget Period | V1.3<br>Direct Cost<br>32,825.00<br>32,825.00 | \$          | F&A Cost<br>21.829.00<br>21,829.00 | ¢                 | Cost Sharing | listed                                                                | Total Cost<br>54,654.00<br>54,654.00 | 0 |  |

**Organization ID**: Search for the Organization via the Magnifying Glass button. If it cannot be found, email <u>kr-help@umd.edu</u>.

File Name: Click the [Choose File] button to upload the previously entered Subaward form. Comments: (Optional) You may enter a comment Click the [Add Subward] button.

#### View/Modify Subaward Details:

Click on the [Details] button after the subaward has been added.

Delete Subaward: Click inder Actions

**View PDF:** Confirm Subaward Form is correct by viewing.

View XML: ORA use.

**Sync from PDF:** If data did not reflect what is in the PDF, sync will reanalyze and update information

Replace PDF: Swap PDF for Another

Delete PDF: Remove PDF

**Comments: Optional** 

**Period Details:** The Direct Cost, F&A, and Cost-Sharing values are listed from the Subaward form imported.

# **Institutional Commitment Section**

The Institutional Commitments Section contains subsections for distributing Cost Sharing and Unrecovered F&A (forgone F&A). The Unrecovered F&A subsection is not used at UMD.

• If you have previously defined Cost Sharing on any budget line items, you MUST visit the Cost Sharing subsection to identify how the cost-sharing will be distributed.

| Periods &              | Totals          |        |                            |               |                        | Rec                | alculate with   | changes         | Reset to period      | i defaults |
|------------------------|-----------------|--------|----------------------------|---------------|------------------------|--------------------|-----------------|-----------------|----------------------|------------|
| + Add Budget Per       | iod             |        |                            |               |                        |                    |                 |                 |                      |            |
| Period Start<br>Date * | Period End Date | Months | Total Sponsor <sub>O</sub> | ○ Direct Cost | F&A Cost $^{\diamond}$ | Unrecovered<br>F&A | Cost<br>Sharing | Cost<br>Limit © | Direct Cost<br>Limit | Actions    |
| 09/30/2019             | 09/29/2020      | 12.0   | 110,000.00                 | 100,000.00    | 10,000.00              | 44,500.00          | 0.00            | 0.00            | 0.00                 | 8          |
| 09/30/2020             | 09/29/2021      | 12.0   | 220,000.00                 | 200,000.00    | 20,000.00              | 89,000.00          | 0.00            | 0.00            | 0.00                 | Ĥ          |
|                        |                 | Total: | Total:                     | Total:        | Total:                 | Total:             | Total:          | Total:          | Total:               |            |
|                        |                 | 24.00  | 330,000.00                 | 300,000.00    | 30,000.00              | 133,500.00         | 0.00            | 0.00            | 0.00                 |            |

# **Cost Share Subsection**

If you had previously identified Cost Sharing, expand the Institutional Commitments Section and select Cost Sharing.

You MUST populate the following fields to distribute Cost Sharing:

- **Source Account:** This field is required and must be unique within each period. Enter one of the following:
  - **EXTERNAL**: If the source of cost share is an external source (not UMD)
  - **EXTERNAL1, EXTERNAL2,...:** If multiple external sources are the source of cost share within EACH period.
  - SUB: If a subaward has cost share funds in its budget
  - UMD: If the source of cost share is UMD
  - **UMD1, UMD2,...:** If multiple units are the source of cost share within EACH period.
- Amount: Amounts should represent the total cost share you've identified previously for each period.
- Unit Details: Key in or lookup the unit that will be responsible for paying for the Cost Share amount in a given period. If the cost share is from the EXTERNAL source, enter the unit responsible for collecting and tracking the cost share.
- Percentage: Not Required

| Co<br>Ass | ost Sharing                | penses to stak | eholders, ins     | stitut | ions, or other individuals                                  | View         | Summary View Subaward C | ost Share  |
|-----------|----------------------------|----------------|-------------------|--------|-------------------------------------------------------------|--------------|-------------------------|------------|
| -         | Period                     | Percentagé     | Source<br>Account | \$     | Amount                                                      | Unit Details | \$                      | Actions    |
| 1         | 1: 07/01/2025 - 06/30/2026 | 0.00           | UMD               |        | 5,000.00                                                    | CC010707     | Details Q               | Ê          |
| 2         | 1: 07/01/2025 - 06/30/2026 | 0.00           | UM                |        | 5,000.00                                                    | CC010728     | Details Q               | Ê          |
| 3         | 2: 07/01/2026 - 06/30/2027 | 0.00           | UM                |        | 5,000.00                                                    | CC010728     | Details Q               | Ê          |
|           |                            |                |                   |        | Total Allocated:<br>15,000.00<br>Total Unallocated:<br>0.00 |              |                         |            |
|           |                            |                |                   |        |                                                             |              | Reset                   | to Default |

- View Summary: Displays a short breakdown of Cost Share amounts by period
- View Subaward Cost Share: Only displays if Subaward added
- **Reset to Default:** If you've recently added Cost Share and it is not represented here you may click the button to recalculate. This does clear out any populated fields as well.
# **Add Cost Sharing Line:** Allows you to add additional Cost Sharing lines for a specific period so that you may split costs between multiple units within the same period.

| С   | Cost Sharing View Summary View Subaward Cost Share |                |                    |                                                             |                  |         |            |  |
|-----|----------------------------------------------------|----------------|--------------------|-------------------------------------------------------------|------------------|---------|------------|--|
| Ass | ign and distribute any additional unallocated ex   | penses to stak | eholders, institut | ions, or other individuals.                                 |                  |         |            |  |
| Ľ   | Add Cost Sharing                                   |                | 0                  |                                                             |                  |         |            |  |
|     | Period $\diamond$                                  | Percentagê     | Account \$         | Amount $\diamond$                                           | Unit Details     | ÷       | Actions    |  |
| 1   | 1: 07/01/2025 - 06/30/2026                         | 0.00           | UMD                | 5,000.00                                                    | CC010707 Details | ۹       | Ê          |  |
| 2   | 1: 07/01/2025 - 06/30/2026                         | 0.00           | UM                 | 5,000.00                                                    | CC010728 Details | ۹       | Ê          |  |
| 3   | 2: 07/01/2026 - 06/30/2027                         | 0.00           | UM                 | 5,000.00                                                    | CC010728 Details | ۹       | Ê          |  |
|     |                                                    |                |                    | Total Allocated:<br>15,000.00<br>Total Unallocated:<br>0.00 |                  |         |            |  |
|     |                                                    |                |                    |                                                             |                  | Reset 1 | to Default |  |

- Period: Select which period you would like to insert a cost sharing line
- Percentage: Not Required
- **Source Account:** Enter a unique number or unique abbreviation here.
- **Amount:** Enter the amount desired.
- Unit Details: Key in or lookup the unit that will be responsible for paying for the Cost Share amount in a given period.
- Click the [Add] button to add the new line.

| Add Line        |                            |           | × |
|-----------------|----------------------------|-----------|---|
| Period:         | 2: 07/01/2026 - 06/30/2027 |           | ~ |
| Percentage:     | 0.00                       |           |   |
| Source Account: | UMD1                       |           |   |
| Amount:         | 500.00                     |           |   |
| Unit Details:   | CC010707                   | 📕 Details | Q |
|                 |                            |           |   |
|                 | Cancel Add                 |           |   |

• The amounts get cleared after adding a new line so you will need to re-enter amounts for each period's lines.

| Cost Sharing         View Summary         View Subaward Cost Share           Assign and distribute any additional unallocated expenses to stakeholders, institutions, or other individuals.         View Summary         View Subaward Cost Share |                            |                                    |                    |                     |              |             |         |
|----------------------------------------------------------------------------------------------------|----------------------------|------------------------------------|--------------------|---------------------|--------------|-------------|---------|
| +                                                                                                    | Add Cost Sharing           |                                    | Source             |                     |              |             |         |
|                                                                                                    | \$ Period                  | <pre>Percentage <sup>♀</sup></pre> | Account $\diamond$ | Amount <sup>‡</sup> | Unit Details | ;           | Actions |
| 1                                                                                                    | 2: 07/01/2026 - 06/30/2027 | 0.00                               | 4                  | 500.00              | CC010707     | 📕 Details 🔍 | Ê       |
| 2                                                                                                    | 1: 07/01/2025 - 06/30/2026 | 0.00                               | UMD                | 5,000.00            | CC010707     | Details Q   | Î       |
| 3                                                                                                    | 1: 07/01/2025 - 06/30/2026 | 0.00                               | UMI                | 5,000.00            | CC010728     | E Details Q | Î       |
| 4                                                                                                    | 2: 07/01/2026 - 06/30/2027 | 0.00                               | UMI                | 4,500.00            | CC010728     | Details Q   | Î       |

### **Delete Cost Sharing Line**

• Click 💼 under Actions

|   | Period <sup>\$</sup>       | <pre>Percentage <sup>♀</sup></pre> | Source<br>Account | Amount <sup>\$</sup> | Unit Details |           | Ŷ | Actions |
|---|----------------------------|------------------------------------|-------------------|----------------------|--------------|-----------|---|---------|
| 1 | 2: 07/01/2026 - 06/30/2027 | 0.00                               | 4                 | 500.00               | CC010707     | 📕 Details | ۹ | Ê       |

### Unrecovered F&A Subsection (not used at UMD)

When you click on this subsection, the expected message below is displayed.

Unrecovered F&A doesn't apply or is not available

### **Project Income Section**

If the project will involve Project Income, open the Project Income Section.

#### Add Project Income

Open [Project Income] > click [+ Add income]

| Project Income                                                | View Summary       |
|---------------------------------------------------------------|--------------------|
| Verify and adjust additional program income costs as necessar | y for this budget. |

### Update the following fields > Click [Add]

| Add Income        |            | ×  |
|-------------------|------------|----|
| Budget Period *   | Select     | ,  |
| Description: *    |            |    |
|                   |            | // |
| Project Income: * | 0.00       |    |
|                   |            |    |
|                   | Cancel Add |    |

**Budget Period**: Select year that revenue will be generated

**Description:** Enter in a description of Project Income

**Project Income:** Expect dollar amount of Project income

#### **Budget Notes Section**

This section is used for consolidating the individual notes and justifications you may have entered for each expense line item. This section is optional.

| « Return to proposal  ↓ F Periods & Totals  Rates                                                            | Budget Notes This area contains a consolidated list of justification notes that have been added to items in your budget. The last user to add a justification is listed above the text box. To bring in the latest updates, click Consolidate Expense Justifications. Updated by: jdown Last updated: 08/07/2017 11:43:43 Notes: |
|----------------------------------------------------------------------------------------------------|----------------------------------------------------------------------------------------------------|
| Personnel Costs     Project Personnel     Assign Personnel to Periods      Non-Personnel Costs     Subawards | Period 1<br>C40102 - C Agriculture and Ground Equipment<br>Details on Cost Sharing<br>D33602 - D Foreign Travel<br>Justification note for item.                                                                                                    |
| Institutional Commitments      Project Income     Modular     Budget Notes     Budget Summary                | Consolidate Expense Justifications                                                                                                    |

Where do these notes come from? On Non-Personnel line items, click the [Details] button.

| Edit Assig               | Edit Assigned Non-Personnel |                                                                                                |  |  |  |  |  |
|--------------------------|-----------------------------|------------------------------------------------------------------------------------------------|--|--|--|--|--|
| <b>Travel</b><br>Details | Cost Sharing                | Rates                                                                                          |  |  |  |  |  |
| Cost Shar                | ring                        |                                                                                                |  |  |  |  |  |
| Cost                     | Sharing: 0.00               | )                                                                                              |  |  |  |  |  |
| Unrecove                 | red F&A: 0.00               |                                                                                                |  |  |  |  |  |
| Just                     | ification: Jus              | iffication note for item.                                                                      |  |  |  |  |  |
| Save C                   | hanges Save                 | And Apply To Other Periods Sync To Period Direct Cost Limit<br>ync To Period Cost Limit Cancel |  |  |  |  |  |

#### **Budget Summary Section**

This section is a view only screen to see all of your detailed expenses – personnel, non-personnel, and calculated overhead all in one place.

| Budget Summary          |                                 |                                 |                                 |              |
|-------------------------|---------------------------------|---------------------------------|---------------------------------|--------------|
|                         | P1<br>(08/01/2017 - 07/31/2018) | P2<br>(08/01/2018 - 07/31/2019) | P3<br>(08/01/2019 - 07/31/2020) | Totals       |
| Personnel               |                                 |                                 |                                 |              |
| > Salary                | \$100,000.00                    | \$104,000.00                    | \$108,160.00                    | \$312,160.00 |
| > Fringe                | \$30,000.00                     | \$31,200.00                     | \$32,448.00                     | \$93,648.00  |
| Calculated Direct Costs | \$0.00                          | \$0.00                          | \$0.00                          | \$0.00       |
| Personnel Subtotal      | \$130,000.00                    | \$135,200.00                    | \$140,608.00                    | \$405,808.00 |
| Non-personnel           |                                 |                                 |                                 |              |
| > Equipment             | \$10,000.00                     | \$10,400.00                     | \$10,816.00                     | \$31,216.00  |
| > Travel                | \$5,000.00                      | \$5,200.00                      | \$5,408.00                      | \$15,608.00  |
| Calculated Direct Costs | \$0.00                          | \$0.00                          | \$0.00                          | \$0.00       |
| Non-personnel Subtotal  | \$15,000.00                     | \$15,600.00                     | \$16,224.00                     | \$46,824.00  |
| Totals                  |                                 |                                 |                                 |              |
| Total Direct Cost       | \$145,000.00                    | \$150,800.00                    | \$156,832.00                    | \$452,632.00 |
| Total F&A Costs         | \$67,600.00                     | \$70,304.00                     | \$73,116.16                     | \$211,020.16 |
| Totals Subtotal         | \$212,600.00                    | \$221,104.00                    | \$229,948.16                    | \$663,652.16 |
|                         |                                 |                                 |                                 |              |

### Creating a Modular Budget

If your proposal includes a Modular Budget for an NIH S2S proposal, you will create a summary budget and then a modular budget.

### 1. Create the Budget

Click on the Budget section in the left side toolbar and create the Budget by clicking the "+ Add Budget" button

| 🖹 Basics 🗸 🗸    |                                                    |
|-----------------|----------------------------------------------------|
| 1 Key Personnel | Budgets + Add Budget                               |
| Questionnaire   | The following budgets are linked to this proposal. |
| ✓ Compliance    |                                                    |
| N Attachments   |                                                    |
| Budget          |                                                    |
| Access          |                                                    |

When creating the budget:

- Enter the Budget Title (cannot be changed once created)
- Start a Summary Budget
- Select Yes for Modular Budget
- Click "Create Budget"

| Create a Budget Version                                                                                            | × |
|----------------------------------------------------------------------------------------------------|---|
| Proposal:                                                                                                    |   |
| 37205                                                                                                    |   |
| Budget Name: *                                                                                                    |   |
| Modular Budget                                                                                                    |   |
| Would you like to create a detailed budget or enter a summary only?: * <ul> <li>Start a detailed budget</li> </ul> |   |
| Start a summary budget                                                                                             |   |
| Will this be a modular budget?: *                                                                                  |   |
| Create Budget Cancel                                                                                               |   |

NOTE: The recommendation is to do a summary budget with your modular budget, but if you choose to do a detailed budget, you may sync the results to the modular budget.

### 2. Configure Budget Settings

Click on "Budget Settings" in the top toolbar to ensure you have the correct configurations set for:

- On/Off Campus Flag
- F&A Rate Type
- Modular Budget (Should be Checked)

|          | Budget Settings                                       |                         |    |
|----------|-------------------------------------------------------|-------------------------|----|
|          | Project Start Date                                    | 12/01/2019              |    |
|          | Project End Date                                      | 11/30/2022              |    |
|          | Total Direct Cost<br>Limit                            | 0.00                    |    |
|          | Budget Status                                         | Incomplete              | ۳  |
|          | On/Off Campus                                         | All On                  | •  |
|          | Residual Funds                                        | 0.00                    |    |
|          | Total Cost Limit                                      | 0.00                    |    |
| <u> </u> | Unrecovered F & A<br>Rate Type                        | MTDC-On or Off-Adjacent | Ŧ  |
|          | F&A Rate Type                                         | MTDC-On or Off-Adjacent | •  |
|          | Comments                                              |                         |    |
|          |                                                       |                         | le |
|          | Modular Budget:                                       | 2                       |    |
|          | Submit Cost<br>Sharing:                               | 8                       |    |
|          | Exclude Subcontract<br>F&A from Direct<br>Cost Limit: | 0                       |    |
|          |                                                       | Apply Changes Close     |    |

#### 3. Configure Rates for F&A

If our institutional rates are being used on the project then no changes to the rates section are required. Please see **ORA's F&A Information page** for details on current institutional rates.

However, if the sponsor mandates a rate lower than our institutional rates (but greater than 0%) you will need to enter that value in the applicable rates column on the appropriate on/off campus rows. This will ensure the correct rate gets pulled into the Institutional Proposal when generated later. Also, be sure to include the appropriate documentation on the sponsor mandated F&A rate requirement in the attachment section of the proposal if an institutional rate is not being used.

NOTE: If a rate type of 0% is mandated by the sponsor then the F&A Rate Type of Other is used and already reflects 0% under applicable rates sections.

| « Neturn to proposal        |   | Verify the default rates set by your insti- | tution. You can override t    | hem if necessary by | olioking t | the edit icon to the | right of <b>ea</b> | oh row.         |                     |                       |
|-----------------------------|---|---------------------------------------------|-------------------------------|---------------------|------------|----------------------|--------------------|-----------------|---------------------|-----------------------|
| Periods & Totals            |   | Research - Basic F & A Fringe               | Benefits Inflation            |                     |            |                      |                    |                 |                     |                       |
| 🖹 Rates 🗸 🗸                 |   | Research - Basic F &                        | A                             |                     |            |                      |                    | Sync to Current | Institutional Rates | Reset to Default Rate |
| Personnel Costs             | > | Description                                 | <ul> <li>On Campus</li> </ul> | 0 Fiscal Year       | 0 :        | Start Date           | 0 Instit           | ute Rate        | 0 Applicable        | Rate *                |
| Non-Personnel Costs         |   | MTDC - On or Off Adjacent - DOD C           | ontract                       |                     |            |                      |                    |                 |                     | hock                  |
| 🗞 Subawards                 |   | MTDCA DOD Contract                          | No                            | 2020                | 0          | 07/01/2019           | 30.00              |                 | 30.00               | Inclicab              |
| A Institutional Commitments | > | MTDCA DOD Contract                          | Yes                           | 2020                | 0          | 07/01/2019           | 57.00              |                 | 57.00               | ates                  |
| Project Income              |   | MTDCA DOD Contract                          | No                            | 2021                | 0          | 07/01/2020           | 30.00              |                 | 30.00               |                       |
| ✔ Modular                   | C | MTDCA DOD Contract                          | Yes                           | 2021                | 0          | 07/01/2020           | 57.00              |                 | 57.00               |                       |
| Budget Notes                |   | MTDCA DOD Contract                          | No                            | 2022                | 0          | 07/01/2021           | 30.00              |                 | 30.00               |                       |
| Budget Summary              |   | MTDCA DOD Contract                          | Yes                           | 2022                | 0          | 07/01/2021           | 57.00              |                 | 57.00               |                       |

### 4. Create the Summary Budget

On the Periods and Totals Tab, populate the amount fields for Direct Costs and F&A Costs. If your project has Cost Sharing, enter amounts as needed. If there is Cost Sharing, fill out the <u>Cost</u> <u>Share Subsection</u> as well.

| « Return to proposal        | Periods &              | Fotals          |                 |                         | +                      | +                    |                    | Recaulate                    | with changes    | Reset to perio       | od default |
|-----------------------------|------------------------|-----------------|-----------------|-------------------------|------------------------|----------------------|--------------------|------------------------------|-----------------|----------------------|------------|
| Periods & Totals            | Period Start<br>Date * | Period End Date | Months          | Total Sponsor 👌<br>Cost | Direct Cost            | F&A Cost 0           | Unrecovered<br>F&A | Cost<br>Sharing <sup>©</sup> | Cost<br>Limit 0 | Direct Cost<br>Limit | Action     |
| Personnel Costs >           | 12/01/2019             | 11/30/2020      | 12.0            | 495,620.00              | 400,000.00             | 95,620.00            | 0.00               | 0.00                         | 0.00            | 0.00                 | 8          |
| Non-Personnel Costs         | 12/01/2020             | 11/30/2021      | 12.0            | 534,292.00              | 450,000.00             | 84,292.00            | 0.00               | 0.00                         | 0.00            | 0.00                 | 8          |
| 🕅 Subawards                 | 12/01/2021             | 11/30/2022      | 12.0            | 411,657.00              | 325,000.00             | 88,657.00            | 0.00               | 0.00                         | 0.00            | 0.00                 | 8          |
| Institutional Commitments > |                        |                 | Total:<br>36.00 | Total:<br>1,441,569.00  | Total:<br>1,175,000.00 | Total:<br>266,569.00 | Total: 0.00        | Total:<br>0.00               | Total:<br>0.00  | Total: 0.00          |            |

### 5. Create the Modular Budget

Once the Summary Budget is complete, click on the Modular Budget section button in the left toolbar. You will see a new navigation bar on the top left menu that allows you to navigate in and out of the modular budget:

| A  | Returns you to the Proposal Development Modular Budget                                                                                   |
|----|----------------------------------------------------------------------------------------------------|
|    | Takes you to the Dashboard Page (Not Currently Used)                                                                                     |
| \$ | Returns you back to the Proposal Development Summary Budget                                                                              |
| E  | Returns you back to the Proposal Development Record (Closes the Budget)                                                                  |
| ٠  | Settings Page - Allows you to change the default configuration of Rounded to Unrounded. We recommend keeping the default set to Rounded. |

You will be able to edit each period by double-clicking on the cell that you would need to modify.

- Enter amounts for items listed below, then move to other cells by either using the "Enter" or "Tab" key. Do NOT click off the field with your mouse, the value won't save.
  - Consortium F&A: Subaward F&A Cost
    - FYI: Direct Costs Less Consortium F&A (Detailed Actuals) will come out as a negative amount because the system is pulling the data from the detailed budget which is empty. This will NOT affect the S2S form.
  - Modular Requested
  - Indirect Cost Rate
  - Indirect Cost Base

| Click inside each field, enter value, and hit "Enter" or "Ta | C a Period 1<br>11/30/2019 - 11/29/2020<br>\$605,620.25 |
|--------------------------------------------------------------|---------------------------------------------------------|
| Direct Costs 🗸                                               |                                                         |
| Consortium F&A                                               | 10000¢                                                  |

When you edit the first cell, you will be prompted to answer that the modular budget will stop automatically syncing. Click "Yes, make edits"

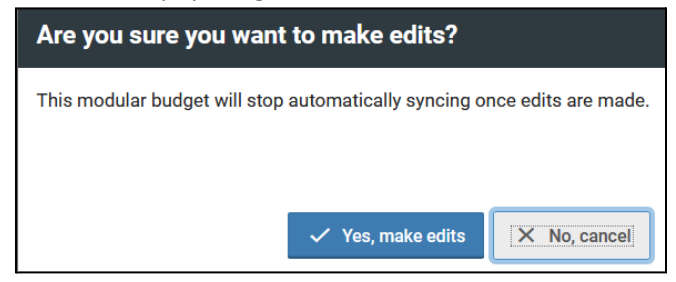

Once four items (Orange cells) are completed, other cells will be calculated automatically. Make sure to complete the items for each period.

|                                                                                                    | Period 1<br>08/31/2019 - 08/30/2020<br>\$605,620.25                        |
|----------------------------------------------------------------------------------------------------|----------------------------------------------------------------------------|
| Direct Costs 🗸                                                                                                    |                                                                            |
| Consortium F&A                                                                                                    | <u>\$110,000.00</u>                                                        |
| Direct Costs Less Consortium F&A<br>(Detailed Actuals)                                                                                                    | -\$110,000.00                                                              |
| Module Requested                                                                                                    | <u>\$400,000.00</u>                                                        |
| Total (Module Requested + Consortium                                                                                                    |                                                                            |
| F&A)                                                                                                    | \$510,000.00                                                               |
| F&A) Indirect Costs Indirect Cost Rate                                                                                                    | \$510,000.00<br><u>54.5%</u>                                               |
| F&A) Indirect Costs Indirect Cost Rate Indirect Cost Base                                                                                                    | \$510,000.00<br><u>54.5%</u><br>\$175.450.00                               |
| F&A)       Indirect Costs       Indirect Cost Base       Indirect Funds Requested                                                                                                    | \$510,000.00<br>54.5%<br>\$175.450.00<br>\$95.620.25                       |
| F&A)         Indirect Costs         Indirect Cost Rate         Indirect Cost Base         Indirect Funds Requested         Total Indirect Cost Requested                                                 | \$510,000.00<br>54.5%<br>\$175.450.00<br>\$95,620.25<br>\$95,620.25        |
| F&A)     Indirect Costs       Indirect Cost Rate     Indirect Cost Base       Indirect Cost Base     Indirect Funds Requested       Total Indirect Cost Requested     Indirect Cost Requested            | \$510,000.00<br><u>54,5%</u><br>\$175,450.00<br>\$95,620.25<br>\$95,620.25 |
| F&A)         Indirect Costs         Indirect Cost Rate         Indirect Cost Base         Indirect Funds Requested         Total Indirect Cost Requested         Modular Total Direct and Indirect Costs | \$510,000.00<br>54.5%<br>\$175.450.00<br>\$95,620.25<br>\$95,620.25        |

When you are done with the Modular budget, you may click on the Solution on the menu to return to the Periods & Totals screen.

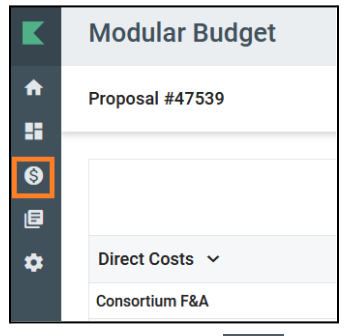

If you click on the **lot** on the bottom left, you will be able to expand the menu items. **NOTE:** You will notice that within the Modular Budget that the period dates are not properly displayed and reflect the day prior for start and end dates OR show an invalid date. This does NOT affect the submitted form and is a display issue we are working with Kuali to fix.

When you've completed the modular budget, we strongly recommend previewing the S2S Modular Budget from the S2S opportunity within your Proposal to ensure it's displaying as you expect.

### Finalizing the Budget

### **Complete the Budget Version**

Before you can submit a proposal for approval, you must mark your budget Complete and mark a budget for Submission to Sponsor.

On any tab, click [Complete Budget] on the bottom of the budget screen

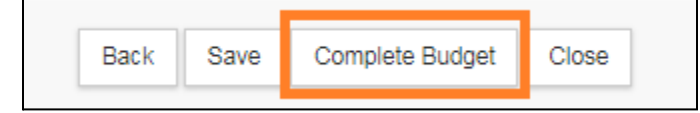

### Mark as Submission to Sponsor

If this is the budget you will be submitting to the sponsor along with the final proposal, check the box for [Is this budget ready to be submitted to the Sponsor?] Cancel returns to the Budget screen.

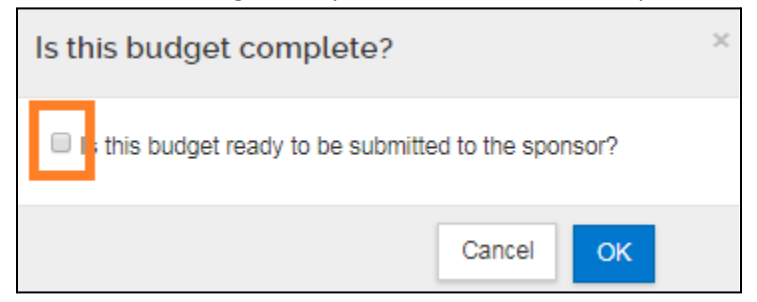

### **Include Budget for Submission**

On the Proposal Budget section you may mark budgets as Complete and Include for Submission. When you select Include for Submission, you are indicating that this is the budget that you want to submit along with your proposal.

Click the [Action] dropdown

**Complete Budget:** click if all changes have been made and the budget has been confirmed as correct **Include for Submission:** click to include this budget version as the one you will submit

| L Key Personnel >        | Budge        | Budgets + Add Budget |         |                  |   |      |   |       |   |            |   |            |            |   |             |                         |
|--------------------------|--------------|----------------------|---------|------------------|---|------|---|-------|---|------------|---|------------|------------|---|-------------|-------------------------|
| ✓ Compliance             | The followin | g budgets are lin    | iked to | o this proposal. |   |      |   |       |   |            |   |            |            |   |             |                         |
|                          | Name         | Version              | ¢       | Direct Cost 🛛 🗘  | F | F&A  | ÷ | Total | ÷ | Start      | ÷ | End 🗘      | Status     | ¢ | Comments \$ | Actions                 |
| N Attachments            | TEST         | 1                    |         | 30.00            | 3 | 3.00 |   | 33.00 |   | 08/01/2017 |   | 07/31/2020 | Incomplete | е |             | Action                  |
| Questionnaire            |              |                      |         |                  |   |      |   |       |   |            |   |            |            |   |             | View Summary            |
| Budget                   |              |                      |         |                  |   |      |   |       |   |            |   |            |            |   |             | Сору                    |
| Access                   |              |                      |         |                  |   |      |   |       |   |            |   |            |            |   |             | Complete Budget         |
| Supplemental Information |              |                      |         |                  |   |      |   |       |   |            |   |            |            |   |             | ✓Include for Submission |
| G Summary/Submit         |              |                      |         |                  |   |      |   |       |   |            |   |            |            |   |             |                         |

### Once you have marked the Budget as "Include for Sponsor", the row will turn green

| Budgets       + Add Budget         The following budgets are linked to this proposal.       + Add Budget |         |             |                  |              |            |            |            |          |         |
|----------------------------------------------------------------------------------------------------|---------|-------------|------------------|--------------|------------|------------|------------|----------|---------|
| Name                                                                                                    | Version | Direct Cost | <b>F&amp;A</b> ≎ | Total \$     | Start \$   | End \$     | Status 💠   | Comments | Actions |
| TEST<br>(for<br>submission)                                                                              | 1       | 538,174.47  | 269,299.73       | 807,474.20   | 08/01/2017 | 07/31/2020 | Complete   |          | Action  |
| test1                                                                                                    | 2       | 814,901.83  | 413,197.97       | 1,228,099.80 | 08/01/2017 | 07/31/2020 | Incomplete |          | Action  |

### Print the budget

If you want to print the budget, click [Action] and select the [Print].

| Budgets                  |                                                    |               |            |              |            |            |            |             | + Add Budget                      |
|--------------------------|----------------------------------------------------|---------------|------------|--------------|------------|------------|------------|-------------|-----------------------------------|
| The following bu         | The following budgets are linked to this proposal. |               |            |              |            |            |            |             |                                   |
| Name                     | Version 0                                          | Direct Cost 0 | F&A 0      | Total \$     | Start \$   | End 0      | Status ≎   | Comments \$ | Actions                           |
| TEST<br>(for submission) | 1                                                  | 538,174.47    | 269,299.73 | 807,474.20   | 08/01/2017 | 07/31/2020 | Complete   |             | Action+                           |
| test1                    | 2                                                  | 814,901.83    | 413,197.97 | 1,228,099.80 | 08/01/2017 | 07/31/2020 | Incomplete |             |                                   |
|                          |                                                    |               |            |              |            |            |            |             | ●Print<br>XMark Budget Incomplete |
|                          |                                                    |               |            |              |            |            |            |             | ✓Remove from Submission           |

| Prir | nt budget documents                        |                       |             |
|------|--------------------------------------------|-----------------------|-------------|
| Sele | ect the documents below you wish to print: |                       |             |
|      | Print Forms                                | Print Budget Comments | Select -    |
| 1    | Budget Costshare Summary Report            |                       | Select All  |
| 2    | Budget Cumulative Report                   |                       | Select None |
| 3    | Budget Salary Report                       |                       |             |
| 4    | Budget Summary Report                      |                       |             |
| 5    | Budget Summary Total Report                |                       |             |
| 6    | Budget Total Report                        |                       |             |
| 7    | Industrial Budget Report                   |                       |             |
| 8    | Industrial Cumulative Budget Report        |                       |             |
|      |                                            |                       | Print       |
|      |                                            | Close                 |             |

Check the box under the [select] to select forms. If you would like to print all, click [ ] to click [Select All] > Click Print > PDF will be generated

## **Access Section**

The Access Section allows you to give other Proposal Development users access to a proposal.

**NOTE:** This is useful for projects that **involve multiple units** who need to review the lead unit's proposal. The approvers for the Department Chair and College Dean's office have view rights by default, and there is no need to add them to the Roles unless an individual needs to have additional rights to modify the proposal contents. ORA staff can see all Proposal Development proposals, and there is no need to add or remove them from the list of users or roles.

| Proposal Access Roles                                                                                                | Use Case                                                                                                    |
|----------------------------------------------------------------------------------------------------|----------------------------------------------------------------------------------------------------|
| Most Commonly Used                                                                                                   |                                                                                                    |
| Aggregator Document Level                                                                                            | Full edit permissions, including budget rates, plus submit to review permission                                                                                                    |
| Viewer Document Level                                                                                                | Permission to view all sections of a proposal (cannot<br>create new or edit existing proposal details)<br>NOTE: May be added before or after a proposal has<br>been approved and submitted if needed                                                                                     |
| Less Commonly Used                                                                                                   |                                                                                                    |
| Aggregator Only Document Level                                                                                       | A more limited form of Aggregator. Aggregator Only<br>can modify all proposal, budget, and attachment<br>data. Can also submit a proposal document for<br>review. Cannot send certification, recall, change<br>rates, or change S2S linkages after a proposal is<br>submitted for review |
| Budget Creator Document Level                                                                                        | Permission to create and edit budget versions, plus view proposal data                                                                                                    |
| Budget Creator Only Document Level                                                                                   | Permission to create and maintain budgets in a proposal and view all other data in a proposal. Cannot modify rates in a budget                                                                                                    |
| Narrative Writer Document Level                                                                                      | Permission to modify the data in a proposal<br>development document, including the attachments.<br>It provides view only access to the budget.                                                                                                    |
| Not Used                                                                                                    |                                                                                                    |
| Approver Document Level<br>Access Proposal Person Institutional Salaries<br>View Institutionally Maintained Salaries | Do Not Use                                                                                                    |

### Sharing Access to a Proposal

You can share a proposal with a user from another department you're collaborating with by adding them to the Access section of the proposal and emailing them a link. Individuals that have been added will see the proposal on their Proposal Not Routing Card as well.

### Assign a person to Access role

1. Click [Add User]

| Permissions |                           |             |
|-------------|---------------------------|-------------|
| User Name   | Roles                     | Actions     |
| ckang1      | Aggregator Document Level | Edit Delete |
|             |                           |             |

2. Search and choose the user that needs access for the proposal. Type 01 in Campus Code to limit search to UMD employees.

| Add Permission |                 | ж |
|----------------|-----------------|---|
|                |                 |   |
| Last Name      | egloff          |   |
| First Name     |                 |   |
| User Name      |                 |   |
| Email Address  | user@domain.com |   |
| Office Phone   |                 |   |
| Home Unit      |                 | ۹ |
| Campus Code    | 01              | ۹ |
|                |                 |   |
|                | Continue Cancel |   |

3. Select person and click on Continue

| Add Permission             |           |                       |                  |                                      |               |                   |   |         | ×    |
|----------------------------|-----------|-----------------------|------------------|--------------------------------------|---------------|-------------------|---|---------|------|
|                            |           |                       |                  |                                      |               |                   |   |         |      |
| Only the top 900 results   | were retu | rned. If you cannot f | ind what you are | e looking for, please refine the sea | arch criteria |                   |   |         |      |
| 🗢 Full Name:               | User ID:  | : Email Address: 🗘    | Unit Number¢     | Unit Name:                           | Organizatio   | n:                | ¢ | City:   | \$   |
| Sally Louise Egloff        | segloff   | segloff@umd.edu       | CC011075         | VPR-Research Administration          | VPR-Resear    | ch Administration |   | College | Park |
| Showing 1 to 1 of 1 entrie | es        |                       |                  |                                      |               | First Previous    | 1 | Next    | Last |
|                            |           |                       |                  |                                      |               |                   |   |         |      |
|                            |           |                       | Continue         | Go back Cancel                       |               |                   |   |         |      |

### 4. Choose the appropriate role (See above the table) > Click [Add Permission]

| Add Permission                                                 |
|----------------------------------------------------------------|
| Assign a role                                                  |
| Aggregator Only Document Level                                 |
| Budget Creator Only Document Level                             |
| approver Document Level                                        |
| Viewer Document Level                                          |
| Budget Creator Document Level                                  |
| Narrative Writer Document Level                                |
| Aggregator Document Level                                      |
| □ Access_Proposal_Person_Institutional_Salaries Document Level |
| □ View Institutionally Maintained Salaries Document Level      |
|                                                                |
| Add Permission Go back Cancel                                  |

5. Then on the top toolbar, click the Link button and copy the link.

| 🗸 Data \ | Validation (off) 🖶 Print | 👁 Сору      | Medusa        | J≡ Hierarchy     | Budget Versions | S Link | ③ Help ◄ |
|----------|--------------------------|-------------|---------------|------------------|-----------------|--------|----------|
|          | Short URL                |             |               |                  | ×               | ]      |          |
|          | https://umd.kuali.co:/   | res/kc-comm | on/developmen | t-proposals/3715 | i3              |        |          |

- 6. Send the link to the person via email and he/she will be able to open the proposal based on the access you gave him/her.
- 7. Once you have granted view or edit access the proposal will show up on the Proposals Not Routing and Proposal Workload Assignments cards for that person depending on the current proposal's status.

## **Supplemental Information Section**

| Supplement            | al Info             |
|-----------------------|---------------------|
| (i) Document was su   | ccessfully saved.   |
| College Park - Other  | Baltimore - General |
| College Park -        | Other               |
| Admin Costs Included: |                     |
| select                | *                   |
| IDC Rate:             | _                   |
|                       |                     |
| IDC Rate Type:        |                     |
| select                | ~                   |
| IDC Reason:           |                     |
| select                | ~                   |
| NSPIRES USERNAME:     |                     |
|                       |                     |
| Sponsor Contact Name: |                     |
|                       |                     |
| Sponsor Email:        |                     |
|                       |                     |
| Sponsor Phone:        |                     |
|                       |                     |
| Sponsor URL:          |                     |
|                       |                     |
|                       |                     |

Admin Costs Included (required): Select appropriate reason Admin Costs are or are not included **IDC Rate (required):** enter the IDC rate. This is a number only field, % is not allowed. If you have more than one rate, please list only the on campus rate IDC Rate Type (required): Select MTDC, TDC, or Other (only for 0%. If you have more than one rate, please list only the on campus rate type IDC Reason (required): Select reason rate was selected. If you have more than one rate, please select the on campus rate reason **NSPIRES USERNAME: PI NSPIRES** username for NASA proposals Sponsor Information: as needed

### Admin Costs Reason:

| Value                                       | Description                                 |
|---------------------------------------------|---------------------------------------------|
| Sponsor Guidelines                          | Sponsor Guidelines                          |
| Organized Research Unit                     | Organized Research Unit                     |
| Significant Project - Approved              | Significant Project - Approved              |
| Account effective prior to ORU/SP Guidance  | Account effective prior to ORU/SP Guidance  |
| Significant Project - Requested             | Significant Project - Requested             |
| Not Federal or Federal-Flow Through Funds   | Not Federal or Federal-Flow Through Funds   |
| Not Included (or XX account)                | Not Included (or XX account)                |
| Negotiated Rate Not Used - Fed/Flow Through | Negotiated Rate Not Used - Fed/Flow Through |

## Summary/Submit Section

### Validation

Once you believe your proposal has been completed, you should turn Data Validations on to verify there are no issues present before you submit for approval. This will generate a list of errors or warnings associated with the proposal if any issues are found. Data validations are limited to the rules that have been created in Kuali Research and will not check all possible issues such as those flagged in other submission systems. These issues must be addressed before routing.

### Turning on the Validation

On the top proposal toolbar, click on the [Data Validation]

| ✓ Data Validation (off) | 🖶 Print | 👁 Сору | Medusa | <b>I</b> ≡ Hierarchy | Budget Versions | 🔗 Link | Help - |
|-------------------------|---------|--------|--------|----------------------|-----------------|--------|--------|
|                         |         |        |        |                      |                 |        |        |

Click on the [Turn On] button in the data validation window.

Once the validation is on, you may return back to the same place and turn it off if needed.

| Data Validation                   |       | Turn On |
|-----------------------------------|-------|---------|
| Data Validation is currently off. |       |         |
|                                   | Close |         |

If the proposal has an error(s), click on the [Fix It] link for each to be taken to the location where you can take corrective actions.

| Data Validatio      | n       |                                                                         |         |                | Turn Off  |
|---------------------|---------|-------------------------------------------------------------------------|---------|----------------|-----------|
| Show 10 V           | entries |                                                                         | Search: |                |           |
| Area 🗧              | Section | Description                                                             |         | \$<br>Severity | Actions   |
| Error               |         |                                                                         |         |                |           |
| Credit Allocation   |         | The Unit Recognition Credit Split for John C. Down does not equal 100%. |         | Error          | Fix It    |
| Key Personnel       |         | The Investigators are not all certified. Please certify John C. Down.   |         | Error          | Fix It    |
| Showing 1 to 2 of 2 | entries |                                                                         |         | Prev           | ious Next |
|                     |         | Close                                                                   |         |                |           |

**Error(s)**: **you must make corrections** and check Data Validation again to confirm the error has been fixed. You will not be allowed to submit a proposal if Data Validation is showing an error.

Warning(s): review to see if there are corrections that can be made. You will be allowed to submit a proposal with a warning.

If there are no errors, the window with [no errors or warnings present] will pop up.

| Data Validation                |       | Turn Off |
|--------------------------------|-------|----------|
| No errors or warnings present. |       |          |
|                                | Close |          |

## **Notifications History**

### **Notifications History**

The Notifications History section displays all the email notifications that have been generated for this proposal. <u>Appendix II - KR Notification Emails</u> contains descriptions and details about the notifications that Kuali Research will generate.

Note: notifications generated only after February 28, 2019 are available.

Information on notifications is presented as:

| Date Created           | Recipients                                                                  | Subject                                                                                          | Message                                                                     |                                                                                 |
|------------------------|-----------------------------------------------------------------------------|--------------------------------------------------------------------------------------------------|-----------------------------------------------------------------------------|---------------------------------------------------------------------------------|
| 10/28/2024<br>11:30 AM | ckang1, dmfall, jdown, lklein32,<br>mcolling, rsommer, segloff,<br>sfmiller | Proposal No.85450 in Department CC010728 -<br>ARHU-History has been created by Carolyn<br>Miller | Prop Dev<br>Number<br>Proposal<br>Initiator<br>Lead Unit<br>Sponsor<br>Name | 85450<br>Carolyn Miller<br>CC010728 - ARHU-History<br>Naval Research Laboratory |

Date Created: date and time notification was generated

Recipients: directory IDs' of persons receiving the notification

Subject: the subject line of the notification email

Message: the text of the notification

### **Print Forms**

If you would like to print portions of the proposal, you may do so from the Print link in the Proposal Toolbar. You may also print Grants.gov forms if the proposal is an S2S proposal by clicking on the S2S Opportunity Search Section and clicking on the Forms Tab.

### Click [Print] on the Top menu

Check each forms that you would like to print Click [Create PDF]

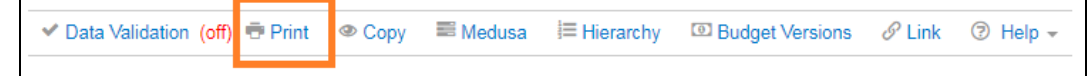

| Print                               |           |              |             | ×      |
|-------------------------------------|-----------|--------------|-------------|--------|
| <ul> <li>Grants.gov (19)</li> </ul> |           |              |             |        |
| Forms                               |           |              |             |        |
| Form Name                           | Mandatory | Include<br>• | Description | Select |
| RR_SF424_2_0-V2.0                   | Yes       | Yes          | Available   | •      |
| RR_SubawardBudget10_30_1_3          | No        |              | Available   |        |
| RR_SubawardBudget30_1_3             | No        |              | Available   |        |
| SF424C_2_0-V2.0                     | No        | No           | Unavailable |        |
|                                     | C         | reate XML    | Create F    | PDF    |
| Sponsor form packages (9)           |           |              |             |        |
| ▼ Reports                           |           |              |             |        |
| Current 🔻                           |           |              | ٩           |        |

**Grants.gov:** Allows you to print Grants.gov forms for S2S proposals. Same as shown in on the S2S Opportunity Search

**Sponsor Form Packages:** Generic system print templates, includes ORA templates no longer used

**Reports:** Current and Pending reports here for investigators

## **Proposal Lock**

As an aggregator, when you edit a proposal, you create a lock. The lock prevents other aggregators in your department from editing the proposal while you are working on it. This is called a "Pessimistic Lock" in Kuali Research.

When you are finished editing the proposal, you must click the "**Close**" button at the bottom of the Proposal Development page in order to release the lock you created.

| Kuali Research                                                              |                                                                     |                                                                                                    |  |  |  |
|-----------------------------------------------------------------------------|---------------------------------------------------------------------|----------------------------------------------------------------------------------------------------|--|--|--|
| Proposal Development<br><b>Proposal: #8545</b><br>PI: <i>Christine Kang</i> | D                                                                   | Document Info<br>Doc Nbr: 6034004<br>S2S Connected: no<br>Initiator: Carolyn LaLumiere Miller (cmille1-<br>Status: In Progress<br>more |  |  |  |
| ✓ Data Valid                                                                | ation (off) 🖶 Print 👁 Copy 🗮 Medusa 🗮 Hierarchy                     | / 💷 Budget Versions 🔗 Link 🗇 Help 🗸                                                                                                    |  |  |  |
| Basics      Proposal Details                                                | Proposal Details<br>* indicates required fields<br>Proposal Type: * |                                                                                                    |  |  |  |
| S2S Opportunity                                                             | New                                                                 | ~                                                                                                    |  |  |  |
| Delivery Info                                                               | Lead Unit:                                                          |                                                                                                    |  |  |  |
| Sponsor & Program Information                                               | CC010728 - ARHU-History                                             |                                                                                                    |  |  |  |
| Organization and Location                                                   | Activity Type: *                                                    |                                                                                                    |  |  |  |
| L Key Personnel >                                                           | Research - Basic                                                    | *                                                                                                    |  |  |  |
| Questionnaire                                                               | Project Dates: *                                                    |                                                                                                    |  |  |  |
| <ul> <li>Compliance</li> </ul>                                              | 07/01/2025                                                          | to                                                                                                    |  |  |  |
| N Attachments                                                               | 06/30/2027                                                          |                                                                                                    |  |  |  |
| Budget                                                                      | Project Title: *                                                    |                                                                                                    |  |  |  |
|                                                                             | Save Save and Continue Close                                        |                                                                                                    |  |  |  |

If you close your web browser or web browser tab while editing a proposal, this does NOT release the lock so it's important that you click on the "Close" button in order to allow others to be able to edit.

### What Happens if a Proposal is Locked?

If another aggregator attempts to edit a locked proposal development record, they will see an error that states "This document currently has a {Proposal ID}-PROPOSAL DEVELOPMENT lock owned by LAST NAME, FIRST NAME as of {Time} on {Date}."

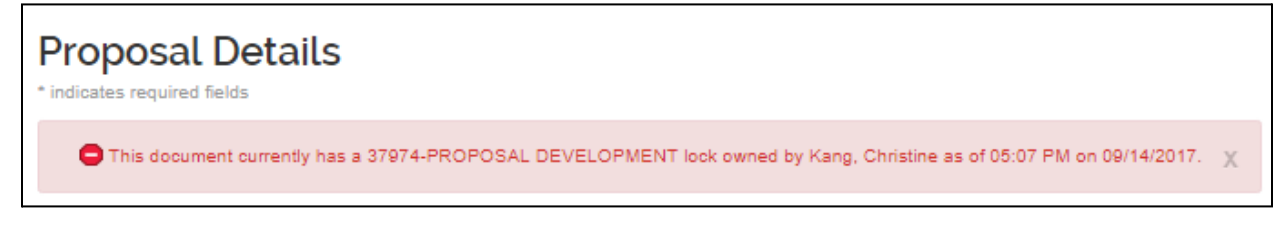

#### How Do I Unlock the Proposal?

Note the name in the lock error message. This is the person that has the lock on the proposal.

- If the person in the lock error message is NOT you, you may contact that person and request that they either open the proposal in edit mode and then click the "Close" button or clear their "Pessimistic Lock." If you cannot reach that person and it's urgent, please contact <u>kr-help@umd.edu</u>.
- If this person is you, open the proposal for editing then click the "Close" button, and the lock should be released. You may alternatively clear the lock by clicking on the "Pessimistic Lock" link under Quick Links in either the "Unit" submenu or Kuali Research homepage.

#### **Clear a Pessimistic Lock**

• Click [Common Tasks] > click [Locks] under [Quick Links]

| KUALI RESEARCH                         | Common Tasks              |
|----------------------------------------|---------------------------|
| - Dashboard                            |                           |
| Q Search Records                       | Quick Links               |
| <table-cell> Common Tasks</table-cell> | 4 Action List             |
| GƏ All Links                           | Doc Search                |
|                                        | Ourrent & Pending Support |
|                                        | 2 Person Training         |
|                                        | Ciew S2S Submissions      |
|                                        | Locks                     |

• Click the search button without any information on any field. This will show ALL your Locks.

| Pessimistic Lock Lo        | ookupø       |
|----------------------------|--------------|
|                            |              |
| Lock Owner Principal Name: | ٩            |
| Lock Descriptor:           |              |
| Generated Time From:       |              |
| Generated Time To:         |              |
| Document Number:           |              |
| search                     | clear cancel |

• Click the [delete] action next to the proposal that you would like to unlock.

| Actions | Lock Id | Lock Owner Principal Name | Lock Descriptor            | Generated Time      | Document Number |
|---------|---------|---------------------------|----------------------------|---------------------|-----------------|
| delete  | 1443537 | ckang1                    | 37974-PROPOSAL DEVELOPMENT | 09/14/2017 05:07 PM | 2230561         |

# Submit for Review/Approval

Once you've finalized your proposal and run validations, you are ready to submit the proposal for approval.

| ✓ Compliance             |                                                                                                    |               |
|--------------------------|----------------------------------------------------------------------------------------------------|---------------|
| N Attachments            |                                                                                                    |               |
| Budget                   | Proposal Summary Personnel Credit Allocation Questionnaire Compliance Attachments Supp                                          | lemental Info |
| Access                   | Proposal Summary                                                                                                    |               |
| Supplemental Information | Title Sample Proposal for Proposal Development Guide                                                                            |               |
| Summary/Submit           | Principal Investigator Christine Kang                                                                                           |               |
| Cy Summary/Submit        | Lead Unit CC010728 - ARHU-History                                                                                               |               |
| Notifications History    | Proposal Type New                                                                                                    |               |
|                          | Activity Type Research - Basic                                                                                                  |               |
|                          | Proposal Number 85450                                                                                                    |               |
|                          | Project Start Date 07/01/2025                                                                                                   |               |
|                          | Project End Date 06/30/2027                                                                                                    |               |
|                          | Include Subaward(s)? No                                                                                                    |               |
|                          | Sponsor Name Naval Research Laboratory                                                                                          |               |
|                          | Prime Sponsor Name                                                                                                    |               |
|                          | Sponsor Deadline Date 02/01/2025                                                                                                |               |
|                          | Sponsor Deadline Type Receipt                                                                                                   |               |
|                          | Submit for Review         Ad Hoc Recipients         View Route Log         Cancel proposal         More Actions +         Close |               |

Open [Summary/Submit] Section > Click [Submit for Review] Button

 This sign will show up if there is an unresolved issue on that particular section NOTE: The tracking line will change from blue to green then go into the routing Gray: This shows the work to be done.

Blue: This shows where the proposal is currently located.

Green: This is Completed/Approved

| NOTE: If you are an aggregator as well as a Primary<br>Approver at any stop when you submit for review, a                                                                                                    | Please Select                                       | × |
|----------------------------------------------------------------------------------------------------|-----------------------------------------------------|---|
| future approval requests?" If you answer Yes, the<br>approval routing will continue as it normally would.<br>If you answer No, the system will automatically                                                                                                    | Do you want to receive future approval<br>requests? |   |
| approve at all levels that you are the Primary or<br>Secondary Approver on, and no additional approval<br>notifications are sent to the aggregator. Notifications<br>are sent to all other approvers on these stops to<br>inform them that they have been approved. | No Yes                                              |   |

NOTE: If you perform an action between 3:30 a.m. and 5:30 a.m. ET, it may not be reflected on the dashboard or "Search Records" page results due to a KR job that runs overnight to re-index dashboard data. You may reference emails (which still get sent during this timeframe) or use the <u>Common Tasks</u> > Search Proposal Development page to retrieve your proposal. If the proposal is edited or approved, it will show back up on the dashboard and "Search Records" page results that day. Otherwise, the proposal will show up as expected after the nightly job runs again.

# **Cancel the Development Proposal**

Once you create a proposal, it cannot be deleted, but you may cancel the proposal. If you created a proposal that is no longer needed, you need to update the title to avoid using it in the future by entering a "Do Not Submit" at the beginning of the title. Also you click on the cancel proposal (button located in the Summary/Submit section), which ensures it can never be submitted or edited again. This will inactivate your proposal, and it cannot be undone. This will remove the proposal from the Proposal Not Routing Card. If you inadvertently do this, you will need to copy the proposal.

| Γ |                   |                   |                |                 |                |       |
|---|-------------------|-------------------|----------------|-----------------|----------------|-------|
|   | Submit for Review | Ad Hoc Recipients | View Route Log | Cancel proposal | More Actions 🕶 | Close |
|   |                   |                   |                |                 |                |       |

# Check the Status of the Approval

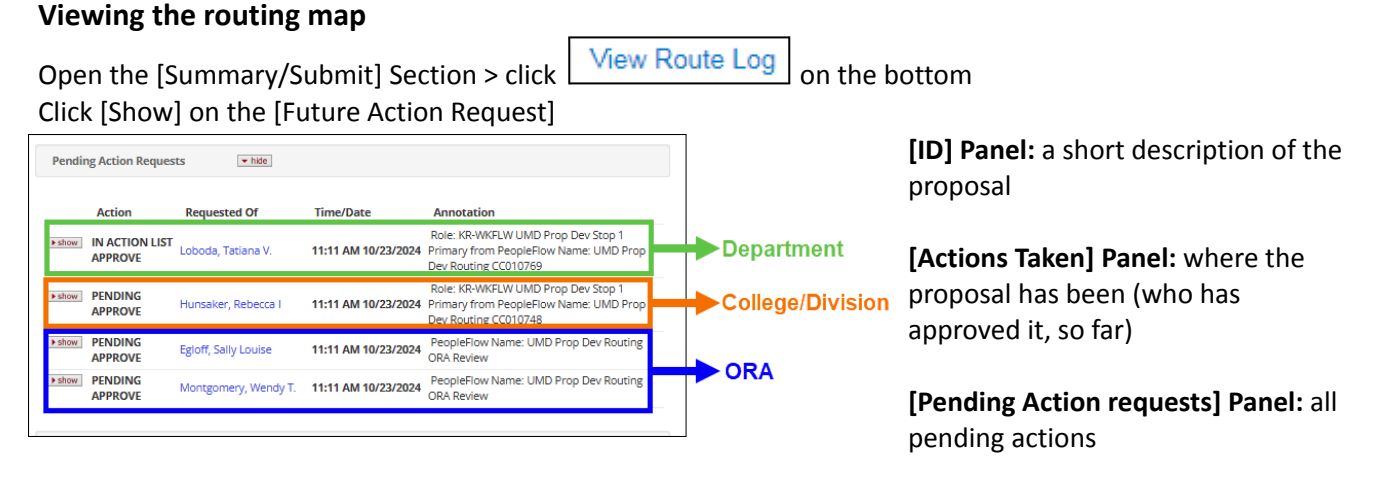

[Future Action request] Panel: prior to submitting for approval all future actions will be displayed

## **Updating Narrative Attachments**

While the proposal is being routed for approval, you may swap out and update attachments.

Open [Attachments] Section > Click [Details] under action Click [Choose File] to update the file > Click [Save] Click [send the notification]

| File                                  |        | Туре *                   | Status * |   | Description | Uploaded By     | Posted Timestamp    | Actions |
|---------------------------------------|--------|--------------------------|----------|---|-------------|-----------------|---------------------|---------|
| 1 narrative.pdf                       |        | UM - Other Internal Docs | Draft    | ~ |             | Kang, Christine | 04/05/2019 08:37 AM | Details |
| Details                               | ×      | ]                        |          |   |             |                 |                     |         |
| Туре:                                 |        |                          |          |   |             |                 |                     |         |
| UM - ORA/SPA Placeholder<br>Status: * |        |                          |          |   |             |                 |                     |         |
| Draft                                 | $\sim$ |                          |          |   |             |                 |                     |         |
| Description:<br>Current File:         |        |                          |          |   |             |                 |                     |         |
| ORA-Placeholder.docx<br>New File:     |        |                          |          |   |             |                 |                     |         |
| Browse No file selected.              |        |                          |          |   |             |                 |                     |         |
| Save                                  |        |                          |          |   |             |                 |                     |         |

### Data Override

While the proposal is being routed for approval, most of the proposal is locked down from edits. The Data Override feature allows you to edit a number of select fields.

Click [Data Override] on the top menu

| ✓ Data Validation (off)                | lusa I® Budget Versions Ø Data Override Ø Link ⑦ Help ◄                                                                                  |
|----------------------------------------|----------------------------------------------------------------------------------------------------|
| Data Override ×                        | <b>Field to Edit:</b> Select the Field to Edit from the dropdown list                                                                    |
| Override History                       | Activity Type<br>Agency Routing Identifier<br>Original Institute Proposal ID                                                             |
| Override                               | Sponsor Deadline Date<br>Deadline Type<br>Submission Name & Address<br>Submission By                                                     |
| Field To Edit: select   Current Value: | Notice of Opportunity<br>NSF Science Code<br>Prev Grants.Gov Tracking ID                                                                 |
| New Value:                             | Prime Sponsor Code<br>Opportunity ID<br>Opportunity Title<br>Proposal Tuno                                                               |
| Comments:                              | Sponsor<br>Sponsor Proposal ID<br>Title                                                                                                  |
| Create Override                        | <b>Current Value</b> : Automatically shows the current status, once the [Field to Edit] is picked.<br><b>New Value:</b> Add a New Value. |

Click [Create Override]

Do NOT use the [Send Notification]

The icon next to the [Data Override] on the top menu will change to Orange

🖉 Data Override

## **Recall Proposal**

After you've submitted the proposal for routing, you may recall the proposal in order to make changes. Open the [Summary/Submit] Section.

Click [Recall] at the bottom of the page.

| Send Adhoc Ad Hoc Recipients | View Route Log Recall Submit to S2S More Actions - Close                                       |
|------------------------------|------------------------------------------------------------------------------------------------|
| Please Confirm to Continue × | Enter the reason for a recall > Click [OK]<br>[Cancel] returns to Proposal Development screen. |
| Reason for recall?           |                                                                                                |
|                              |                                                                                                |
| Cancel OK                    |                                                                                                |

### **Copying the Proposal From Another Proposal**

You may want to copy a proposal if you've selected the wrong lead unit, encountered an error during submission to the sponsor, or if you think it will save you time when creating a new proposal.

Click [Copy] in the top Proposal Toolbar > Edit any necessary fields accordingly > Click [Copy...]

| ✓ Data Validation              | n (off) 🖶 Print          | @ Сору     | 📰 Medusa | I≡ Hierarchy           | Budget Versions                                                                                                    | Ø Link     | Help +      |  |  |  |
|--------------------------------|--------------------------|------------|----------|------------------------|----------------------------------------------------------------------------------------------------|------------|-------------|--|--|--|
| Copying this sing              | le proposal              |            |          | Lead                   | <b>Unit:</b> Select the u managing unit                                                                                                    | nit that v | will be the |  |  |  |
| Proposal<br>Original Lead Unit | Yes<br>CC010728 - ARHU-H | istory     |          | Budg<br>inclue<br>Budg | Budget YES? : click if you would like to<br>include the existing budget<br>Budget version: Select the budget that's<br>the appropriate version or all |            |             |  |  |  |
| Lead Unit: *                   | select                   |            |          | Attac                  | Attachments? : click if you would like to<br>include the attachment<br>Questionnaires?: click if you would like<br>to include the questionnaires      |            |             |  |  |  |
| Budget?                        | Yes. Include budge       | et(s).     |          | inclue<br>Ques         |                                                                                                    |            |             |  |  |  |
| Budget Version                 | All Versions             |            |          | to inc                 |                                                                                                    |            |             |  |  |  |
| Attachments?                   | Yes. Include attach      | nments.    |          |                        |                                                                                                    |            |             |  |  |  |
| Questionnaires?                | Yes. Include quest       | ionnaires. |          |                        |                                                                                                    |            |             |  |  |  |
|                                | Сору                     | Close      |          |                        |                                                                                                    |            |             |  |  |  |

### **Copying a Proposal from Search Results**

Search for a proposal that you want to copy

Click the copy link in the Action column of the Search Results Window

Complete the fields as necessary to indicate what info you want to copy over to the new proposal Click [Copy]

| Actions | Proposal<br>Number | Proposal<br>Document ≎<br>Number | Proposâl<br>Type | Proposa‡<br>State | ≎<br>Project Title  | Prev Grants.Gov<br>Tracking ID | Opportuni <b>ty</b><br>ID | ≎<br>Opportunity Title | CFDA ≎<br>Number | Agency<br>Routing<br>Identifier | ¢ |
|---------|--------------------|----------------------------------|------------------|-------------------|---------------------|--------------------------------|---------------------------|------------------------|------------------|---------------------------------|---|
| view    | 37219              | 2221072                          | New              | Approval          | CMK_Testing for the |                                | PA-DD-000                 | NIH FORMS-D            |                  |                                 |   |
| сору    |                    |                                  |                  | Pending           | data override       |                                |                           | UBER test FOA          |                  |                                 |   |
| medusa  |                    |                                  |                  |                   |                     |                                |                           |                        |                  |                                 |   |

| Original Lead Unit             | Lead Unit: Select the lead unit                        |
|--------------------------------|--------------------------------------------------------|
| CC010728 - ARHU-History        | Budget?: Check to include the budget from the original |
| select                         | proposal                                               |
| Budget?                        | Budget version: drop-down menu to select which budget  |
| Yes. Include budget(s).        | version(s)                                             |
| Budget Version                 | Attachments? Check to include attachments from the     |
| All Versions                   | original proposal                                      |
| Attachments?                   | Questionnaires? Check to include the questionnaire     |
| Yes. Include attachments.      | answers from the original proposal                     |
| Questionnaires?                | 0 1 1                                                  |
| Z Yes. Include questionnaires. |                                                        |
| Copy Close                     |                                                        |

## Still have questions?

We're here to help! Email Kuali Research Help: <u>kr-help@umd.edu</u>

# **Development Proposal FAQs**

### How can I change the lead unit?

Once you create a proposal, the lead unit cannot be changed. If the proposal has the wrong lead unit, you may copy the proposal and select the correct lead unit.

### When I copy a proposal there are certain fields that are reset, what are those fields?

If you intend on using all the same data from the proposal you copied from then you will want to be sure to revisit a few areas on the new proposal that will have been reset. All UMD investigators and UMD Key Persons will have to recertify, the proposal tab attachments statuses will need to be checked and set to the final status where needed, and the budget will need to be marked as "Complete" and "Include for Submission" in the Budget section. If you copied a proposal to use on a separate project we suggest you check each area to confirm where you'll need to make the necessary changes.

### Can I delete a proposal?

Once you create a proposal, it cannot be deleted. If you created a proposal that is no longer needed, you may update the title to avoid using it in the future by entering a "Do Not Submit" at the beginning of the title. You may also cancel the proposal (button located in the Summary/Submit section), which ensures it can never be submitted or edited again. Please be sure to do one of those two actions if needed so that your Contract Administrator and fellow Aggregators or Approvers are aware that the proposal has been abandoned. Also keep in mind that a proposal may be copied if you unintentionally canceled it.

### Why can't I find my UMD investigator or UMD Key Person in the employee search?

An investigator or key person must have either a paid or non-paid appointment with UMD. If the investigator or key person has not been hired under PHR yet, please consider which appointment type would be most appropriate and contact PHR. You may find more information about non-paid appointments here: <a href="http://uhr.umd.edu/phr-manual/non-paid-affiliate-appts-honorariums/">http://uhr.umd.edu/phr-manual/non-paid-affiliate-appts-honorariums/</a>. Once PHR processes the appointment, their person information should feed into Kuali Research that evening and be available to select the next day

### A UMD Personnel didn't get the certification email even after I resent the notification, what do I do?

There are several possibilities for an investigator or key person not getting the certification email.

- The investigator or Key Person may have a filter set up which directs the certification email to trash or spam. Request the investigator or key person to see if the message may have ended up in spam, trash, or archived. An easy way to do this in Gmail is to search for the proposal number along with "in:anywhere", which looks in a person's spam, trash, inbox, and archived messages. If you don't have the proposal number on hand you may add to the search "Certification is required", which is part of the subject line.
- 2.) The investigator's or Key Person's email address may be incorrect in Workday. Check the email address listed in the Key Personnel > Personnel > Investigator section. Click on the Organization tab and check the email address. It should be in the format XXXX@g.umd.edu. This is the email address the notification is sent to. If it is not correct, you cannot simply change it on the proposal. You must ask the investigator or Key Person to update the email address in Workday, which will then be reflected in Kuali Research the next day. You will need to then delete the person on the proposal, add them back, then click the "Notify" button to resend the certification request.

3.) An incorrect investigator or Key Person person record may have been selected. Make sure that you searched for the investigator or Key Person as an Employee (as opposed to a Non Employee), that you typed in 01 for Campus Code, and that the record selected is the correct person based at UMD. Also, if you get multiple results when searching a more common name (e.g. John Smith) be sure you are selecting the right person from the right department by looking carefully at the unit name, organization, email address, and User ID.

### I need to add a Co-Investigator but see only an option for UMB?

You will notice when adding a person to a proposal that the Co-I role is displayed as "Co-I (UMB Routing Req'd)." This is actually still the same role you would use to add a UMD Co-I. Kuali Research is used by both UMD and UMB campuses and UMB requires this label description to assist their users. Select "Co-I (UMB Routing Req'd)" if their role on the project is a Co-I.

#### How do I add more units to an investigator or key person?

To add multiple units to an investigator or key person, click on Key Personnel > Personnel > PI information > Unit Details. Under the Unit Details, click on the blue link labeled "Lookup/Add Multiple Lines." This will bring up the Unit Search menu. Search for the unit to be assigned. Click on the check box to the right of the unit and click on "Return Selected". The system will then display the units assigned to the investigator or key person. If you selected the wrong unit, you can click on the Delete button to remove it.

#### What do I do if I see both UMD and UMB results when I search for a person?

When searching within Employees, if you see both a UMD and UMB person record with the same name and it is truly the same individual they may have a dual-appointment with both UMD and UMB. To avoid this, type 01 in the Campus Code on the search screen. You must always select the UMD person. The UMD person record contains the investigator's or key person's UMD directory ID under the User ID, and the unit number will begin with CC01 or CC09 followed by 4 digits. Selecting a UMB person may inadvertently trigger UMB validations and create issues certifying. If you do need to add a UMB person to a proposal, you will need to do so by searching for them as a Non Employee. If they do not exist, you may create an address book record and add them to your proposal. Please note that non-UMD personnel should not be required to add to a non-S2S proposal, please consult <u>kr-help@umd.edu</u> before doing so.

# I need to add mPowering the State (MTS) as a unit for my personnel, but there are multiple MTS units shown when I search for it, which one should I use?

You must use the CC011087 : VPR-MPowering the State unit. The organization column will display "University of Maryland, College Park." Be sure to add the UMD mPowering the State unit to all the UMD personnel listed on an MTS proposal.

Why am I not getting the right questionnaire (Funded, Non-funded, Data Use Agreement, or MTA)? The type of questionnaire is determined by the Anticipated Award Type which is located in Basics > Sponsor and Program Information section. Be sure you are selecting the correct type as shown below.

Funded Questionnaire Grant Contract Indefinite Delivery Contract Cooperative Agreement Consortium Membership Other Transaction Agreement Intergovernmental Personnel Non Funded Questionnaire Non-Disclosure Agreement Teaming Agreement Equipment Loan Memorandum of Understanding MTA Questionnaire Material Transfer Agreement

Data Use Agreement Questionnaire Data Use Agreement

### Can I delete or rename a budget?

Once you create a budget, it cannot be deleted nor renamed. While a budget will remain with the proposal, you may leave it with a status of "Incomplete" and mark it "Do Not Use" in the Comments field of your Budget Settings as a reminder to you that you are abandoning that version of the budget. Also, only the budget marked as "Include for Submission" under budget actions will move forward to the submission process so leaving an older version of the budget will not cause any problems.

# I have a proposal that does not need a budget (pre-proposal, non-funded agreement). How do I handle this?

You can do this one of two ways:

- 1.) Do not initiate the budget at all, and the proposal will have no budget. This will give you a warning, but you may submit with the warning.
- 2.) Create a summary budget and put zero dollars in the F&A and Direct Cost fields in the Periods and Total Section. Mark the budget complete and include for submission.

### Why am I getting an export control validation error?

There are a number of questions in the Questionnaire that are relevant to the Export Control requirement in Compliance. If you respond yes to any of the questions below, you must add Export Control in Compliance with a "Pending" status.

### Funded Questionnaire

- Are any export controls, physical restrictions on publications, or restrictions on foreign nationals indicated in the solicitation or in discussions with the sponsor?
- Are there technologies involved in this project which are likely to have a military application or other applications which could be considered to have national security implications?
- Will this project involve the shipment of materials outside of the US?
- Will this project require collaboration with any foreign entity?
- Will this project involve any information which may not be released to the public without sponsor approval? This may include, but is not limited to, sensitive research results, data sets, proprietary information, trade secrets, publications, and export-controlled information.

Non-Funded Agreement Questionnaire & Material Transfer Agreement Questionnaire

- Are any export controls, physical restrictions on publications, or restrictions on foreign nationals indicated in the solicitation or in discussions with the sponsor?
- Are there technologies involved in this project which are likely to have a military application or other applications which could be considered to have national security implications?
- Will this project involve the shipment of materials outside of the US?
- Will this project require collaboration with any foreign entity?
- Will this project involve any information which may not be released to the public without sponsor approval? This may include, but is not limited to, sensitive research results, data sets, proprietary information, trade secrets, publications, and export-controlled information.

### Data Use Agreement Questionnaire

- Does this agreement, or data set, include Controlled Unclassified Information (CUI)?
- Does this agreement, or data set, include Classified data?
- Does this agreement, or data set, include Export/ITAR controlled data?
- Does this agreement, or data set, include Encrypted data?
- Are any export controls, physical restrictions on publications, or restrictions on foreign nationals indicated in the solicitation or in discussions with the sponsor?
- Are there technologies involved in this project which are likely to have a military application or other applications which could be considered to have national security implications?
- Will this project involve the shipment of materials outside of the US?
- Will this project require collaboration with any foreign entity?
- Will this project involve any information which may not be released to the public without sponsor approval? This may include, but is not limited to, sensitive research results, data sets, proprietary information, trade secrets, publications, and export-controlled information.

### Why is KR System-to-System (S2S) less work than Grants.gov Workspace or NIH Assist?

If the Grants.gov opportunity is available to do in KR S2S, we recommend that you do so with the exception of NSF and NASA proposals. Some advantages of using KR S2S are:

• You create a proposal only once. If you use Workspace or Assist, you will have to create proposals with all of their associated data in both KR and another portal.

- You will do less data entry overall with KR S2S because many of the reused University of Maryland data objects (i.e. DUNS, Address, etc.) get auto-populated where needed.
- KR performs many data validations for NIH proposals, which are done within KR before submitting for approval rather than after it's received in Assist.
- When a proposal is submitted via S2S the initial submission status can be checked from within KR whereas you would have to go into Grants.gov separately to confirm.

### What sponsors require proposals to be entered into their own portal and also into KR?

All proposals must be entered into KR for approval routing regardless of the sponsor. Any proposal that is not an S2S proposal in KR will require another submission method (email, external portal, etc.) in addition to being entered into KR. Only Grants.gov opportunities may be done as S2S in KR, however specifically for NSF and NASA proposals, we use their external portals (Fastlane, Research.gov, NSpires) for submission as well. Please check with your contract administrator if you are not familiar with a sponsor's portal or need guidance on the submission requirements.

#### How do I swap out an attachment on my proposal after it's been routed for approval?

You may swap out attachments on a proposal up until your Contract Administrator has completely approved and submitted the proposal. To swap out an attachment, in the Attachments section, click on the Details button. You may then choose a different file to replace the existing attachment by clicking on "Choose File". If the attachment was in a "Final" status state be sure to let your Contract Administrator know so they are aware of the change.

### After I submit for approval or recall a proposal, I get an error stating that the proposal is locked by KR. How do I get rid of this lock?

This is a standard message that occurs after the proposal is submitted or recalled and can be ignored. To access the proposal after recalling it or submitting it, you must close the proposal, search for it, and then re-open it.

#### Can I change any fields on the proposal after it has been submitted for review?

Yes, there are some data fields that can be changed during approval routing. Use the Data Override tool located in the function bar on the development proposal screen. In the dropdown, you will see all of the data items that may be changed while it's being approved. If you need to change something that is not listed in the data override menu, then you will need to recall the proposal, which removes it from the approval routing process.

### I am trying to edit my proposal and I get a message stating the proposal is locked by someone else. What should I do?

Contact the person who has the lock on the proposal and ask them to click the "Close" button at the bottom of the proposal screen. Simply closing the browser or browser tab when on the proposal does not close the proposal and leaves behind a lock that prevents others from editing it. If you cannot reach that person and need immediate edit access, send an email to <u>kr-help@umd.edu</u>, and someone can assist. Deleting a lock will cause any unsaved data to be lost so we want to be sure that the person who has the lock has an opportunity to save if needed.

### How do UMD Personnel (investigators and key persons) certify a proposal?

UMD Personnel must certify each proposal they are named on before that proposal can be submitted for routing in Kuali Research. In those instances where the UMD Personnel is not the proposal creator, the proposal creator will send a notification from Kuali Research to the UMD Personnel. This notification will contain a link to the certification page for that UMD Personnel for that proposal.

#### Who approves proposals in Kuali Research?

Proposal Development proposals are approved at the Lead Unit, the Lead College, and ORA. At each approval stop, a primary and alternate approver(s) have been identified. Only one approval is needed at any stop to move the proposal to the next stop.

### Who has access to the Proposal Development record?

Access to the Proposal Development module is limited based on roles within a unit or on a proposal, unlike the rest of Kuali Research. Proposal Creators have access to records he/she created and have the ability to add other viewers to that record. UMD Investigators and UMD key persons have view access to their Kuali Research proposals by default. Proposal Approvers have view access to those proposals which he/she needs to approve. Departments and Colleges can contact the KR Help Desk to make changes to the list of Proposal Aggregators and Proposal Viewers for a unit. Aggregators work with many investigators in a unit(s) to create proposals and Viewers have only view rights to all proposals within a unit/college.

#### Why is my proposal not showing up as expected on the Kuali Research dashboard?

You may notice some instances of proposals not showing up as expected in dashboard cards. Here is why and what you can do about it:

### Why?

There is a nightly job in KR that runs from ~3:30 a.m. to 5:30 am that re-indexes all of what you see in the dashboard cards. So, as a proposal creator or approver, if any actions are done during that time (e.g. creating a new proposal, submitting a proposal for approval, approving, etc), you most likely will not see these actions reflected in the dashboard cards or the "Search Records" page results the following morning. Please note that this delay in reflecting changes is limited to the dashboard and the "Search Records" page results only but does not impact notifications. Emails will continue to be sent in a timely manner in accordance with the actions taken (proposal creation, approvals, certification requests etc.).

#### What can I do?

If you do find yourself in this situation, you may reference the email notifications sent from KR or retrieve the proposal from the <u>Common Tasks</u> > Search Proposal Development page. If a new action takes place that day (edit, approval, etc) on the proposal, then the dashboard cards and "Search Records" page results will be updated shortly thereafter as normal. If no actions are taken throughout the day on that proposal though, not to worry, the upcoming nightly job to re-index the dashboard will pick up the changes missed and be reflected the next day.

### How do I grant others access to the proposal development record?

Proposal Development records are editable only to the Proposal Creator, a Department's Aggregators, and ORA eRA team. Records are viewable only by the proposal's investigators and those with Proposal Development View rights in a particular department.

To grant access to the Proposal Development record, this must be done while the proposal is still editable, so prior to routing.

- Open the proposal and go to the Access section.
- Enter search variables to find the person and click on Continue. Be sure to type in 01 in the Campus Code.
- Check the appropriate access level and Add Permission
  - Aggregator Document Level: Full edit permissions, including budget rates, plus submit to review permission
  - Aggregator Only Document Level: A more limited form of Aggregator. Aggregator Only can modify all proposal, budget, and attachment data. Can also submit a proposal document for review. Cannot recall, change rates, or change S2S linkages after a proposal is submitted for review
  - Viewer Document Level: Permission to view all sections of a proposal (cannot create new or edit existing proposal details)
  - Budget Creator Document Level: Permission to create and edit budget versions, plus view proposal data
  - Narrative Writer Document Level: Permission to add/replace/delete attachments, plus view proposal data
- Once the user has been granted access to the proposal, they will be able to search for the proposal in Proposal Development and will retain access until a Proposal Creator or Aggregator removes his/her access. You can send this person an email with the proposal number or with a permanent link to the proposal.
- To get the link to the proposal, click on the link icon in the top toolbar and copy the URL into an email.

### How does adding an ad hoc approver/acknowledge/FYI during routing work?

### Ad Hoc Routing and Approving

Proposal Development routing follows the default routing for all proposals. All proposals must be approved by the Lead Department, the Lead College, and ORA. Each Department and College has a list of approvers programmed into Kuali Research. Changes to the list may be requested via email to <a href="https://www.krearchelp@umd.edu">kr-help@umd.edu</a>

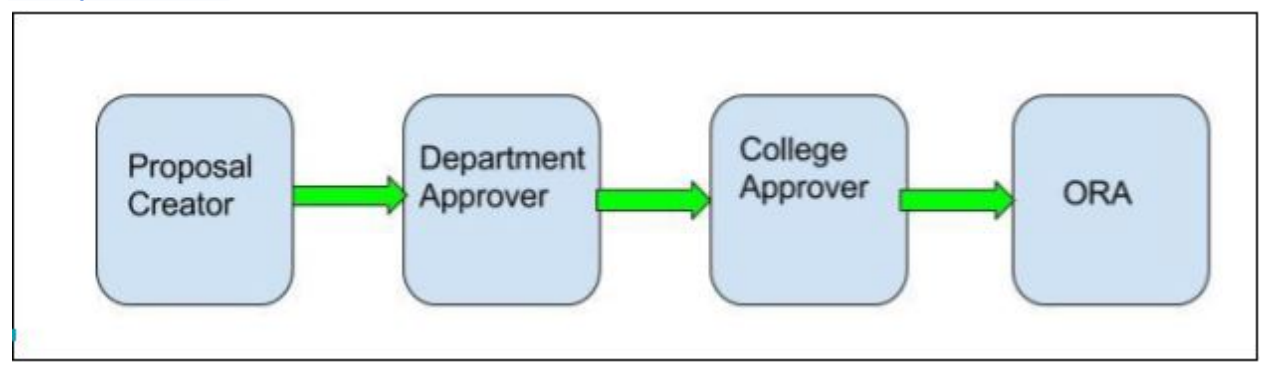

Adding in Ad Hoc recipients to this approval chain may be done from the Summary/Submit tab in Proposal Development. However, caution is recommended, especially if the recipient is not aware that he/she has been added to the process.

| Type of Notification | Is the recipient<br>required to take<br>action to move<br>proposal to next<br>stop? | KR Default email<br>notification setting to<br>send a message? | Does Ad Hoc routing<br>grant user view<br>rights to proposal?                                                                                                    |  |
|----------------------|-------------------------------------------------------------------------------------|----------------------------------------------------------------|----------------------------------------------------------------------------------------------------|--|
| Approve              | YES                                                                                 | YES                                                            | Yes, via Action List or<br>link in email. A search<br>in Proposal<br>Development will not<br>return the proposal<br>unless user has been<br>added via Access<br>Panel prior to routing. |  |
| Acknowledge          | NO                                                                                  | NO                                                             |                                                                                                    |  |
| FYI                  | NO                                                                                  | NO                                                             |                                                                                                    |  |

Individual users may update their email notifications preferences in KR at any time. There is not a method for KR system administrators to investigate the preferences of an individual user.

Be aware that an individual user may have filters set up in their email and these action list emails may be filtered into folders, spam, or trash. If you need to communicate something about your proposal, you should keep this in mind.

The ad hoc recipient will be inserted into the routing map wherever they have been added. Where the proposal is in the routing process when the ad hoc recipient is added will interrupt the original routing if the ad hoc recipient is added as an approver.

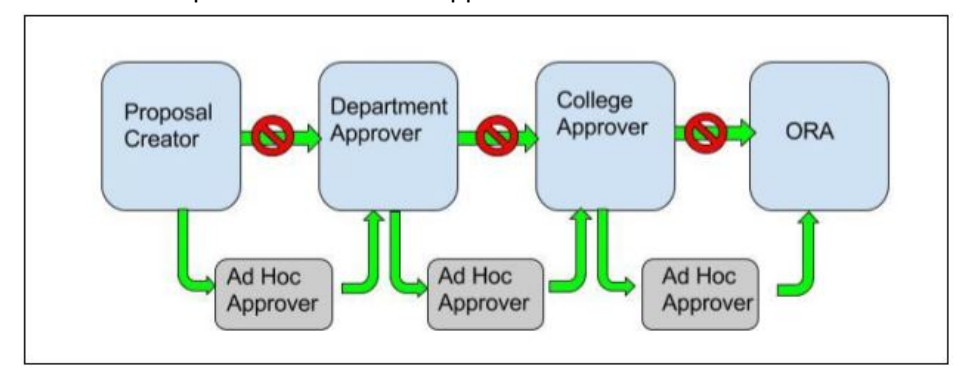

Adding in an Ad Hoc Approver will send the notification to the recipient's Action List in KR, and email if preferences are enabled, and routing will not continue until the Ad Hoc Approver user approves the proposal. In the above diagram, an ad hoc approver was sent by the Proposal Creator, once approved, the proposal was sent to Department Approvers who added an Ad Hoc Approver. Once this Ad Hoc Approver approved, the proposal was sent to the College Approvers who added in an Ad Hoc Approver. Once this Ad Hoc Approver had approved, the proposal was sent to ORA.

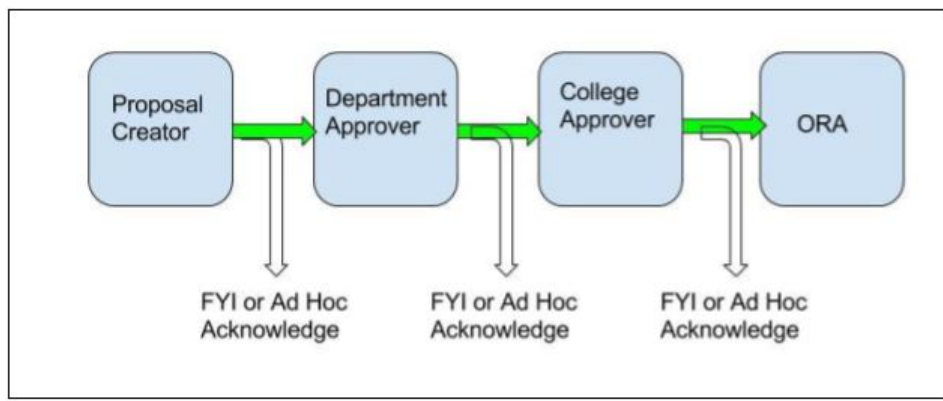

### Ad Hoc Acknowledge or FYI

Adding in an Ad Hoc Recipient with FYI or Acknowledge will send the notification to the recipient's Action List in KR, and email if preferences are enabled, and routing will continue as normal. In the above diagram, an ad hoc notification was sent by the Proposal Creator, Department Approver, and College Approver. In this example, routing continues through normal channels and the proposal will reach ORA earlier for submission of the proposal because they are not waiting on additional approvals.

### How do I get rid of old, abandoned, or unwanted proposals in my dashboard cards?

If you are certain there are no intentions to submit the proposals and are authorized to do so, you may cancel each proposal to inactivate them and hide them from view.

We recommend that you first prefix the title with a "Do Not Use" in the title, so it's clear that you have abandoned it in the event you come across it in the future. The "Cancel" button is located on the Summary/Submit page of the proposal and can only be performed on proposals that are not routed for approval or already submitted.

# NOTE: Canceling WILL inactivate your proposal, and you will no longer be able to edit it. If you cancel a proposal by accident, you can always copy the proposal to retrieve and edit it again.

# What columns do you recommend when using the "Search Records" page to retrieve proposal development records?

On the search results page the Show/Hide Columns tool is used to add and remove columns and re-order their layout. Below are some recommendations, but feel free to experiment to find what works best for you. Also, remember you can still use the traditional proposal development search page accessible from the Commons Tasks page if that is your preference.

| Suggested Columns |              | ted Columns                 | Type/Module                     |  |
|-------------------|--------------|-----------------------------|---------------------------------|--|
| H                 | $\checkmark$ | Document Number             | All Defaults (all cross-module) |  |
| H                 | $\checkmark$ | Document Type               |                                 |  |
| H                 | ~            | Lead Unit Number            |                                 |  |
| H                 | $\checkmark$ | Principal Investigator      |                                 |  |
| H                 | $\checkmark$ | Sponsor Name                |                                 |  |
| H                 | ~            | Title                       |                                 |  |
| H                 | ~            | Start Date                  | More Cross-Module               |  |
| H                 | $\checkmark$ | End Date                    |                                 |  |
| H                 | ~            | Status                      |                                 |  |
| H                 | ~            | Route Status                |                                 |  |
| H                 | ~            | Development Proposal Number | Proposal Development            |  |
| H                 | ~            | Deadline Date               |                                 |  |

# **Appendix I - Questionnaire and Validation Requirements**

# **Funded Agreement Questionnaire**

| Question                                                                                                    | Prop Dev<br>Compliance<br>Requirement | Additional<br>Requirement(s)                                                                                                    |
|----------------------------------------------------------------------------------------------------|---------------------------------------|----------------------------------------------------------------------------------------------------|
| Is this a pre-proposal submission?                                                                                                    |                                       |                                                                                                    |
| Is this a MPowering the State (MTS) proposal?                                                                                                    |                                       | Add MTS Unit<br>( <b>CC011087</b> ) to<br>Personnel                                                                                            |
| Is part of this project to be subcontracted to another organization, as defined by the distinguishing factors between a subcontractor vs. vendor vs. consultant document? Available here: ORA Subawards                                                                                                    |                                       | Add Other<br>Organization                                                                                                    |
| [If Yes] Enter name of subcontractor.                                                                                                    |                                       |                                                                                                    |
| Is any of the UM portion of this project to take place off-campus for a minimum of three consecutive months?                                                                                                    |                                       | Add<br>Performance<br>Site; ORA<br>Reviews F&A<br>On/Off Rate                                                                                  |
| [If Yes] Enter the off-campus location including address, city, state, zip+4.                                                                                                    |                                       |                                                                                                    |
| Does this project require work at a UM Research Farm?                                                                                                    | Lab/Safety                            | ESSR Review                                                                                                    |
| Does this project require Field Work?<br>Field work includes all off-campus/off-site research activities in settings not associated with a<br>subawardee institution nor with a UM Research Farm and regardless of length of time of field<br>work. It includes data/information/samples being collected in any urban or remote setting,<br>including vessels and aircraft. |                                       | Add Performance<br>Site; ESSR Review<br>If NSF is sponsor<br>or Prime, must<br>include<br>attachment type<br>UM-NSF Safety &<br>Inclusion Plan |
| Are there additional resources (space, operating or equipment funds, utility service) required to conduct this project over and above those already budgeted for or approved by your department?                                                                                                    |                                       |                                                                                                    |
| [If Yes] List these additional resources required to conduct the project (space, operating or equipment funds, utility service, etc).                                                                                                    |                                       |                                                                                                    |
| Will this project involve the construction or renovation of a Biosafety Level-2 (BSL-2) or BSL-3 laboratory?                                                                                                    |                                       | ESSR Review                                                                                                    |
| Will this project require the significant alteration chemical fume hood, laboratory local exhaust system, electrical, plumbing, or building structure?                                                                                                    | Lab/Safety                            | ESSR Review                                                                                                    |

# Funded Agreement Questionnaire Cont'd

| Question                                                                                                    | Prop Dev<br>Compliance<br>Requirement | Additional<br>Requirement(s)                                                                |
|----------------------------------------------------------------------------------------------------|---------------------------------------|---------------------------------------------------------------------------------------------|
| Does the proposal include a tuition or fee waiver on academic year, winter term, or<br>summer programs? If yes, documentation of approval from the Office of Provost,<br>Dean for Undergraduate Studies, or Office of Summer & Winter Terms must be<br>provided with the proposal.                                                                           |                                       |                                                                                             |
| Does this proposal include administrative support costs such as<br>administrative/clerical salary and/or office supplies/communication costs? If yes,<br>proposal budget must include explicit justification of these costs in accordance with<br>UMCP Policy VIII-10.40(A).                                                                                 |                                       | Select Admin<br>Cost Included<br>Reason on Supp<br>Info Tab                                 |
| [If Yes] Select the reason for including administrative support costs.                                                                                                    |                                       |                                                                                             |
| [If Yes] Does this project offer courses for credit?                                                                                                    |                                       |                                                                                             |
| [If Yes] Have the courses for credit been approved by Academic Affairs?                                                                                                    |                                       |                                                                                             |
| [If Yes] List the courses for credit.                                                                                                    |                                       |                                                                                             |
| Is there a real or potential conflict of interest in connection with this work or this sponsor (including consulting) involving a University of Maryland employee, as defined by the University of Maryland Policies and Procedures II-3.10(A) or II-3.10(B)? If yes, a disclosure form must be completed and submitted in accordance with these procedures. | Conflict of<br>Interest               | PI Certification<br>Conflict of<br>Interest - at<br>least one<br>investigator<br>answer Yes |
| Does this proposal need a Blanket IP Waiver?                                                                                                    |                                       |                                                                                             |
| Are any export controls, physical restrictions on publications, or restrictions on foreign nationals indicated in the solicitation or in discussions with the sponsor?                                                                                                    | Export Control                        | Export Review                                                                               |
| Are there technologies involved in this project which are likely to have a military application or other applications which could be considered to have national security implications?                                                                                                    | Export Control                        | Export Review                                                                               |
| Will this project involve the shipment of materials outside of the US?                                                                                                    | Export Control                        | Export Review                                                                               |
| [If Yes] List the materials and destinations.                                                                                                    |                                       |                                                                                             |
| Will this project require collaboration with any foreign entity?                                                                                                    | Export Control                        | Export Review                                                                               |
| [If Yes] List any foreign entity or individual with whom UMD will collaborate in relation to this project.                                                                                                    |                                       |                                                                                             |
## Funded Agreement Questionnaire Cont'd

| Question                                                                                                    | Prop Dev<br>Compliance<br>Requirement      | Additional<br>Requirement(s) |
|----------------------------------------------------------------------------------------------------|--------------------------------------------|------------------------------|
| Will this project involve any information which may not be released to the public without sponsor approval? This may include, but is not limited to, sensitive research results, data sets, proprietary information, trade secrets, publications, and export-controlled information. | Export Control                             | Export Review                |
| [If Yes] Will such information be subject to a nondisclosure agreement or any other agreement authorizing a sponsor or other party to withhold from publication information provided to UM?                                                                                          | Export Control                             | Export Review                |
| Will this project include using human subjects?                                                                                                    | Human<br>Subjects                          | IRB Review                   |
| [If Yes] Has an IRB application been submitted to the IRB office for this project?                                                                                                    |                                            |                              |
| [If Yes] Provide the title used in the IRB application.                                                                                                    |                                            |                              |
| [If Yes] Enter the IRB protocol approval number. If not yet approved, please enter "pending."                                                                                                    |                                            |                              |
| Will this project include using vertebrate animals?                                                                                                    | Animal<br>Subjects                         | IACUC Review                 |
| [If Yes] Has an IACUC application been submitted to the IACUC office?                                                                                                    |                                            |                              |
| [If Yes] Provide the title used in the IACUC application.                                                                                                    |                                            |                              |
| [If Yes] Enter the IACUC approval number. If not yet approved, enter "pending."                                                                                                    |                                            |                              |
| Will radioactive materials (H-3, C-14, P-32, etc.) be used in this project?                                                                                                    | Radioactive<br>Materials -<br>IONIZING     | ESSR Review                  |
| Will devices which produce ionizing radiation (x-ray units, electron microscopes, particle accelerators, etc.) be used in this project?                                                                                                    | Radioactive<br>Materials -<br>IONIZING     | ESSR Review                  |
| Will a source of non-ionizing radiation (lasers, infra-red devices, ultraviolet devices, radio frequency devices, other electromagnetic devices, and/or microwave devices) be used in this project?                                                                                  | Radioactive<br>Materials -<br>NON-IONIZING | ESSR Review                  |
| [If Yes] Select any sources of non-ionizing radiation to be used in this project.<br>nonionizing_radiation_type                                                                                                    |                                            |                              |

## Funded Agreement Questionnaire Cont'd

| Question                                                                                                    | Prop Dev<br>Compliance<br>Requirement | Additional<br>Requirement(s) |
|----------------------------------------------------------------------------------------------------|---------------------------------------|------------------------------|
| Will this project require the use of chemicals? If this project includes the use of chemicals, a Chemical Hygiene Plan and training is required.                                                                                                    | Chemicals or<br>Highly Toxic<br>Gases | ESSR Review                  |
| Will this project use biological materials? recombinant or synthetic nucleic acids;<br>human pathogens; biological toxins; human blood; unfixed human tissue; human<br>cell culture; unfixed tissue from non-human primates.                                                                                      | Biological<br>Materials               | ESSR Review                  |
| Will this project require the use of one or more of the following select toxins: e.g.<br>Abrin; Botulinum neurotoxins; Short, paralytic alpha conotoxins; Diacetoxyscirpenol<br>(DAS); Ricin; Saxitoxin; Staphylococcal enterotoxins (Subtypes A, B, C, D, and E); T-2<br>toxin; Tetrodotoxin?                    | Select Agent<br>Toxins                | ESSR Review                  |
| [If Yes] Will this project require the use of toxic or pyrophoric gases? Toxic gases<br>have NFPA health hazard ratings of 3 or 4, or a rating of 2, if the gas lacks<br>physiological warning properties. A pyrophoric gas is defined as having an<br>autoignition temperature in air at or below 130°F (54.4°C) | Highly Toxic<br>Gases                 | ESSR Review                  |
| [If Yes] Will this project require the application of registered pesticides by UMD personnel?                                                                                                    | Chemicals                             | ESSR Review                  |
| [If Yes] Will this project require the use of controlled substances?                                                                                                    | Chemicals                             | ESSR Review                  |
| [If Yes] Will this project require the use of explosive materials (as defined by the US Department of Alcohol, Tobacco & Firearms)?                                                                                                    | Chemicals                             | ESSR Review                  |
| Will this project require the shipment or transfer of chemical, biological, or radioactive materials off-campus?                                                                                                    | Chemicals                             | ESSR Review                  |
| Will this project require the use of a respirator by research personnel due to an airborne hazard not managed by engineering controls (e.g., use of chemical fume hood)?                                                                                                    | Lab/Safety                            | ESSR Review                  |
| Will this project require SCUBA diving?                                                                                                    | Scientific<br>Diving                  | ESSR Review                  |
| Will this project require the use of boats?                                                                                                    | Boats Used in<br>Research             | ESSR Review                  |
| [If Yes] Will a motorized boat be operated by UMD personnel/affiliate in relation to this project?                                                                                                    | Boats Used in<br>Research             | ESSR Review                  |

## Non-Funded Agreement Questionnaire

| Question                                                                                                    | Prop Dev<br>Compliance<br>Requirement | Additional<br>Requirement(s)                                                                |
|----------------------------------------------------------------------------------------------------|---------------------------------------|---------------------------------------------------------------------------------------------|
| What will be the route of the information disclosure for this agreement? (N/A, One Way, Two Way)                                                                                                    |                                       |                                                                                             |
| One Way: Indicate the receiving party of the one-way information disclosure.                                                                                                    |                                       |                                                                                             |
| Is a third party involved in this agreement?                                                                                                    |                                       |                                                                                             |
| [If Yes] Provide the name of the third party.                                                                                                    |                                       |                                                                                             |
| [If Yes] Provide the phone number of third party.                                                                                                    |                                       |                                                                                             |
| [If Yes] Provide the email of the third party.                                                                                                    |                                       |                                                                                             |
| [If Yes] Provide the complete address of the third party.                                                                                                    |                                       |                                                                                             |
| [If Yes] Provide the third party's website.                                                                                                    |                                       |                                                                                             |
| Is there a real or potential conflict of interest in connection with this work or<br>this sponsor (including consulting) involving a University of Maryland employee,<br>as defined by the University of Maryland Policies and Procedures II-3.10(A) or<br>II-3.10(B)? If yes, a disclosure form must be completed and submitted in<br>accordance with these procedures. | Conflict of<br>Interest               | PI Certification<br>Conflict of<br>Interest - at<br>least one<br>investigator<br>answer Yes |
| Does this proposal need a Blanket IP Waiver?                                                                                                    |                                       |                                                                                             |
| Are any export controls, physical restrictions on publications, or restrictions on foreign nationals indicated in the solicitation or in discussions with the sponsor?                                                                                                    | Export Control                        | Export Review                                                                               |
| Are there technologies involved in this project which are likely to have a military application or other applications which could be considered to have national security implications?                                                                                                    | Export Control                        | Export Review                                                                               |
| Will this project involve the shipment of materials outside of the US?                                                                                                    | Export Control                        | Export Review                                                                               |
| [If Yes] List the materials and destinations.                                                                                                    |                                       |                                                                                             |
| Will this project require collaboration with any foreign entity?                                                                                                    | Export Control                        | Export Review                                                                               |
| [If Yes] List any foreign entity or individual with whom UMD will collaborate in relation to this project.                                                                                                    |                                       |                                                                                             |
| Will this project involve any information which may not be released to the public without sponsor approval? This may include, but is not limited to, sensitive research results, data sets, proprietary information, trade secrets, publications, and export-controlled information.                                                                                     | Export Control                        | Export Review                                                                               |

#### Non-Funded Agreement Questionnaire Cont'd

| Question                                                                                                    | Prop Dev<br>Compliance<br>Requirement | Additional<br>Requirement(s) |
|----------------------------------------------------------------------------------------------------|---------------------------------------|------------------------------|
| [If Yes] Will such information be subject to a nondisclosure agreement or any<br>other agreement authorizing a sponsor or other party to withhold from<br>publication information provided to UM? | Export Control                        | Export Review                |
| Will this project include using human subjects?                                                                                                    | Human<br>Subjects                     | IRB Review                   |
| [If Yes] Has an IRB application been submitted to the IRB office for this project?                                                                                                    |                                       |                              |
| [If Yes] Provide the title used in the IRB application.                                                                                                    |                                       |                              |
| [If Yes] Enter the IRB protocol approval number. If not yet approved, please enter "pending."                                                                                                    |                                       |                              |
| Will this project include using vertebrate animals?                                                                                                    | Animal<br>Subjects                    | IACUC Review                 |
| [If Yes] Has an IACUC application been submitted to the IACUC office?                                                                                                    |                                       |                              |
| [If Yes] Provide the title used in the IACUC application.                                                                                                    |                                       |                              |
| [If Yes] Enter the IACUC approval number. If not yet approved, enter "pending."                                                                                                    |                                       |                              |

**NOTE:** Please add UM - Scope of Work for Non Monetary Agreements on the Attachment Section > Internal tab with the appropriate file attached.

## Data Use Agreement Questionnaire

| Question                                                                                                    | Prop Dev<br>Compliance<br>Requirement | Additional<br>Requirement(s) |
|----------------------------------------------------------------------------------------------------|---------------------------------------|------------------------------|
| What is the pathway of data transfer? (m/c incoming, outgoing, both)                                                                                                    |                                       |                              |
| Outgoing: UM Ventures negotiates OUTGOING data use agreements and they<br>are not routed in KR. Please confirm that you will update the title of this PD<br>record with DO NOT SUBMIT and contact UM Ventures. Otherwise, revise your<br>response to Incoming or Both and continue. |                                       | Abandon the<br>Proposal      |
| Incoming & Both: Who will use the data? (UM Investigator; UM Graduate Student; UM Undergraduate Student)                                                                                                    |                                       |                              |
| Both: List the third parties (non-UMD entities or individuals) with whom you will collaborate or share data,                                                                                                    |                                       |                              |
| Both: Are any of these third parties or individuals non-US?                                                                                                    |                                       |                              |
| Will the material(s)/data be used in conjunction with other materials received from a third party?                                                                                                    |                                       |                              |
| [If Yes] List other material(s)/data and their providers.                                                                                                    |                                       |                              |
| How long will the investigators use the material(s)/data e.g., 2 years? Note, this must not be greater than the period of performance.                                                                                                    |                                       |                              |
| Will sponsored account funds pay for the obtaining/collection of these material(s)/data?                                                                                                    |                                       |                              |
| [If Yes] Provide Workday sponsored account number or KR inst proposal.                                                                                                    |                                       |                              |
| Are there physical storage requirements for these data?                                                                                                    |                                       |                              |
| [If Yes] Describe where these data will be physically stored. Ex. laptop, tiCRYPT, departmental servers, etc.                                                                                                    |                                       |                              |
| [If Yes] Are there costs associated with this storage?                                                                                                    |                                       |                              |
| [If Yes] Provide Workday sponsored account number or KR inst proposal.                                                                                                    |                                       |                              |
| Does this agreement, or data set, include Controlled Unclassified Information (CUI) ?                                                                                                    | Export<br>Control                     | Export Review                |
| Does this agreement, or data set, include Classified data?                                                                                                    | Export<br>Control                     | Export Review                |
| Does this agreement, or data set, include Criminal Justice data?                                                                                                    |                                       |                              |
| Does this agreement, or data set, include Export/ITAR controlled data?                                                                                                    | Export<br>Control                     | Export Review                |

#### Data Use Agreement Questionnaire Cont'd

| Question                                                                                                    | Prop Dev<br>Compliance<br>Requirement | Additional<br>Requirement(s)                                                                |
|----------------------------------------------------------------------------------------------------|---------------------------------------|---------------------------------------------------------------------------------------------|
| Does this agreement, or data set, include Human Subject Related data?                                                                                                    | Human<br>Subjects                     | IRB Review                                                                                  |
| Does this agreement, or data set, include Public Health Information (PHI)?                                                                                                    | Human<br>Subjects                     | IRB Review                                                                                  |
| Does this agreement, or data set, include De-identified, including non-PHI data?                                                                                                    | Human<br>Subjects                     | IRB Review                                                                                  |
| Does this agreement, or data set, include Encrypted data?                                                                                                    | Export<br>Control                     | Export Review                                                                               |
| Does this agreement, or data set, include a Limited data set?                                                                                                    |                                       |                                                                                             |
| Is this agreement, or data set, subject to Family Educational Rights and Privacy<br>Act (FERPA)?                                                                                                    |                                       |                                                                                             |
| Is this agreement, or data set, subject to General Data Protection Regulations (GDPR)?                                                                                                    | GDPR Data                             |                                                                                             |
| [If Yes] What is the purpose of receiving these data?                                                                                                    |                                       |                                                                                             |
| [If Yes] What type of data will be received?                                                                                                    |                                       |                                                                                             |
| [If Yes] List the names and titles of all individuals who will have access to these data.                                                                                                    |                                       |                                                                                             |
| [If Yes] Will the data include European resident's data?                                                                                                    |                                       |                                                                                             |
| [If Yes] Will the data be used and stored on UMD campus?                                                                                                    |                                       |                                                                                             |
| [If Yes] What system will be used to protect data on campus?                                                                                                    |                                       |                                                                                             |
| Is there a real or potential conflict of interest in connection with this work or<br>this sponsor (including consulting) involving a University of Maryland employee,<br>as defined by the University of Maryland Policies and Procedures II-3.10(A) or<br>II-3.10(B)? If yes, a disclosure form must be completed and submitted in<br>accordance with these procedures. | Conflict of<br>Interest               | PI Certification<br>Conflict of<br>Interest - at<br>least one<br>investigator<br>answer Yes |
| Does this proposal need a Blanket IP Waiver?                                                                                                    |                                       |                                                                                             |
| Are any export controls, physical restrictions on publications, or restrictions on foreign nationals indicated in the solicitation or in discussions with the sponsor?                                                                                                    | Export<br>Control                     | Export Review                                                                               |
| Are there technologies involved in this project which are likely to have a military application or other applications which could be considered to have national security implications?                                                                                                    | Export<br>Control                     | Export Review                                                                               |

#### Data Use Agreement Questionnaire Cont'd

| Question                                                                                                    | Prop Dev<br>Compliance<br>Requirement | Additional<br>Requirement(s) |  |
|----------------------------------------------------------------------------------------------------|---------------------------------------|------------------------------|--|
| Will this project involve the shipment of materials outside of the US?                                                                                                    | Export<br>Control                     | Export Review                |  |
| [If Yes] List the materials and destinations.                                                                                                    |                                       |                              |  |
| Will this project require collaboration with any foreign entity?                                                                                                    | Export<br>Control                     | Export Review                |  |
| [If Yes] List any foreign entity or individual with whom UMD will collaborate in relation to this project.                                                                                                    |                                       |                              |  |
| Will this project involve any information which may not be released to the public without sponsor approval? This may include, but is not limited to, sensitive research results, data sets, proprietary information, trade secrets, publications, and export-controlled information. | Export<br>Control                     | Export Review                |  |
| [If Yes] Will such information be subject to a nondisclosure agreement or any<br>other agreement authorizing a sponsor or other party to withhold from<br>publication information provided to UM?                                                                                    | Export<br>Control                     | Export Review                |  |
| Will this project include using human subjects?                                                                                                    | Human<br>Subjects                     | IRB Review                   |  |
| [If Yes] Has an IRB application been submitted to the IRB office for this project?                                                                                                    |                                       |                              |  |
| [If Yes] Provide the title used in the IRB application.                                                                                                    |                                       |                              |  |
| [If Yes] Enter the IRB protocol approval number. If not yet approved, please<br>enter "pending."                                                                                                    |                                       |                              |  |

**NOTE:** Please add UM - Scope of Work for Non Monetary Agreements on the Attachment Section > Internal tab with the appropriate file attached.

## Material Transfer Agreement Questionnaire

| Question                                                                                                    | Prop Dev<br>Compliance<br>Requirement | Additional<br>Requirement(s) |
|----------------------------------------------------------------------------------------------------|---------------------------------------|------------------------------|
| What is the material?                                                                                                    |                                       |                              |
| Will sponsored account funds pay for the obtaining/collection of these material(s)/data?                                                                  |                                       |                              |
| [If Yes] Provide KR award ID or KR inst proposal.                                                                                                    |                                       |                              |
| [If Yes] How long will the investigators use the material(s)/data e.g., 2 years?<br>Note, this must not be greater than the period of performance.        |                                       |                              |
| Will the material(s)/data be used in conjunction with other materials received from a third party?                                                        |                                       |                              |
| [If Yes] List other material(s)/data and their providers.                                                                                                 |                                       |                              |
| Are the material(s)/data relevant to any previous, pending, or future disclosures of intellectual property to UM-Ventures?                                |                                       |                              |
| [If Yes] List all material(s)/data which are relevant to the UM-Ventures.                                                                                 |                                       |                              |
| Do the investigators intend to commercialize the results of research stemming from the use of the materials, or any modified derivatives of the material? |                                       |                              |
| Has any confidentiality or nondisclosure agreement from the provider been signed in connection with the material(s)?                                      |                                       |                              |
| [If Yes] Provide NDA proposal or account details including KR number and title.                                                                           |                                       |                              |
| Does the investigator possess the materials at the time of proposal submission?                                                                           |                                       |                              |
| Is the material available through any other source such as a Research Reagent<br>Bank or Depository (e.g. ATCC or Hybridoma Bank)?                        |                                       |                              |
| Will the material be provided for the purpose of product testing and evaluation (e.g. testing an expression system) for the organization?                 |                                       |                              |
| Are the materials a tool, kit, or instrument that will be used in the conduct of research?                                                                |                                       |                              |
| Is the material a reagent?                                                                                                    |                                       |                              |
| Will progeny, unmodified derivatives, or descendant copies be made from the material(s)?                                                                  |                                       |                              |
| Will the material(s) be modified or used to produce modified derivatives?                                                                                 |                                       |                              |
| Will the material(s) be used in another manner?                                                                                                    |                                       |                              |
| [If Yes] Explain how the material(s) will be used in another manner.                                                                                      |                                       |                              |

### Material Transfer Agreement Questionnaire Cont'd

| Question                                                                                                    | Prop Dev<br>Compliance<br>Requirement | Additional<br>Requirement(s)                                                                |
|----------------------------------------------------------------------------------------------------|---------------------------------------|---------------------------------------------------------------------------------------------|
| Is there a real or potential conflict of interest in connection with this work or this sponsor (including consulting) involving a University of Maryland employee, as defined by the University of Maryland Policies and Procedures II-3.10(A) or II-3.10(B)? If yes, a disclosure form must be completed and submitted in accordance with these procedures. | Conflict of<br>Interest               | PI Certification<br>Conflict of<br>Interest - at<br>least one<br>investigator<br>answer Yes |
| Does this proposal need a Blanket IP Waiver?                                                                                                    |                                       |                                                                                             |
| Are any export controls, physical restrictions on publications, or restrictions on foreign nationals indicated in the solicitation or in discussions with the sponsor?                                                                                                    | Export Control                        | Export Review                                                                               |
| Are there technologies involved in this project which are likely to have a military application or other applications which could be considered to have national security implications?                                                                                                    | Export Control                        | Export Review                                                                               |
| Will this project involve the shipment of materials outside of the US?                                                                                                    | Export Control                        | Export Review                                                                               |
| [If Yes] List the materials and destinations.                                                                                                    |                                       |                                                                                             |
| Will this project require collaboration with any foreign entity?                                                                                                    | Export Control                        | Export Review                                                                               |
| [If Yes] List any foreign entity or individual with whom UMD will collaborate in relation to this project.                                                                                                    |                                       |                                                                                             |
| Will this project involve any information which may not be released to the public without sponsor approval? This may include, but is not limited to, sensitive research results, data sets, proprietary information, trade secrets, publications, and export-controlled information.                                                                         | Export Control                        | Export Review                                                                               |
| [If Yes] Will such information be subject to a nondisclosure agreement or any other agreement authorizing a sponsor or other party to withhold from publication information provided to UM?                                                                                                    | Export Control                        | Export Review                                                                               |
| Will this project include using human subjects?                                                                                                    | Human Subjects                        | IRB Review                                                                                  |
| [If Yes] Has an IRB application been submitted to the IRB office for this project?                                                                                                    |                                       |                                                                                             |
| [If Yes] Provide the title used in the IRB application.                                                                                                    |                                       |                                                                                             |
| [If Yes] Enter the IRB protocol approval number. If not yet approved, please enter "pending."                                                                                                    |                                       |                                                                                             |
| Will this project include using vertebrate animals?                                                                                                    | Animal Subjects                       | IACUC Review                                                                                |
| [If Yes] Has an IACUC application been submitted to the IACUC office?                                                                                                    |                                       |                                                                                             |
| [If Yes] Provide the title used in the IACUC application.                                                                                                    |                                       |                                                                                             |
| [If Yes] Enter the IACUC approval number. If not yet approved, enter "pending."                                                                                                    |                                       |                                                                                             |

#### Material Transfer Agreement Questionnaire Cont'd

| Question                                                                                                    | Prop Dev<br>Compliance<br>Requirement      | Additional<br>Requirement(s) |
|----------------------------------------------------------------------------------------------------|--------------------------------------------|------------------------------|
| Will radioactive materials (H-3, C-14, P-32, etc.) be used in this project?                                                                                                    |                                            |                              |
| Will devices which produce ionizing radiation (x-ray units, electron microscopes, particle accelerators, etc.) be used in this project?                                                                                                    | Radioactive<br>Materials -<br>IONIZING     | ESSR Review                  |
| Will a source of non-ionizing radiation (lasers, infra-red devices, ultraviolet devices, radio frequency devices, other electromagnetic devices, and/or microwave devices) be used in this project?                                                                                                    | Radioactive<br>Materials -<br>IONIZING     | ESSR Review                  |
| [If Yes] Select any sources of non-ionizing radiation to be used in this project.<br>nonionizing_radiation_type                                                                                                    | Radioactive<br>Materials -<br>NON-IONIZING | ESSR Review                  |
| Will this project use biological materials? recombinant or synthetic nucleic acids;<br>human pathogens; biological toxins; human blood; unfixed human tissue; human<br>cell culture; unfixed tissue from non-human primates.                                                                             | Biological<br>Materials                    | ESSR Review                  |
| Will this project require the use of one or more of the following select toxins: e.g.<br>Abrin; Botulinum neurotoxins; Short, paralytic alpha conotoxins;<br>Diacetoxyscirpenol (DAS); Ricin; Saxitoxin; Staphylococcal enterotoxins (Subtypes<br>A, B, C, D, and E); T-2 toxin; Tetrodotoxin?           | Select Agent<br>Toxins                     | ESSR Review                  |
| Will this project require the use of chemicals? If this project includes the use of chemicals, a Chemical Hygiene Plan and training is required.                                                                                                    | Chemicals OR<br>Gases                      | ESSR Review                  |
| [If Yes] Will this project require the use of toxic or pyrophoric gases? Toxic gases have NFPA health hazard ratings of 3 or 4, or a rating of 2, if the gas lacks physiological warning properties. A pyrophoric gas is defined as having an autoignition temperature in air at or below 130°F (54.4°C) | Highly Toxic<br>Gases                      | ESSR Review                  |
| [If Yes] Will this project require the application of registered pesticides by UMD personnel?                                                                                                    | Chemical                                   | ESSR Review                  |
| [If Yes] Will this project require the use of controlled substances?                                                                                                    | Chemical                                   | ESSR Review                  |
| [If Yes] Will this project require the use of explosive materials (as defined by the US Department of Alcohol, Tobacco & Firearms)?                                                                                                    | Chemical                                   | ESSR Review                  |
| Will this project require the shipment or transfer of chemical, biological, or radioactive materials off-campus?                                                                                                    | Chemical                                   | ESSR Review                  |
| Will this project require the use of a respirator by research personnel due to an airborne hazard not managed by engineering controls (e.g., use of chemical fume hood)?                                                                                                    | Lab/Safety                                 | ESSR Review                  |

**NOTE:** Please add UM - Scope of Work for Non Monetary Agreements on the Attachment Section > Internal tab with the appropriate file attached.

# **Appendix II - KR Notification Emails**

| Action                                                                                                    | Email Subject                                                                                                    | Email Message                                                                                                    | Recipient                                   |
|----------------------------------------------------------------------------------------------------|----------------------------------------------------------------------------------------------------|----------------------------------------------------------------------------------------------------|---------------------------------------------|
| Proposal Created<br>(Not a Copy)                                                                                                    | Proposal<br>No.[PROPDEV#<br>] in Department<br>[LEAD_UNIT# -<br>LEAD_UNIT_N<br>AME] has been<br>created by<br>[INITIATOR]                                                        | Attention Office of Sponsored Programs<br>Proposal No. [PROPDEV#] has been created in Kuali Research.<br>Proposal No: [PROPDEV#]<br>Proposal Initiator: Basic10 User<br>Department: [LEAD_UNIT#-LEAD_UNIT_NAME]<br>[SPONSOR# - SPONSOR NAME]<br>Proposal Title:<br>[TITLE]<br>Due Date:<br>[DUE DATE]                                                                                                    | Contract Administrator,<br>Unit Aggregators |
| Notify Investigator<br>Certification<br>Required                                                                                                    | Regarding your<br>involvement in<br>Development<br>Proposal<br>[TITLE]                                                                                                    | Please review the following proposal and then complete the certification<br>questions if you agree to participate in this project. Proposal Details as follows:<br>Principal Investigator: [PI_NAME]<br>Lead Unit: [LEAD_UNIT# - LEAD_UNIT_NAME]<br>Sponsor: [SPONSOR# - SPONSOR NAME]<br>Deadline Date: [DEADLINE_DATE]<br>Proposal Number: [PROPDEV#]<br>Link to review proposal: Click Here to Review Proposal UMD credit<br>allocation is found under the Personnel tab<br>Link to complete certification: Click Here to Complete your Certification                                                                                                    | The Investigator Notified                   |
| All Proposal<br>Persons<br>Certification<br>Completed<br>(note: this will be<br>sent when all<br>named personnel<br>listed certify,<br>regarding the role) | All Proposal<br>Persons<br>Certification<br>Completed for<br>[PROPDEV#]                                                                                                    | All of the Proposal Person Certifications are completed.<br>Proposal Number: [PROPDEV#]<br>Principal Investigator: [PI_NAME]<br>Lead Unit: [LEAD_UNIT# - LEAD_UNIT_NAME]<br>Sponsor Name: [SPONSOR# - SPONSOR NAME]<br>Title: [TITLE]<br>Deadline: [DEADLINE_DATE]                                                                                                    | Initiator                                   |
| Proposal is ready<br>for approval for<br>Primary Approver                                                                                                  | Kuali Research<br>Action -<br>Proposal -<br>APPROVE - PI:<br>[PI NAME] -<br>Due Date: [DUE<br>DATE] - Lead<br>Unit:[LEAD<br>UNIT] -<br>Sponsor:<br>[SPONSOR] -<br>Title: [TITLE] | Please complete the APPROVE action for <b>[PI NAME]</b> in Proposal for <b>[TITLE]</b><br>Your timely action is requested.<br>Failure to act when an approval is requested will stop routing.<br>To review the requested action: <b>[Document #] [LINK]</b><br>https://umd-sbx.kuali.co:/res/kc-pd-krad/proposalDevelopment?methodToCall=<br>docHandler&docId= <b>[DOC ID#]</b> &command=displayActionListView<br>Or, to see all actions requested: Action List <b>[LINK]</b><br>https://umd-sbx.kuali.co:/res/kew/ActionList.do, and then click on the numeric<br>Document ID: <b>[DOC ID#]</b> in the first column of the List.<br>Action Item sent to <b>[USER ID]</b> | Approver                                    |

| Action                                                         | Email Subject                                                                                                    | Email Message                                                                                                    | Recipient                          |
|----------------------------------------------------------------|----------------------------------------------------------------------------------------------------|----------------------------------------------------------------------------------------------------|------------------------------------|
| Proposal is ready<br>for approval for<br>Secondary<br>Approver | Kuali Research<br>Action -<br>Proposal -<br>APPROVE - PI:<br>[PI NAME] -<br>Due Date: [DUE<br>DATE] - Lead<br>Unit:[LEAD<br>UNIT] -<br>Sponsor:<br>[SPONSOR] -<br>Title: [TITLE] | Please complete the APPROVE action for <b>[Pl NAME]</b> in Proposal for <b>[TITLE]</b><br>Your timely action is requested.<br>Failure to act when an approval is requested will stop routing.<br>To review the requested action: <b>[Document #] [LINK]</b><br>https://umd-sbx.kuali.co:/res/kc-pd-krad/proposalDevelopment?methodToCall=<br>docHandler&docId= <b>[DOC ID#]</b> &command=displayActionListView<br>Or, to see all actions requested: Action List <b>[LINK]</b><br>https://umd-sbx.kuali.co:/res/kew/ActionList.do, and then click on the numeric<br>Document ID: <b>[DOC ID#]</b> in the first column of the List.<br><b>For additional help, email <mailto:kr-actionlist@umd.edu></mailto:kr-actionlist@umd.edu></b><br>Action Item sent to <b>[SECONDARY APPROVER USERID]</b><br>for delegate type SECONDARY | Secondary (Alternate)<br>Approver  |
| Proposal<br>Approved by<br>Another                             | Proposal<br>[PROPDEV#]<br>Approved by<br>Another User                                                                                                    | Prop Dev Number [PROPDEV#]         PI       [PI_NAME]         Lead Unit       [LEAD_UNIT# - LEAD_UNIT_NAME]         Sponsor Name       [SPONSOR# - SPONSOR NAME]         Title       [TITLE]         Deadline       [DEADLINE_DATE]         [PI NAME]'s Proposal [PROPDEV#] has been approved by another user.         You can view this proposal through KC at the following address:         Open document (LINK)         If you have questions, please contact [PROPOSAL INITIATOR USERID]         Thank you                                                                                                    | Other Approvers on<br>Current Stop |
| Proposal Returned<br>by Approver                               | [PI_NAME]'s<br>Proposal<br>[PROPDEV#]<br>has been<br>returned to the<br>Aggregator                                                                                               | [PI_NAME]'s Proposal [PROPDEV#] has been returned to the Aggregator.<br>The referenced proposal has been returned to the Aggregator for revisions and<br>has been removed from your action list.THIS NOTIFICATION HAS BEEN<br>SENT TO ALL APPROVERS AT THIS STOP.<br>Proposal Summary:<br>PI: [PI_NAME]<br>Profotal Number: [PROPDEV#]<br>Sponsor: [PROPDEV#]<br>Sponsor: [PRIME_SPONSOR NAME]<br>Prime Sponsor: [PRIME_SPONSOR# - PRIME_SPONSOR NAME]<br>Deadline Date: [DEADLINE_DATE]<br>Title: [TITLE]<br>Sponsor Announcement: [OPPORTUNITY_ID# - OPPORTUNITY_TITLE]<br>You can view this proposal through KC at the following address:<br><u>Open document (LINK)</u><br>If you have questions, please contact [PROPOSAL INITIATOR USERID]<br>Thank you                                                                 | Other Approvers on<br>Current Stop |

| Action                                                                   | Email Subject                                                                      | Email Message                                                                                                    | Recipient                                                                 |
|--------------------------------------------------------------------------|------------------------------------------------------------------------------------|----------------------------------------------------------------------------------------------------|---------------------------------------------------------------------------|
| Proposal Recalled                                                        | Action List<br>Reminder                                                            | Your Action List has an eDoc(electronic document) that needs your attention:<br>Document ID: <b>[DOC ID#]</b><br>Initiator: <b>[AGGREGATOR]</b><br>Type: Add/Modify ProposalDevelopmentDocument<br>Title: <b>[TITLE]</b> ; Proposal No: <b>[PROPDEV#]</b> ; PI: <b>[PI NAME]</b> ; <b>[SPONSOR]</b> ;<br>Due Date: <b>[DUE DATE]</b><br>To respond to this eDoc:<br>Go to<br>https://umd-sbx.kuali.co:/res/kc-pd-krad/proposalDevelopment?methodToCall=<br>docHandler&docld= <b>[PROPDEV#]</b> &command=displayActionListView<br>Or you may access the eDoc from your Action List:<br>Go to https://umd-sbx.kuali.co:/res/kew/ActionList.do, and then click<br>on the numeric Document ID: <b>[DOC ID#]</b> in the first column of the List.<br>To view the route log of this document:<br>Go to https://umd-sbx.kuali.co:/res/kew/RouteLog.do?documentId= <b>[DOC ID#]</b><br>To change how these email notifications are sent(daily, weekly or<br>none):<br>Go to https://umd-sbx.kuali.co:/res/kew/Preferences.do<br>For additional help, email <mailto:kr-actionlist@umd.edu><br/>Action Item sent to <b>[AGGREGATOR]</b></mailto:kr-actionlist@umd.edu> | Aggregator that<br>Recalled the Proposal <sup>***</sup>                   |
| Proposal Approval<br>Completed -<br>Created Institute<br>Proposal Record | [LEAD UNIT#]-<br>Proposal<br>[PROPDEV#] is<br>submitted                            | The Proposal <b>[PROPDEV#]</b> has been submitted to sponsor.<br>The institute proposal number is <b>[IP#]</b> .                                                                                                    | Aggregators, Added<br>Recipients [Prompted<br>by User]                    |
| Attachment<br>Updated During<br>Approval Routing                         | [LEAD UNIT#] -<br>Notification :<br>Narrative added<br>to proposal :<br>[PROPDEV#] | A new attachment is uploaded for Proposal : 37256, Module No. 1 have been<br>changed.<br>Narrative Type: <b>[ATTACHMENT_TAB]</b><br>Module Description: <b>[TITLE_OF_ATTACHMENT]</b>                                                                                                    | Past Approvers, Added<br>Recipients [Prompted<br>by User]                 |
| Data Override<br>Update Took<br>Place During<br>Routing                  | [LEAD UNIT#] -<br>Notification                                                     | [FIELD_CHANGED] for proposal [PROPDEV#] has been changed to [COMMENT]                                                                                                    | Aggregators, OSP<br>Admin (CA), Added<br>Recipients [Prompted<br>by User] |

## Appendix III - Investigator & Senior/Key Personnel Questionnaire

| Question                                                                                                    | Prop Dev<br>Compliance<br>Requirement | Additional<br>Requirement(s)                   |
|----------------------------------------------------------------------------------------------------|---------------------------------------|------------------------------------------------|
| I have conducted lobbying efforts related to this proposal.                                                                                                    |                                       | Validation warning if<br>Y                     |
| Is capital equipment required to be purchased for this project?                                                                                                    |                                       |                                                |
| Explanation : Capital Equipment is an article of nonexpendable, tangible property having a useful life of more than one year and an acquisition or total fabricated cost of \$5,000.00 USD or more per unit.                                                                                                    |                                       |                                                |
| [If Yes] Complete checkbox to agree to this statement.<br>I affirm there is no comparable equipment available on campus for this project                                                                                                    |                                       |                                                |
| Is this proposal to a sponsor/prime which requires COI disclosure, including FCOI, to be completed before the proposal submission even if there is nothing to disclose?                                                                                                    | If Y, add FCOI<br>compliance item     |                                                |
| <ul> <li>Explanation : Some sponsors, specifically Public Health Service (including NIH), NASA, NSF, DOE, and USDA-NIFA require investigators and proposal personnel responsible for the design, conduct, and reporting of this project to complete a Financial Conflict of Interest disclosure prior to proposal submission, regardless of presence of potential conflict. Other sponsors, including EPA, require that financial disclosures are updated during the period of the award, either on an annual basis, or as new reportable significant financial interests are obtained.</li> <li>UMB personnel must submit forms available at <u>umaryland.edu/coi</u> to fulfill this obligation.</li> <li>UMD personnel must submit a Conflict of Interest Disclosure at <u>go.umd.edu/inTERP</u> to fulfill this obligation.</li> </ul> |                                       |                                                |
| [If Yes] Complete select one checkbox:<br>Disclosure has/will be completed.<br>or<br>Does not apply to proposal.                                                                                                    |                                       |                                                |
| I have a real or potential conflict of interest related to this work or sponsor, as defined by the University System of Maryland Policy (III-1.11).<br>All investigators would not be expected to answer this question in the same way.                                                                                                    | If Y, add COI<br>compliance item      | lf Y, answer Y on<br>proposal<br>questionnaire |
| Complete the check box to agree to the statement. (COI)<br>I understand that I am required to disclose any COI as required by USM policies and<br>procedures.                                                                                                    |                                       |                                                |

| Question                                                                                                    | Prop Dev<br>Compliance<br>Requirement | Additional<br>Requirement(s) |
|----------------------------------------------------------------------------------------------------|---------------------------------------|------------------------------|
| Complete the check box to agree to the statement. (disclosure)<br>I have followed proposal/sponsor requirements in disclosing all professional<br>activities including those performed within and outside of the University of<br>Maryland (paid and unpaid), including foreign affiliations and/or support from<br>other companies, universities, and government entities (eg.consulting activities). If<br>you are unsure whether all disclosure requirements have been met please contact<br>your ORA/SPA Contract Administrator.                                                                                                    |                                       |                              |
| Complete the check box to agree to the statement. (Malign Foreign Talent)<br>I certify that I am not participating in a Malign Foreign Talent Recruitment Program<br>as defined in Sections 10632 and 10638 of PUBLIC LAW 117-167 (CHIPS and<br>Science Act).                                                                                                    |                                       |                              |
| Explanation : The CHIPS and Science Act requires Federal research funding<br>agencies to establish a policy which requires Covered Individuals listed in the<br>proposal at the time of certify at the time of proposal submission, and annually for<br>the duration of the award, that they are not a party to a Malign Foreign Talent<br>Recruitment Program (MFTRP) as defined in the Act.<br><u>CHIPS and Science Act</u> , <u>UMB resource</u> , <u>UMD resource</u>                                                                                                    |                                       |                              |
| Complete the check box to agree to the statement. (intellectual property)<br>I agree to follow the University's Intellectual Property (IP) policies in reference to<br>data and IP developed under sponsored projects; and will take necessary actions<br>based on sponsor and project requirements. I agree to follow processes for IP<br>Waivers (blanket or individual), which may be necessary to accept any resulting<br>award, and to ensure that all individuals working on this project are informed of<br>these requirements.                                                                                                    |                                       |                              |
| Explanation : Intellectual Property (IP) Policies outline the ownership, licensing,<br>and protection of IP created by personnel and students at UM institutions.<br>Occasionally, sponsors, particularly Foundations or other non-Federal sponsors,<br>include terms or conditions in their award notices that do not conform to these IP<br>Policies. In these cases where it is not possible to negotiate language in accordance<br>with the ownership and licensing terms in these IP Policies, a UM institution may<br>agree to waive certain requirements of the IP Policy. In these cases, the Principal<br>Investigator (PI) and research team will need to decide whether to request a waiver<br>to the IP Policy in order to permit the institution to accept the award.<br>For UMCP: additional details |                                       |                              |
| Complete the check box to agree to the statement. (modifications)<br>I agree to not make changes to the ORA/SPA-approved proposal without first<br>notifying ORA/SPA.                                                                                                    |                                       |                              |
| Complete the check box to agree to the statement. (statements)<br>I am aware that any false, fictitious, fraudulent, and/or plagiarized statements may<br>subject me to criminal, civil, and/or administrative penalties.                                                                                                    |                                       |                              |
| Complete the check box to agree to the statement. (conduct)<br>Complete the check box to agree to the statement. (conduct) If I am the PI, I accept<br>responsibility for the financial and scientific conduct of this project and will provide<br>all required reports if the proposal results in a project/award. If I am a Co-I or<br>Senior/Key Person on this proposal I will support the PI(s) in the financial/scientific<br>conduct of the project and contribute to reports as outlined in the proposal/award.                                                                                                    |                                       |                              |

| Question                                                                                                    | Prop Dev<br>Compliance<br>Requirement | Additional<br>Requirement(s) |
|----------------------------------------------------------------------------------------------------|---------------------------------------|------------------------------|
| Complete the check box to agree to the statement. (authorized official)<br>I understand that ORA/SPA is the authorized University negotiator and signatory on<br>behalf of the University. Investigators are not authorized to negotiate or sign on<br>behalf of the University. |                                       |                              |
| Complete the check box to agree to the statement. (signature)<br>I agree, to the best of my knowledge, the information submitted within the<br>proposal is true, complete, and accurate and this certification constitutes my<br>electronic signature for this application       |                                       |                              |